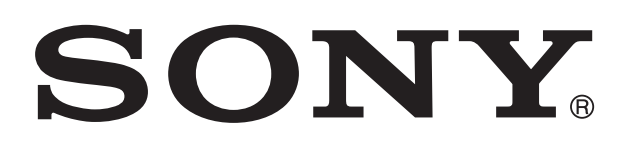

# XPERIA

# **U** Användarhandbok

# Innehåll

| Viktig information                         | 7  |
|--------------------------------------------|----|
| Android™ – vad och varför?                 | 8  |
| Program                                    | 8  |
| Komma igång                                | 9  |
| Montering                                  | 9  |
| Starta och stänga av telefonen             | 11 |
| Inställningsquide                          | 11 |
| Skärmlås                                   | 11 |
| Konton och tjänster                        | 12 |
| Bekanta dig med telefonen                  | 14 |
| Telefonen – översikt                       | 14 |
| Batteri                                    | 15 |
| Använda tangenterna                        | 17 |
| Använda pekskärmen                         | 17 |
| Startskärmen                               | 19 |
| Upplyst och genomskinligt band             | 21 |
| Öppna och använda program                  | 22 |
| Status och aviseringar                     | 23 |
| Telefoninställningsmeny                    | 24 |
| Skriva text                                | 25 |
| Anpassa din telefon                        | 29 |
| Minne                                      | 32 |
| Använda headset med din telefon            | 33 |
| Inställningar för Internet och meddelanden | 33 |
| Använda dataövervakaren                    | 34 |
| Stänger av all datatrafik                  | 35 |
| Dataanslutningar och roaming               | 35 |
| Nätverksinställningar                      | 35 |
| Ringa samtal                               | 37 |
| Nödsamtal                                  | 37 |
| Samtalshantering                           | 37 |
| Röstbrevlåda                               | 38 |
| Flera samtal                               | 39 |
| Konferenssamtal                            | 39 |
| Samtalsinställningar                       | 40 |
| Kontakter                                  | 41 |
| Överföra kontakter till din nya telefon    | 41 |
| Skärmen Kontakter – översikt               | 43 |
| Hantera dina kontakter                     | 43 |

| Kommunicera med dina kontakter<br>Dela dina kontakter                                | 45<br>45   |
|--------------------------------------------------------------------------------------|------------|
| Säkerhetskopiera kontakter                                                           | 45         |
| Meddelanden                                                                          | 47         |
| Använda SMS och MMS                                                                  | 47         |
| Alternativ för SMS och MMS                                                           | 48         |
| E-post                                                                               | 50         |
| Använda e-post                                                                       | 50         |
| Använda e-postkonton                                                                 | 53         |
| Gmail <sup>1</sup> <sup>m</sup> och andra Google <sup>1</sup> <sup>m</sup> -tjanster | 54         |
| Google Talk™                                                                         | 55         |
| Timescape <sup>™</sup>                                                               | 56         |
| Huvudvyn i Timescape™                                                                | 56         |
| Använda limescape™                                                                   | 56         |
| Timescape M-Installningar                                                            | 58         |
| Timescape <sup>TM</sup> Feed-widget                                                  |            |
| Timescape Thends-widget                                                              |            |
| Komma jaåna mod Android Markot <sup>TM</sup>                                         | 61         |
| Hämta från Android Market <sup>TM</sup>                                              | <b>0</b> 1 |
| Rensa alla programdata                                                               | 61         |
| Behörigheter                                                                         | 62         |
| Installera program som inte är från Android Market™                                  | 62         |
| PlayNow™-tjänst                                                                      | 63         |
| Innan du hämtar innehåll                                                             | 63         |
| Hämta från PlayNow™-tjänsten                                                         | 63         |
| Video Unlimited <sup>™</sup>                                                         | 64         |
| Översikt över Video Unlimited™-menyn                                                 | 64         |
| Skapa ett Video Unlimited™-konto                                                     | 64         |
| Utforska Video Unlimited™-utbudet                                                    | 64         |
| Hyra eller köpa en film                                                              | 64         |
| Se en video från Video Unlimited™                                                    | 65         |
| Music Unlimited™                                                                     | 66         |
| Ordna saker                                                                          | 67         |
| Kalender                                                                             | 67         |
| Alarmklocka                                                                          | 67         |
| Skanna med NeoReader™-programmet                                                     | 70         |
| Menyöversikt i programmet NeoReader™                                                 | 70         |
| Synkronisera data på din telefon                                                     | 71         |
| Synkronisera med Google™                                                             | 71         |
| Synkronisera e-post hos företaget, kalendern och kontakterna                         | 72         |

| Synkronisera med Facebook™<br>Synkronisera med hjälp av SyncMI ™ | 72<br>73   |
|------------------------------------------------------------------|------------|
|                                                                  |            |
|                                                                  |            |
| Virtuella privata nätverk (VPN).                                 |            |
| Wehbläsare                                                       | 81         |
| Verktvasfält                                                     |            |
| Surfa på webben                                                  |            |
| Navigera på webbsidor                                            | 82         |
| Hantera bokmärken                                                | 82         |
| Hantera text och bilder                                          | 83         |
| Flera fönster                                                    | 83         |
| Hämta från Internet                                              |            |
| vvebblasarinstallningar                                          | 84         |
| Musik                                                            | 86         |
| Skydda din horsel.                                               |            |
| Apvända musikenelaren                                            | 08<br>88   |
| Identifiere musik som envänder TrackID teknik                    |            |
| Apvända rogultat från Track/DTM                                  | 9Z         |
| Använda TrackID™ för att identifiera låtar på EM-radio           |            |
| Använda EM-radion                                                | Q1         |
| FM-radio – översikt                                              |            |
| Använda dina favoritradiokanaler                                 |            |
| Göra en ny sökning efter radiokanaler                            |            |
| Växla telefonljud mellan enheter                                 | 95         |
| Växla mellan mono- och stereoljudläge                            | 95         |
| ldentifiera låtar på radion med TrackID™                         | 95         |
| Dela detaljer om musik du gillar på Facebook™                    | 96         |
| Ta foton och spela in videoklipp                                 | 97         |
| Översikt över kamerakontroller                                   | 97         |
| Använda stillbildskameran                                        |            |
| Anvanda videokameran                                             | 104        |
| 3D-kamera                                                        |            |
| Oversikt over 3D-kamera                                          | 109        |
| Visa foton och videoklipp i galleriet                            |            |
| Mobile BRAVIA® Engine                                            | 111        |
| Arbeta med foton i galleriet                                     | 112<br>112 |
| Vise feter i 2D album                                            |            |
| Hantera dina foton i 3D-album                                    | 116        |
|                                                                  |            |

| Trådlös Bluetooth™-teknik                                        | 117 |
|------------------------------------------------------------------|-----|
| Ge telefonen ett namn                                            | 117 |
| Koppla telefonen till en annan Bluetooth™-enhet                  | 117 |
| Skicka och ta emot objekt med Bluetooth™-teknik                  | 118 |
| Ansluta telefonen till en dator                                  | 120 |
| Överföra och hantera innehåll med hjälp av en USB-kabel          | 120 |
| Överföra filer med medieöverföringsläget via Wi-Fi®              | 120 |
| PC Companion                                                     | 121 |
| Media Go™                                                        | 121 |
| Använda positionsbestämningstjänster för att hitta din           |     |
| position                                                         | 122 |
| Använda GPS                                                      | 122 |
| Google Maps™                                                     | 123 |
| Använda Google Maps™ för att få vägbeskrivningar                 | 123 |
| Säkerhetskopiera och återställa telefonens innehåll              | 124 |
| Innehåll som kan säkerhetskopieras                               | 124 |
| Låsa och skydda din telefon                                      | 125 |
| IMEI-nummer                                                      | 125 |
| SIM-kortskydd                                                    | 125 |
| Konfigurera ett skärmlås                                         | 126 |
| Uppdatera telefonen                                              | 128 |
| Uppdatera telefonen på trådlös väg                               | 128 |
| Uppdatera telefonen med en USB-kabelanslutning                   | 128 |
| Telefoninställningar – översikt                                  | 130 |
| Översikt över status- och aviseringsikoner                       | 131 |
| Statusikoner                                                     | 131 |
| Aviseringsikoner                                                 | 131 |
| Applikationer – översikt                                         | 133 |
| Användarsupport                                                  | 135 |
| Felsökning                                                       | 136 |
| Telefonen fungerar inte som förväntat                            | 136 |
| Återställa telefonen                                             | 136 |
| Jag kan inte ladda telefonen                                     | 136 |
| Ingen batteriladdningsikon visas när telefonen börjar laddas     | 136 |
| Batteriprestanda är låga                                         | 136 |
| Det går inte att överföra innehåll mellan telefonen och datorn m | ned |
| en USB-kabel                                                     |     |
| Det går inte att använda Internetbaserade tjänster               |     |
| Feimeddelanden                                                   | 137 |
| Atervinna din telefon                                            | 138 |

| Juridisk information |  |
|----------------------|--|
| Index                |  |

# Viktig information

Läs igenom broschyren Viktig information innan du använder din mobiltelefon.

En del av de tjänster och funktioner som beskrivs i denna användarhandbok stöds inte i alla länder och områden eller av alla nätverk och/eller tjänstleverantörer i alla områden. Detta gäller bland annat det internationella GSM-larmnumret 112. Kontakta din nätoperatör eller tjänstleverantör för att få reda på vilken tillgänglighet som gäller för en viss tjänst eller funktion och om ytterligare åtkomst krävs eller kostnader tillkommer.

# Android<sup>™</sup> – vad och varför?

Din Xperia-smartphone från Sony körs på Android-plattformen. Android-telefoner kan utföra många funktioner på samma sätt som en datorn och du kan anpassa dem efter egna behov. Du kan till exempel lägga till och radera program, eller göra tillägg i befintliga program för att förbättra funktionaliteten. På Android Market™ kan du hämta en rad olika program och spel från en samling som bara växer och växer. Du kan också integrera program på din Android™-telefon med andra program och med onlinetjänster som du använder. Du kan exempelvis säkerhetskopiera dina telefonkontakter, öppna dina olika e-postkonton och kalendrar från ett ställe, hålla reda på dina möten och sysselsätta dig med så många sociala nätverk som du vill.

Android<sup>™</sup>-telefoner utvecklas hela tiden. När en ny programvaruversion blir tillgänglig, och din telefon kan användas med denna nya programvara, kan du uppdatera din telefon för att få nya funktioner och de senaste förbättringarna.

- Din Android<sup>™</sup>-telefon är förinstallerad med Google<sup>™</sup>-tjänster. Du får ut det mesta av de Google<sup>™</sup>-tjänster som finns genom att ha ett Google<sup>™</sup>-konto och logga in på det när du först startar telefonen. För många av funktionerna i Android<sup>™</sup> måste du dessutom ha tillgång till Internet.
- Nya programvaruuppdateringar kanske inte är kompatibla med alla telefoner.

# Program

Ett program är programvara för telefonen som hjälper dig att utföra en uppgift. Det finns exempelvis program för att ringa samtal, ta foton och hämta ännu fler program.

# Komma igång

# Montering

Ta bort luckan på baksidan

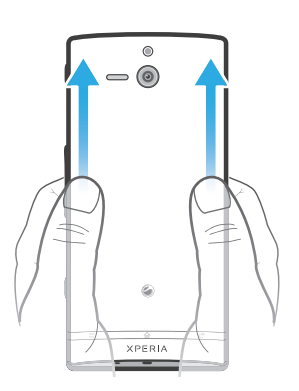

• Tryck in luckan på baksidan med tummarna och skjut den uppåt.

Infoga SIM-kortet

Sätt inte i ett inkompatibelt SIM-kort i platsen för SIM-kortet. Om du gör det kan SIM-kortet eller telefonen få permanenta skador.

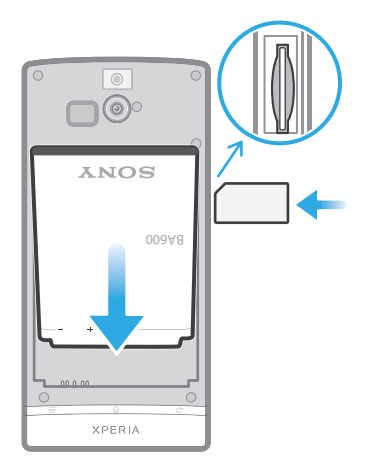

• Ta bort den bakre luckan och sätt i SIM-kortet i dess plats med de guldfärgade kontakterna vända uppåt.

Radera SIM-kortet

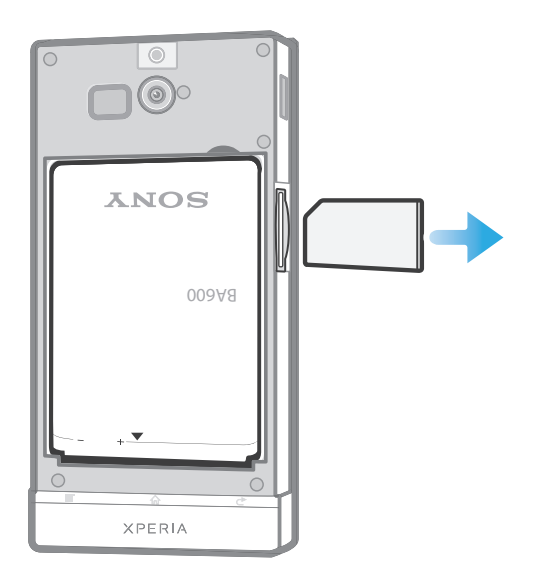

- 1 Stäng av telefonen.
- 2 Ta bort luckan på baksidan.
- 3 Tryck SIM-kortet inåt, släpp det och dra ut det ur kortplatsen.

Sätta fast luckan på baksidan

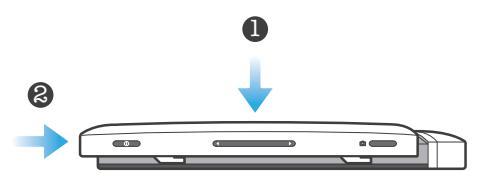

- 1 Sätt den bakre luckan på telefonens baksida och passa in den i skårorna.
- 2 Dra luckan mot telefonens nederdel. Det hörs ett ljud när den bakre luckan låses på plats.

Byta luckan på undersidan

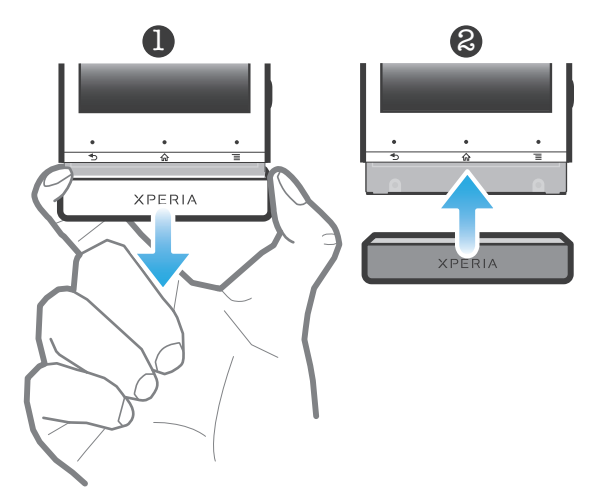

- 1 Placera dina fingrar på båda sidorna av luckan på undersidan och dra luckan utåt.
- 2 Placera en annan lucka på telefonens undersida.
- 3 Tryck luckan uppåt tills du hör ett klick.

# Starta och stänga av telefonen

Starta telefonen

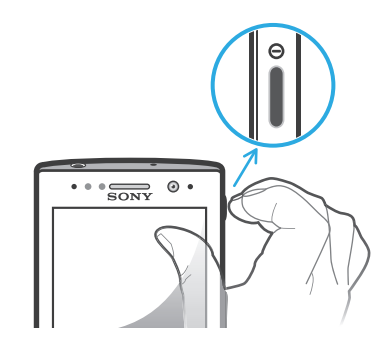

- 1 Håll strömknappen () på höger sida av telefonen intryckt tills telefonen vibrerar.
- 2 Om skärmen släcks trycker du snabbt på strömknappen () för att aktivera skärmen.
- 3 Lås upp skärmen genom att dra 6 åt höger över skärmen.
- 4 Ange PIN-koden för SIM-kortet när du uppmanas att göra det, och välj OK.
- 5 Vänta en stund medan telefonen startar.
- Ditt SIM-korts PIN-kod tillhandahålls till en början av din nätverksoperatör, men du kan ändra den senare från menyn Inställningar. Åtgärda ett misstag när du skriver SIM-kortets PIN-kod genom att trycka till på .

Stänga av telefonen

- 1 Håll strömbrytaren () intryckt tills alternativmenyn öppnas.
- 2 Tryck till på Stäng av på alternativmenyn.
- 3 Tryck till på **OK**.
- Det kan ta en stund innan telefonen stängs av.

# Inställningsguide

När du startar telefonen för första gången öppnas en inställningsguide som förklarar grundläggande telefonfunktioner och hjälper dig att göra grundläggande inställningar. Detta är ett bra tillfälle att konfigurera telefonen efter dina specifika behov. Du kan också hoppa över några moment och komma åt inställningsguiden vid ett senare tillfälle.

Öppna inställningsguiden manuellt

- 1 Tryck till på 🗰 på Startskärm.
- 2 Leta reda och tryck till på Installationsguide.

# Skärmlås

När din telefon är på och lämnas oanvänd under en viss tidsperiod förmörkas skärmen för att spara batteri och låses automatiskt. Detta lås förhindrar oönskade åtgärder på pekskärmen när du inte använder den. På låsskärmen kan du fortfarande se aviseringar, t.ex. aviseringar om missade samtal och meddelanden som togs emot sedan telefonen låstes senast. Du kan även kontrollera uppspelningen av ljudspår utan att låsa upp skärmen.

Aktivera skärmen

Tryck snabbt på strömknappen ().

Visa obesvarade samtal från låsskärmen

- 1 Om du vill aktivera skärmen trycker du kort på strömbrytaren ().
- 2 Dra 🙆 till höger över skärmen.

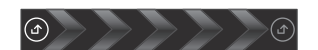

Visa nya SMS från låsskärmen

- 1 Om du vill aktivera skärmen trycker du kort på strömbrytaren ().
- 2 Dra 💽 till höger över skärmen.

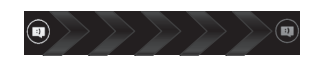

Spela upp ett ljudspår från låsskärmen

- 1 För att aktivera skärmen trycker du snabbt på strömknappen ().
- 2 För att visa musikspelarreglagen placerar du ett finger på tid- och datumområdet och bläddrar till vänster.
- 3 Tryck till på S.

Pausa ett ljudspår från den låsta skärmen

- 1 Om du vill aktivera skärmen trycker du snabbt på strömknappen ().
- 2 Tryck på 🔲 när kontrollerna i musikspelaren visas.

Ändra ljudspåret som för närvarande spelas upp från den låsta skärmen

- 1 Om du vill aktivera skärmen trycker du snabbt på strömknappen ().
- 2 Tryck till på < eller 🛌 när kontrollerna i musikspelaren visas.

Låsa upp skärmen

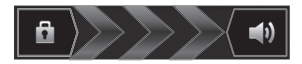

Dra 
 till höger över skärmen.

Låsa skärmen manuellt

När skärmen är aktiv, tryck kort på strömknappen ().

# Konton och tjänster

Logga in till dina online-tjänstkonton från din telefon och dra fördel av en rad olika tjänster. Kombinera tjänster och få ut ännu mer av dem. Samla exempelvis in kontakter från dina Google<sup>™</sup>- och Facebook<sup>™</sup>-konton och integrera dem i din telefonbok, så har du allt på ett ställe.

Du kan logga in till online-tjänster från din telefon såväl som från en dator. När du loggar in för första gången skapas ett konto med ditt användarnamn, lösenord, dina inställningar och din personliga information. Nästa gång du loggar in får du en anpassad vy.

#### Google<sup>™</sup>-konto

Ditt Google-konto är nyckeln till en rad olika applikationer och tjänster i din Androidtelefon. Du måste exempelvis ha ett Google™-konto för att kunna använda applikationen Gmail™ i telefonen, för att chatta med vänner med hjälp av Google Talk™, synkronisera telefonkalendern med din Google Calendar™ och för att kunna hämta applikationer och spel från Android Market™.

# Microsoft®Exchange ActiveSync®-konto

Synkronisera din telefon med ditt företagskonto hos Microsoft<sup>®</sup> Exchange ActiveSync<sup>®</sup>. På det här sättet kan du ha e-posten, kontakterna och kalenderhändelserna från arbetet med dig alltid.

#### Facebook<sup>™</sup>-konto

Facebook™ hjälper dig att hålla kontakten med vänner, familj och kollegor i hela världen. Logga in nu för att dela din värld med andra.

#### SyncML<sup>™</sup>-konto

Synkronisera din telefon med en Internetserver med SyncML<sup>™</sup>. Visa och hantera kontakter, kalenderhändelser och bokmärken från din telefon lika enkelt som på en dator.

# Bekanta dig med telefonen

# Telefonen – översikt

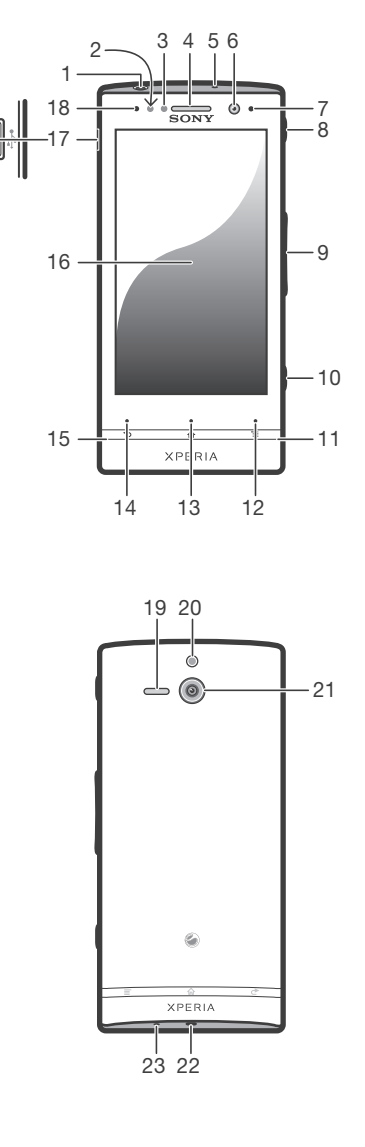

#### 1. Headset-uttag

- 2. Närhetssensor 1
- 3. Närhetssensor 2
- 4. Högtalare
- 5. Andra mikrofon
- 6. Kameralins på framsidan
- 7. Lysdiod för aviseringar
- 8. Strömknapp
- 9. Volym-/zoomknappen
- 10. Kameraknappen
- 11. Lucka på undersidan 1
- 12. Menyknappen

- 13. Startknappen
- 14. Knappen Föregående
- 15. Lucka på undersidan 2
- 16. Pekskärm
- 17. Uttag för laddare/USB-kabel
- 18. Ljussensor
- 19. Högtalare
- 20. Kamerans lysdiodlampa
- 21. Kameralins
- 22. Plats för rem
- 23. Huvudmikrofon

# Batteri

#### Ladda batteriet

När du köper telefonen är batteriet i den delvis laddat. När du ansluter laddarkabeln till en strömkälla, t.ex. en USB-port eller en telefonladdare, kan det ta några minuter innan batteriikonen av visas på skärmen. Du kan använda telefonen även när den laddas. Batteriet eller telefonen tar inte skada om du laddar telefonen under lång tid, till exempel över natten.

När batteriet har laddats upp helt börjar det laddas ur och sedan laddas det upp igen efter en viss tidsperiod när batteriladdaren är ansluten. Detta görs för att förlänga batteriets livstid och det kan innebära att laddningsstatus kan sjunka under 100 procent.

Ladda telefonen

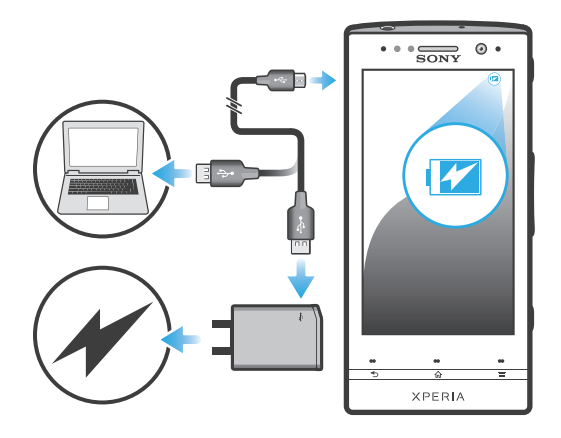

- 1 Anslut telefonladdaren till ett eluttag.
- 2 Anslut ena änden av USB-kabeln till laddaren (eller till USB-porten på en dator).
- 3 Anslut den andra änden av kabeln till mikro-USB-porten på telefonen, med USBsymbolen uppåt. Lysdioden för batteristatus tänds när laddningen börjar. Om batteriet är helt urladdat kan det ta några minuter innan lysdiodlampan tänds efter att du ansluter laddarkabeln till en strömkälla.

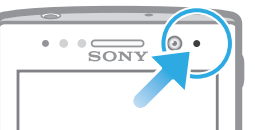

4 När lysdioden för batteristatus är grön är telefonen helt laddad. Koppla från USBkabeln från telefonen genom att dra den rakt ut. Var noga med att inte böja kontakten när du drar ut kabeln från telefonen.

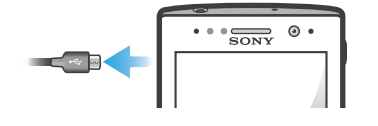

#### Lysdioden för batteristatus

| Grön          | Batteriet är fulladdat                                    |
|---------------|-----------------------------------------------------------|
| Blinkande röd | Batterinivån är låg                                       |
| Orange        | Batteriet laddas. Batterinivån ligger mellan låg och full |

Kontrollera batterinivån

- 1 Tryck till på på Startskärm.
- 2 Hitta och tryck till på Inställningar > Om telefonen > Status.

# Förbättra batteriprestanda

Följande tips kan hjälpa dig att förbättra batteriets prestanda:

- Ladda telefonen ofta. Detta påverkar inte batteriets livstid.
- Det förbrukar energi att hämta data från Internet. När du inte använder Internet kan du spara energi genom att inaktivera alla dataanslutningar över mobila nätverk. Den här inställningen förhindrar inte att telefonen skickar data över andra trådlösa nätverk.
- Stäng av GPS, Bluetooth<sup>™</sup> och Wi-Fi® när du inte behöver dessa funktioner. Du kan slå på och stänga av dem enklare genom att lägga till widgeten Snabbinställningar på Startskärm. Du behöver inte stänga av 3G.
- Använd Power Saver funktionen för att minska batterianvändningen. Du kan välja det energibesparingsläge som bäst passar hur du använder telefonen. Du kan också anpassa inställningarna i varje energibesparingsläge.
- Ställ in dina synkroniseringsprogram (används för att synkronisera din e-post, kalender och dina kontakter) till manuell synkronisering. Du kan också synkronisera automatiskt, men öka synkroniseringsintervallen.
- Kontrollera batterianvändningsmenyn i telefonen för att se vilka program som använder mest ström. Ditt batteri förbrukar mer energi när du använder direktuppspelningsapplikationer för video och musik, t.ex. YouTube™. Vissa Android Market™-applikationer förbrukar också mer energi.
- Stäng och avsluta de program som du inte använder.
- Sänk skärmens ljusstyrkenivå.
- Stäng av din telefon eller aktivera inställningen Flygplansläge om du befinner dig i ett område utan nätverkstäckning. Annars söker telefonen hela tiden efter tillgängliga nätverk, och detta drar batteri.
- Använd en handsfree-enhet i original från Sony för att lyssna på musik. Handsfreeenheter kräver mindre batteridrift än telefonens högtalare.
- Ha telefonen i vänteläge när det är möjligt. Passningstid refererar till den tid som telefonen är ansluten till nätverket och inte används.
- Gå till *www.sonymobile.com* för att få de senaste tipsen om batteriprestanda för din telefonmodell.

#### Öppna batterianvändningsmenyn

- 1 Tryck till på 🔛 på Startskärm.
- 2 Hitta och tryck till på **Inställningar** > **Om telefonen** > **Batteriförbrukning** om du vill se vilka installerade applikationer som förbrukar mest batterienergi.

#### Lägga till datatrafikwidgeten på din startskärm

- 1 Tryck till på 🔁 på Startskärm.
- 2 Tryck till på Lägg till > Widgetar > Verktyg.
- 3 Bläddra till vänster för att välja **Datatrafik**-widgeten. Du kan nu lättare starta och stänga av din dataanslutning.

#### Lägga till snabbinställningswidgeten på din startskärm

- 1 Tryck till på 🔁 på Startskärm.
- 2 Tryck till på Lägg till > Widgetar > Verktyg.
- 3 Välj widgeten **Snabbinställningar**.

#### Minska batterianvändningen med Power Saver

Använd förinställda energibesparingslägen för att hantera program som förbrukar mycket batteri och minska batterianvändningen. Med Power Saver kan du också anpassa inställningarna inom varje energibesparingsläge efter hur du använder telefonen.

#### Aktivera energibesparingsläge

- 1 Tryck till på Startskärm på
- 2 Hitta och tryck till på **Power Saver**.
- 3 Tryck till på ikonen bredvid energibesparingsläget som du vill aktivera.

Inaktivera energibesparingsläge

- 1 Tryck till på Startskärm på
- 2 Hitta och tryck till på **Power Saver**.
- 3 Tryck till på den upplysta ikonen bredvid energibesparingsläget för att stänga av den.

Ändra inställningar för energibesparingsläge

- 1 Tryck till på Startskärm på 📖.
- 2 Hitta och tryck till på **Power Saver**.
- 3 Öppna inställningsmenyn genom att trycka till på energibesparingslägets namn.
- 4 Markera funktionen som du vill stänga av för att spara energi.
- 5 Tryck till på Klar.

Visa aviseringar om energibesparing

- 1 Tryck till på Startskärm på 📖
- 2 Hitta och tryck till på **Power Saver**.
- 3 Tryck på 💳 och sedan Inställningar.
- 4 Markera kryssrutan Aviseringar.

# Använda tangenterna

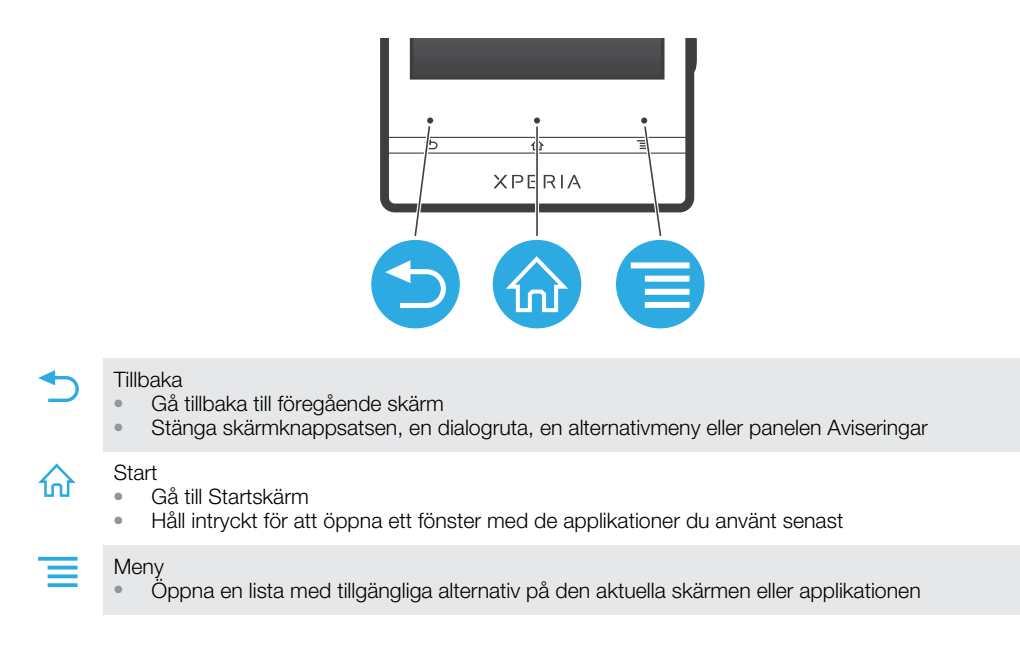

# Använda pekskärmen

En skyddande plastfilm är fäst på telefonens skärm när du köper den. Du måste peta loss filmen innan du använder pekskärmen. Annars kanske pekskärmen inte fungerar korrekt.

När din telefon är på och lämnas oanvänd under en viss tidsperiod förmörkas skärmen för att spara batteri och låses automatiskt. Detta lås förhindrar oönskade åtgärder på pekskärmen när du inte använder den. Du kan också ställa in personliga lås för att skydda ditt abonnemang och se till att endast du kan få tillgång till ditt telefoninnehåll.

Din telefonskärm är gjord av glas. Rör inte vid skärmen om glaset har spruckit eller är splittrat. Undvik att själv försöka reparera en skadad skärm. Glasskärmar är känsliga för fall och mekaniska stötar. Fall av försumlig vård omfattas inte av Sonys garantitjänst.

Öppna eller markera ett objekt

Knacka på objektet.

Markera och avmarkera alternativ

• Tryck till önskad kryssruta eller listalternativ.

| ~            | Markerad kryssruta        |
|--------------|---------------------------|
| $\checkmark$ | Avmarkerad kryssruta      |
| 0            | Markerat listalternativ   |
|              | Avmarkerat listalternativ |

# Zooma

Tillgängliga zoomalternativ är beroende av vilket program du använder.

#### Zooma

- Knacka på 💷 eller 📑 för att zooma in eller ut.
- Du kan behöva dra skärmen (åt vilket håll som helst) för att zoomikonerna ska visas.

Zooma med två fingrar

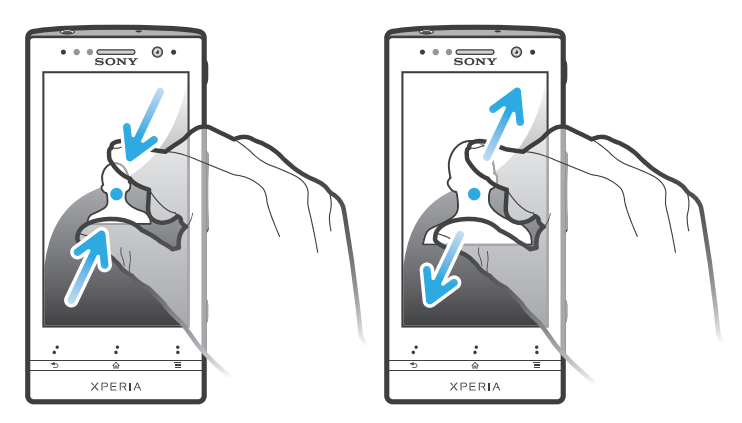

- Sätt två fingrar på skärmen samtidigt och knip ihop dem (för att zooma ut) eller sära dem (för att zooma in).
- → Använd zoomfunktionen när du visar foton och kartor, eller när du bläddrar på webben.

#### Rulla skärmen

Rulla genom att flytta ditt finger upp eller ner på skärmen. På vissa webbsidor kan du också bläddra åt sidorna.

Om du drar eller snärtar aktiverar det inte något på skärmen.

#### Bläddra

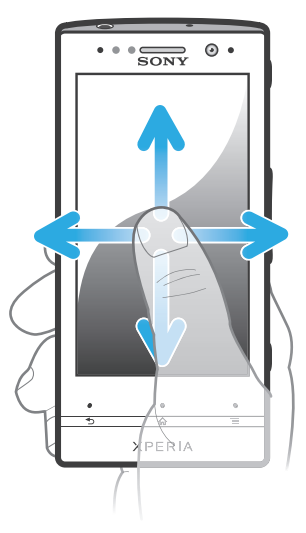

- Dra eller snärta fingret i den riktning som du vill bläddra på skärmen.
- ∲- Bläddra snabbare genom att snärta fingret i den riktning som du vill gå på skärmen.

Snärta

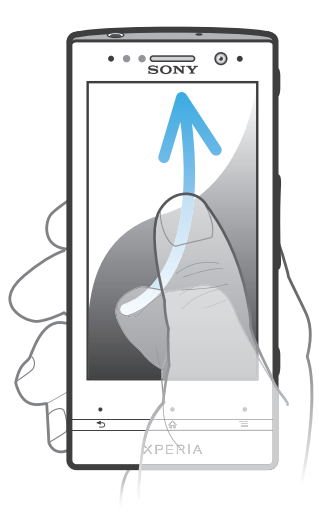

 Rulla snabbare genom att snärta ditt finger i den riktning som du vill gå på skärmen. Du kan vänta tills bläddringsrörelsen stannar av sig själv eller du kan stoppa den direkt genom att knacka på skärmen.

#### Sensorer

Det finns sensorer i telefonen som identifierar både ljus och närhet. Ljussensorn identifierar ljusnivån i den omgivande miljön och justerar skärmens ljusstyrka utifrån den. Närhetssensorn stänger av pekskärmen när ditt ansikte vidrör skärmen. På det sättet riskerar du inte att oavsiktligen aktivera funktioner när du pratar i telefonen.

# Startskärmen

Startskärm på din telefon motsvarar skrivbordet på en dator. Den är din portal till huvudfunktionerna i telefonen. Du kan anpassa Startskärm med widgetar, genvägar, mappar, teman, bakgrunder och andra objekt.

Startskärm sträcker sig utöver den vanliga skärmbredden, vilket innebär att du måste snärta till vänster eller höger för att visa innehållet på en av skärmens fyra förlängningar.

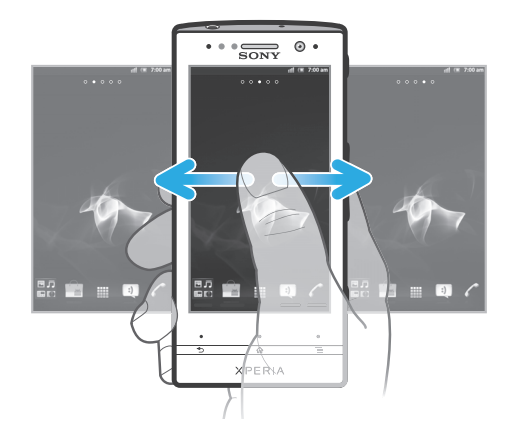

Objekten i fältet längst ned på skärmen finns alltid tillgängliga för snabb åtkomst.

Gå till startskärmen

Tryck på 🏠.

Bläddra på startskärmen

• Snärta till höger eller vänster.

Dela ett objekt från startskärmen

- 1 Tryck på 🏠 för att öppna Startskärm.
- 2 Rör vid och håll kvar fingret på ett objekt tills det förstoras och telefonen vibrerar, dra sedan objektet till 🔊.
- 3 Välj ett alternativ och bekräfta om det behövs. Du kan nu dela vilka applikationer och widgetar du vill med dina vänner så att de kan hämta och använda dem.

# Widgetar

Widgetar är små program som du kan använda direkt på Startskärm. Med musikspelarwidgeten kan du till exempel spela upp musik direkt.

Lägga till en widget på startskärmen

- 1 Tryck till på 들 på Startskärm.
- 2 Tryck till på Lägg till > Widgetar.
- 3 Tryck till på en widget.

Få en översikt över alla widgetar på startskärmen

- Knip ihop valfritt område på Startskärm. Alla widgetar från olika delar av Startskärm visas nu i en vy.
- När alla widgetar på Startskärm kombinerats i en vy knackar du på valfri widget för att gå till den del av Startskärm som innehåller den widgeten.

#### Ordna om startskärmen

Anpassa utseendet på startskärmen och ändra vilka funktioner du kan komma åt från den. Ändra skärmbakgrunden, flytta runt objekt, skapa mappar och lägg till genvägar till kontakter.

#### Öppna alternativmenyn för startskärmen

Du kan öppna alternativmenyn för Startskärm på två sätt:

- Tryck på 들 på Startskärm.
- Håll valfri del av Startskärm intryckt.

Lägga till en genväg på startskärmen

- 1 Tryck till på 🔁 på Startskärm.
- 2 Tryck till på Lägg till > Genvägar.
- 3 Sök efter och välj en genväg.
- Lägg till en applikationsgenväg direkt från applikationsskärmen genom att röra vid och hålla kvar applikationen.

Lägga till en mapp på startskärmen

- 1 Tryck till på 🔁 på Startskärm.
- 2 Tryck till på Lägg till > Mapp.
- 3 Skriv in namnet på mappen och tryck till på Klar.
- Dra och släpp ett objekt ovanpå ett annat objekt på startskärmen för att skapa en mapp automatiskt.

Lägga till objekt i en mapp

 Rör vid och håll kvar ett objekt tills det förstoras och telefonen vibrerar, dra sedan objektet till mappen.

Ändra namn på en mapp

- 1 Tryck till på mappen för att öppna den.
- 2 Rör vid mappens namnlist för att visa fältet **Mappnamn**.
- 3 Ange det nya mappnamnet och tryck till på Klar.

Flytta ett objekt på startskärmen

- 1 Tryck på 🏠 för att öppna Startskärm.
- 2 Håll ett objekt intryckt tills det förstoras och telefonen vibrerar och dra sedan objektet till den nya platsen.

Ta bort ett objekt från startskärmen

 Rör vid och håll kvar ett objekt tills det förstoras och telefonen vibrerar, dra sedan objektet till

#### Ändra bakgrunden på startskärmen

Anpassa Startskärm till din egen stil med hjälp av bakgrunder och olika teman.

Ändra startskärmens bakgrund

- 1 Tryck på 🔁 på Startskärm.
- 2 Knacka på **Bakgrund** och välj sedan en bakgrund.
- → Du kan använda ett foto som du har tagit eller en animering. Gå till Android Market<sup>™</sup> och andra källor för att exempelvis hämta levande bakgrunder som ändras under dagen.

Ange ett tema

- 1 Tryck till på 💳 på Startskärm.
- 2 Tryck till på **Tema** och välj sedan ett tema.
- När du byter tema ändras även bakgrunden i vissa applikationer.

# Upplyst och genomskinligt band

Det genomskinliga bandet på telefonen lyser upp när du använder vissa program, när du tar emot ett samtal och vid alarm. Sedan slocknar det efter några sekunder för att spara ström. Färgen på det upplysta bandet beror på vilket tema du använder.

När du tittar på foton i galleriet ändras färgen beroende på vilket foto du tittar på. När du spelar musik med musikspelaren ändras färgen varje gång ett nytt albumomslag visas.

# Öppna och använda program

Öppna program från genvägar på din Startskärm eller från skärmen Program.

#### Skärmen Program

Skärmen Program, som du öppnar från Startskärm, innehåller de program som kommer installerade med din telefon såväl som du program du hämtar.

Skärmen Program utsträcker sig utöver den ordinarie skärmbredden, vilket innebär att du måste snärta till vänster och höger för att se allt innehåll.

Öppna skärmen Program

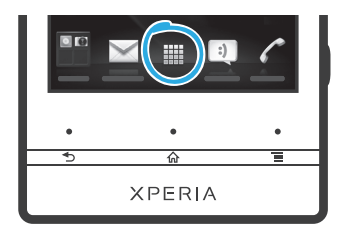

Knacka på i från Startskärm.

Bläddra på skärmen Program

• Öppna programfönstret och snärta till höger eller vänster.

Skapa en genväg till ett program på startskärmen

- 1 Knacka på 🔛 från din Startskärm.
- 2 Rör vid och håll kvar ett program tills det visas på din Startskärm, dra det sedan till önskad plats.

Dela en applikation från applikationsskärmen

- 1 Tryck till på 🔛 på Startskärm.
- 2 Rör vid och håll kvar fingret på en applikation tills den visas på Startskärm och dra sedan objektet till R.
- 3 Välj ett alternativ och bekräfta om det behövs. Du kan nu dela vilka applikationer du vill med dina vänner så att de kan hämta och använda dem.

# Öppna och stänga program

Öppna ett program

Knacka på programmet från Startskärm eller programskärmen.

Stänga ett program

🔹 Tryck på 👈.

Vissa program pausas när du trycker på för att avsluta, medan andra program kan fortsätta att köras i bakgrunden. I det första fallet, nästa gång du öppnar programmet, kan du fortsätta där du slutade.

# Fönstret Senast använda program

Med det här fönstret kan du visa och komma åt program som du använder ofta.

Öppna fönstret för nyligen använda program

# Programmeny

Du kan öppna en meny åt gången när du använder ett program genom att trycka på knappen \_\_\_\_\_ på telefonen. Menyn kommer att se olika ut beroende på vilket program du använder.

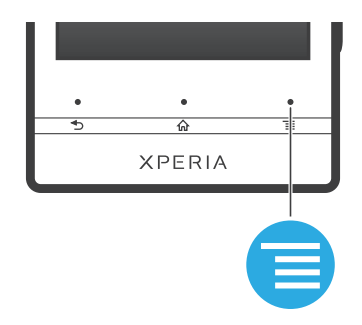

Öppna en meny i ett program

- Medan du använder programmet trycker du på
- En meny är inte tillgänglig i alla program.

#### Ordna om programskärmen

Flytta runt programmen på programskärmen i enlighet med dina önskemål.

Ordna program på programskärmen

- 1 Knacka på 🏢 på Startskärm för att gå till programskärmen.
- 2 Knacka på 🖉 och välj ett alternativ.

Flytta ett program på programskärmen

- 1 Öppna programskärmen och knacka sedan på ----.
- 2 Rör vid och håll kvar ett objekt tills det förstoras och telefonen vibrerar, dra sedan objektet till den nya platsen.
- 🗜 Du kan bara flytta dina program när 🗊 är valt.

Avinstallera ett program på programskärmen

- 1 Knacka på på Startskärm.
- 2 Knacka på -----. Alla program som kan avinstalleras är markerade med ikonen 😿.
- 3 Knacka på det program som du vill avinstallera och knacka sedan på OK.

#### Status och aviseringar

Statusfältet längst upp på skärmen visar vad som händer på telefonen. Till vänster får du aviseringar när det finns något nytt eller något som pågår. Aviseringar om nya meddelanden och kalenderhändelser visas här. Den högra sidan visar signalstyrkan, batteristatus och annan information.

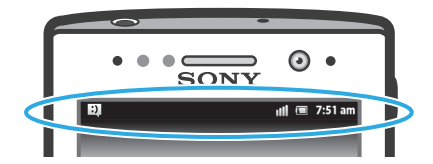

En aviseringslampa ger dig också information om batteristatus och vissa aviseringar. En blinkande blå lampa innebär exempelvis att det finns ett nytt meddelande eller ett obesvarat samtal. Aviseringslampan kanske inte fungerar när batterinivån är låg.

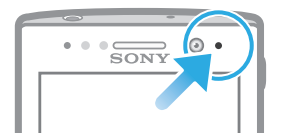

# Kontrollera meddelanden och löpande aktiviteter

Du kan dra ner statusfältet och öppna panelen Aviseringar och få mer information. Du kan till exempel använda panelen till att öppna ett nytt meddelande eller visa en kalenderhändelse. Dessutom kan du öppna en del program som körs i bakgrunden, som musikspelaren.

Öppna panelen Aviseringar

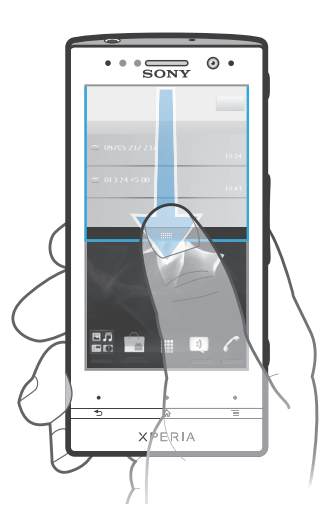

• Dra statusfältet nedåt.

Stänga panelen Aviseringar

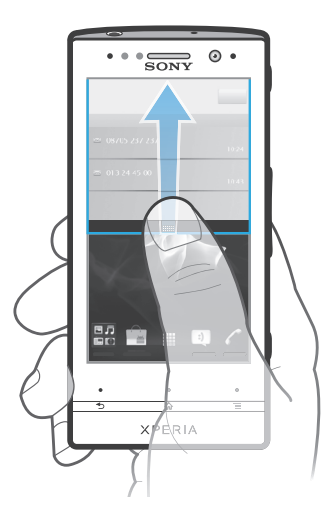

• Dra fliken längst ner i panelen Aviseringar uppåt.

Öppna ett program som körs via panelen Aviseringar

• I fönstret Aviseringar knackar du på ikonen för det program som körs för att öppna det.

Så här rensar du meddelandepanelen

• Från panelen Meddelande knackar du på **Ta bort**.

# Telefoninställningsmeny

Visa och ändra dina telefoninställningar från menyn Inställningar.

Öppna telefoninställningarna

- 1 Knacka på på Startskärm.
- 2 Knacka på Inställningar.

# Skriva text

#### Virtuellt tangentbord

Knacka på tangenterna på det virtuella QWERTY-tangentbordet om du vill skriva in text på ett smidigt sätt. I vissa program öppnas det virtuella tangentbordet automatiskt. Du kan även öppna det här tangentbordet genom att peka på ett textfält.

#### Använda det virtuella tangentbordet

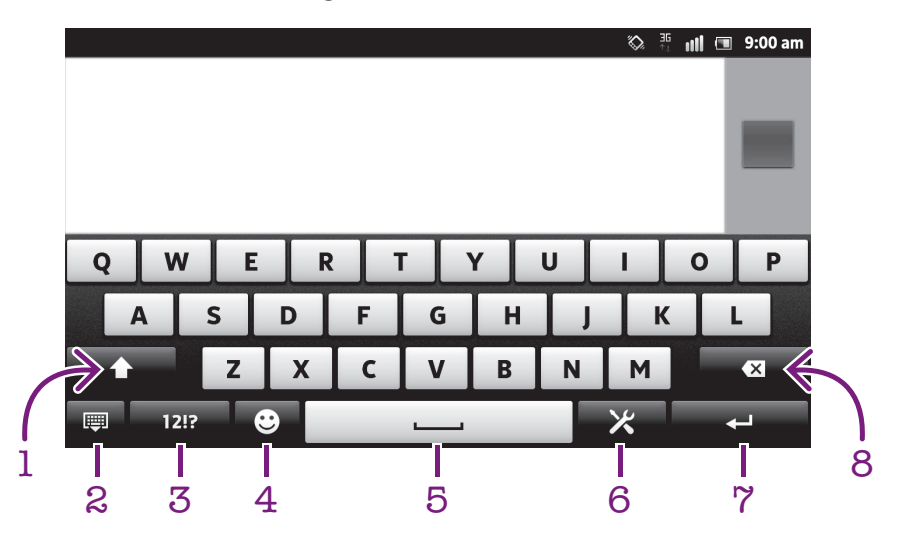

- 1 Ändra skiftläget för tecken och slå på versalläget. För vissa språk används den här tangenten för att nå extratecken på det språket.
- 2 Stäng vyn med det virtuella tangentbordet. Observera att denna ikon inte visas i stående läge.
- 3 Visa siffror och symboler.
- 4 Visa uttryckssymboler.
- 5 Skriv in ett mellanslag.
- 6 Öppna inställningsmenyn för inmatning för att göra en ändring, exempelvis under Inmatningsspråk. Med den här tangenten ändrar du även skrivspråket när fler än ett inmatningsspråk har valts.
- 7 Skriv in en radbrytning eller bekräfta textinmatningen.
- 8 Radera ett tecken före markören.
- Alla bilder är endast avsedda för illustration och det är inte säkert att den faktiska telefonen avbildas.

Visa det virtuella tangentbordet för att skriva in text

• Knacka på ett textinmatningsfält.

Dölja det virtuella tangentbordet

Använda det virtuella tangentbordet i liggande riktning

- När du skriver in text vänder du telefonen på sidan.
- För att tangentbordet ska ha stöd för den här funktionen måste det program du använder ha stöd för liggande läge och skärmens riktning måste vara inställd på automatisk.

Skriva in text med virtuella tangentbordet

- Skriv in ett tecken som du kan se på tangentbordet genom att knacka på tecknet.
- Skriv in en teckenvariant genom att hålla ett vanligt tangentbordstecken intryckt för att få en lista med tillgängliga alternativ. Välj sedan i listan. Om du exempelvis vill skriva in "é" håller du "e" intryckt tills andra alternativ visas. Sedan drar du till och väljer "é" samtidigt som du håller fingret nedtryckt på tangentbordet.

Växla mellan versaler och gemener

Innan du skriver en bokstav, knacka på 1 för att byta till versaler 1, eller tvärtom.

**Aktivera Caps lock** 

• Knacka på 👔 eller 🚹 tills 🏠 visas innan du skriver ett ord.

Skriva in siffror eller symboler

 Knacka på 121? när du skriver in text. Ett tangentbord med siffror och symboler visas. Knacka på +=\$ för att visa fler alternativ.

Skriva in vanliga skiljetecken

- 1 När du är klar med att skriva in ett ord trycker du på mellanslagstangenten.
- 2 Välj ett skiljetecken från kandidatfältet. Det valda tecknet infogas före mellanslaget.
- För att snabbt skriva en punkt trycker du till på mellanslagstangenten två gånger när du har skrivit in ett ord.

#### Infoga en smiley

- 1 Tryck till på 😳 när du skriver in text.
- 2 Välj en smiley.

#### Radera tecken

 Knacka för att placera markören efter det tecken som du vill radera och knacka sedan på x.

Ange en vagnretur

• När du skriver text, knacka på 🤁 för att ange en vagnretur.

#### **Redigera text**

- 1 Rör vid och håll kvar textfältet när du skriver text tills **Redigera text**-menyn visas.
- 2 Välj ett alternativ.

#### Använda Skriva med dragningar-funktionen för att skriva ord

Du kan mata in text genom att dra med fingret från bokstav till bokstav på tangentbordet på skärmen. Lyft fingret mellan orden så att telefonen kan känna igen dem.

Skriva med dragningar är endast tillgängligt när du använder det virtuella tangentbordet.

Ändra Skriva med dragningar-inställningar

- 1 När du skriver in text med det virtuella tangentbordet trycker du till på X. Om du har valt fler än ett skrivspråk håller du istället knappen för inmatningsspråk intryckt. Rör vid och håll kvar exempelvis N.
- 2 Tryck till på **Tangentbordsinställningar** > **Inställningar för textinmatning**.
- 3 Markera eller avmarkera krysrrutan Skriva med dragningar.
- 4 Du kan lägga till ett mellanslag automatiskt mellan gesterna utan att behöva trycka till på mellanslagstangenten varje gång genom att markera kryssrutan Mellanslag vid dragning.

Skriva in text med funktionen Skriva med dragningar

- 1 När du skriver in text med tangentbordet på skärmen drar du fingret från bokstav till bokstav för att stava det ord som du vill skriva. Lyft fingret när du är klar med att skriva in ett ord.
- 2 Telefonen föreslår ett ord baserat på de bokstäver som du skrivit in. Om det behövs väljer du rätt ord i kandidatfältet. För att se fler alternativ ska du bläddra åt höger eller vänster i fältet med ordalternativ. Om du inte kan hitta önskat ord, tryck till en gång för att radera hela ordet. Sedan kan du försöka igen eller trycka till på varje bokstav för att skriva ordet.
- 3 Om inställningen Mellanslag vid dragning är aktiverad ska du dra med fingret på tangentbordet för att skriva in nästa ord. Annars skriver du in ett mellanslag och sedan drar du med fingret för att skriva in nästa ord.
- Om du vill skriva in sammansatta ord när inställningen Mellanslag vid dragning är aktiverad, måste du kanske dra med fingret för att skriva in den första delen av ordet och sedan skriva in resten av ordet genom att trycka till på varje bokstav.

#### Telefonknappsats

Telefonknappsatsen liknar en standardtelefonknappsats med 12 knappar. Den har alternativ för förutsägande och vanlig textinmatning. Du kan aktivera textinmatningsmetoden Telefonknappsats via tangentbordsinställningarna. Telefonknappsatsen är endast tillgänglig med stående riktning.

#### Använda knappsatsen

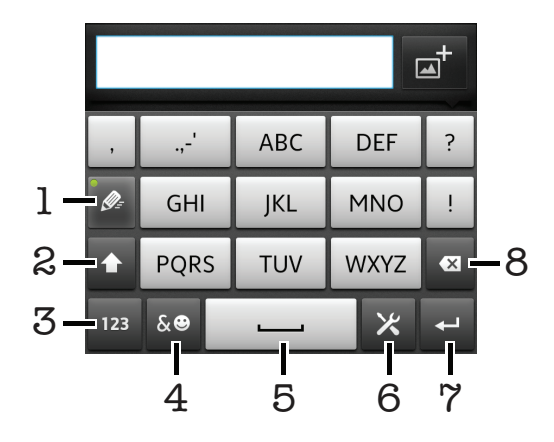

- 1 Välj ett alternativ för textinmatning
- 2 Ändra skiftläget för tecken och använda versalläget
- 3 Visa siffror
- 4 Visa symboler och uttryckssymboler
- 5 Ange ett mellanslag
- 6 Öppna inställningsmenyn för inmatning för att exempelvis ändra Inmatningsspråk. Med den här tangenten ändrar du även skrivspråket när fler än ett inmatningsspråk har valts.
- 7 Ange en vagnretur eller bekräfta textinmatningen
- 8 Radera ett tecken före markören
- Alla bilder är endast avsedda för illustration och det är inte säkert att den faktiska telefonen avbildas.

Växla mellan det virtuella tangentbordet och telefonknappsatsen

- 1 Tryck till på 🔀 när du skriver in text. Om du har valt fler än ett skrivspråk håller du istället knappen för inmatningsspråk intryckt, t.ex. **FN**.
- 2 Tryck till på Tangentbordsinställningar > Tangentbordslayout och välj ett alternativ.
- Telefonknappsatsen är endast tillgänglig med stående riktning.

Skriva in text med telefonknappsatsen

- När sig visas på telefonknappsatsen trycker du endast till en gång på respektive teckenknapp, även om önskad bokstav är en annan än knappens första bokstav. Tryck till på ordet som visas eller tryck till på om du vill visa fler ordförslag och välja ett ord i listan.
- När visas på telefonknappsatsen trycker du till på skärmknappen för det tecken du vill skriva in. Fortsätt trycka på den här knappen tills önskat tecken är valt. Gör sedan samma sak för nästa tecken du vill skriva in, och så vidare.

Skriva in siffror med telefonknappsatsen

 Knacka på 123 när telefonknappsatsen är öppen. En telefonknappsats med siffror visas.

Infoga symboler och känsloikoner med telefonknappsatsen

- 1 Knacka på con när telefonknappsatsen är öppen. Ett rutnät med symboler och känsloikoner visas.
- 2 Bläddra uppåt eller nedåt för att visa fler alternativ. Knacka på en symbol eller känsloikon för att välja den.

#### Inställningar för tangentbordet och telefonknappsatsen

Du kan välja inställningar för det virtuella tangentbordet och telefonknappsatsen, t.ex. skrivspråk och automatisk korrigering.

Öppna inställningarna för det virtuella tangentbordet och telefonknappsatsen

- 1 När du skriver in text med det virtuella tangentbordet eller med telefonknappsatsen trycker du till på X. Om du har valt fler än ett skrivspråk håller du istället knappen för inmatningsspråk intryckt, t.ex. N.
- 2 Tryck till på Tangentbordsinställningar.

Lägga till skrivspråk med det virtuella tangentbordet eller telefonknappsatsen

- 1 När du skriver in text med det virtuella tangentbordet eller med telefonknappsatsen trycker du till på X. Om du har valt fler än ett skrivspråk håller du istället knappen för inmatningsspråk intryckt, t.ex. N.
- 2 Tryck till på Inmatningsspråk och markera kryssrutan för de språk du vill använda när du skriver. När du är klar trycker du på 1 för att bekräfta.
- 3 För att växla mellan olika språk trycker du till på knappen för inmatningsspråk, t.ex. **EN**.

#### Inställningar för textinmatning

När du skriver in text med det virtuella tangentbordet eller telefonknappsatsen kan du öppna en meny med inställningar för textinmatning som hjälper dig att ange alternativ för textförslag. Du kan exempelvis bestämma dig för hur du vill att telefonen ska presentera ordalternativ och korrigera ord allteftersom du skriver, eller aktivera textinmatningsprogrammet så att det kommer ihåg nya ord som du skriver. Ändra inställningarna för textinmatning

- 1 När du skriver in text med det virtuella tangentbordet eller telefonknappsatsen trycker du till på 🔀. Om du har valt fler än ett skrivspråk håller du istället knappen för inmatningsspråk intryckt, t.ex. ស
- 2 Tryck till på Tangentbordsinställningar > Inställningar för textinmatning.
- 3 Välj önskade inställningar.

#### Skriva text med röstinmatning

När du skriver text kan du använda röstinmatningsfunktionen istället för att skriva orden. Du uttalar bara ordet som du vill skriva. Röstinmatning är en experimentell teknik från Google™ och finns tillgänglig för ett antal språk och regioner.

Du måste ha en dataanslutning på en mobil eller ett Wi-Fi®-nätverk för att kunna använda tjänsten. Ytterligare kostnader kan tillkomma.

#### Aktivera röstinmatning

- 1 Knacka på 🔀 när du skriver in text. Om du har valt mer än ett skrivspråk rör du vid och håller kvar tangenten för inmatningsspråket istället, till exempel 📷.
- 2 Tryck till på Tangentbordsinställningar > Röstinm. fr. tangentbord.
- 3 Markera kryssrutan **Knapp för Google-röstinm.**, läs igenom informationen ordentligt och tryck sedan till på **OK** för att bekräfta.
- 4 Om du vill ställa in ett språk för röstinmatning trycker du till på **Språk** och väljer sedan det språk du vill använda.
- 5 Om du automatiskt vill infoga den troligaste ordförslaget markerar du kryssrutan Använd bästa alternativ.
- 6 Tryck på 5 för att spara inställningarna. Mikrofonikonen 🛽 visas på det virtuella tangentbordet eller telefonknappsatsen.

#### Skriva text med röstinmatning

- 1 När du skriver en text är det viktigt att röstinmatningsfunktionen är aktiverad och att du har en fungerande dataanslutning.
- 2 När 💽 visas på det virtuella tangentbordet eller telefonknappsatsen trycker du till på den. När till exempel tangenten för inmatningsspråket 🔜 visas rör du vid den och håller kvar. En pil visas. Flytta på pilen tills den pekar på mikrofonen och släpp sedan fingret.
- 3 När **Tala nu** visas på skärmen talar du för att mata in text.
- 4 När funktionen Använd bästa alternativ är aktiverad visas det mest troliga ordet understruket. Om det inte är rätt ord trycker du till på i för att radera det och gör sedan om det. När funktionen Använd bästa alternativ inte är aktiverad visas sökresultaten i en lista. Välj det ord du vill ha.

Öppna tangentbordsinställningar i Xperia™ när röstinmatningsfunktionen är aktiverad

- När 💽 visas på ditt virtuella tangentbord eller telefonknappsats rör du vid den och håller kvar den och väljer sedan **Tangentbordsinställningar**.
- När till exempel tangenten för inmatningsspråket wissas på det virtuella tangentbordet eller telefonknappsatsen rör du vid den och håller kvar den. En pil visas. Flytta på pilen tills den pekar på X, och släpp sedan fingret.

# Anpassa din telefon

Anpassa telefonen till dina behov genom att exempelvis justera din personliga ringsignal, ditt telefonspråk och dina sekretessinställningar.

#### Justera volymen

Du kan ändra volymen på ringsignalen för telefonsamtal och meddelanden, samt för musik- och videouppspelning.

Anpassa ringvolymen med volymknappen

• Tryck uppåt eller nedåt på volymknappen.

Anpassa uppspelningsvolymen för media med volymknappen

 Tryck på uppåt eller nedåt på volymknappen samtidigt som du lyssnar på musik eller tittar på film.

Ställa in telefonen i tyst och vibrerande läge

- 1 Tryck till på på Startskärm.
- 2 Hitta och tryck till på Inställningar > Ljud.
- 3 Markera kryssrutan **Tyst läge**.
- 4 Välj Vibrera och välj ett alternativ.

Öka högtalarvolymen

- 1 Tryck till på 🔛 på Startskärm.
- 2 Hitta och tryck till på Inställningar > Ljud.
- 3 Markera kryssrutan xLOUD™.

#### Tid och datum

Du kan ändra tid och datum i telefonen.

Ange datum manuellt

- 1 Tryck till på 🔛 på Startskärm.
- 2 Hitta och tryck till på Inställningar > Datum och tid.
- 3 Avmarkera kryssrutan Automatiskt om den är markerad.
- 4 Tryck till på Ange datum.
- 5 Justera datumet genom att bläddra uppåt och nedåt.
- 6 Tryck till på Ställ in.

#### Ange tiden manuellt

- 1 Tryck till på 🔛 på Startskärm.
- 2 Leta reda och tryck till på Inställningar > Datum och tid.
- 3 Avmarkera kryssrutan Automatiskt om den är markerad.
- 4 Avmarkera kryssrutan Använd 24-tim.format om den är markerad.
- 5 Tryck till på Ange tid.
- 6 Bläddra uppåt eller nedåt för att justera timme och minut.
- 7 Tryck till på **am** för att byta till **pm** eller tvärtom.
- 8 Tryck till på Ställ in.

#### Ställa in tidszon

- 1 Tryck till på 🔛 på Startskärm.
- 2 Hitta och tryck till på Inställningar > Datum och tid.
- 3 Avmarkera kryssrutan Automatiskt om den är markerad.
- 4 Tryck till på Välj tidszon.
- 5 Välj ett alternativ.

#### Ställa in datumformat

- 1 Tryck till på 🗰 på Startskärm.
- 2 Hitta och tryck till på Inställningar > Datum och tid > Välj datumformat.
- 3 Välj ett alternativ.

#### Ringsignalinställningar

Ställa in en telefonringsignal

- 1 Tryck till på 🔛 på Startskärm.
- 2 Hitta och tryck till på Inställningar > Ljud > Telefonens ringsignal.
- 3 Välj en ringsignal.
- 4 Tryck till på Klar.

Aktivera pektoner

- 1 Tryck till på Startskärm på
- 2 Hitta och tryck till på Inställningar > Ljud.
- 3 Markera kryssrutorna Knappljud och Ljud vid val.

Välja en ringsignal för avisering

- 1 Tryck till på 🗰 på Startskärm.
- 2 Hitta och tryck till på Inställningar > Ljud > Ringsignal för avisering.
- 3 Välj en ringsignal.
- 4 Tryck till på Klar.

Ställa in vibrationssignal

- 1 Tryck till på 🔤 på Startskärm.
- 2 Hitta och tryck till på Inställningar > Ljud.
- 3 Välj Vibrera och välj ett alternativ.

#### Skärminställningar

Anpassa skärmens ljusstyrka

- 1 Tryck till på Startskärm på
- 2 Hitta och tryck till på Inställningar > Skärm > Ljusstyrka.
- 3 Dra reglaget för att justera ljusstyrkan.
- 4 Tryck till på OK.
- Ljusstyrkenivån påverkar dina batteriprestanda. Tips om hur du förbättrar batteriprestanda finns under Förbättra batteriprestanda på sidan 16.

Ställa in att skärmen ska vibrera

- 1 Tryck till på 🔛 på Startskärm.
- 2 Hitta och tryck till på Inställningar > Ljud.
- 3 Markera kryssrutan **Haptisk återkoppling**. Skärmen vibrerar nu när du trycker till på valknappar och vissa applikationer.

Anpassa efter hur lång tid skärmen ska stängas av

- 1 Tryck till på 🔛 på Startskärm.
- 2 Hitta och tryck till på Inställningar > Skärm > Skärmens tidsgräns.
- 3 Välj ett alternativ.
- Y Om du vill stänga av skärmen snabbt trycker du kort på strömbrytaren ①.

Behålla skärmen på när telefonen laddas

- 1 Tryck till på 🗰 på Startskärm.
- 2 Hitta och tryck till på Inställningar > Appar > Utveckling.
- 3 Markera kryssrutan Håll aktiverad.

#### Telefonspråk

Du kan välja vilket språk som ska användas i telefonen.

Ändra språk i telefonen

- 1 Tryck till på 🔛 på Startskärm.
- 2 Hitta och tryck till på Inställningar > Språk och tangentbord > Välj språk.
- 3 Välj ett alternativ.
- 4 Tryck till på Klar.
- Om du väljer fel språk och inte kan läsa menytexterna, hitta och tryck till på Inställningarikonen 💥. Markera sedan uppgiften bredvid 🚞 och markera den första posten på följande meny. Du kan sedan välja det språk du vill ha.

# Flygplansläge

I flygplansläge stängs telefonens sändtagare för nät och radio av för att förhindra att känslig utrustning störs. Du kan dock ändå spela spel, lyssna på musik, titta på videoklipp och annat innehåll, under förutsättning att allt detta innehåll finns sparat i den interna lagringen. Du kan också informeras av alarm, om det finns aktiverade alarm.

- \* Batteriförbrukningen reduceras när du slår på flygplansläget.

Aktivera Flygplansläge

- 1 Tryck till på 🗰 på Startskärm.
- 2 Leta reda och tryck till på Inställningar > Trådlöst och nätverk.
- 3 Markera kryssrutan Flygplansläge.
- Du kan också välja Flygplansläge på menyn Telefonalternativ. Du öppnar menyn Telefonalternativ genom att trycka ner och hålla nere strömknappen ().

#### Minne

Du kan spara innehåll till telefonens internminne och till telefonminnet. Musik, videoklipp och foton sparas till internminnet medan program, kontakter och meddelanden sparas till telefonens minne.

Du kan flytta vissa program från telefonminnet till internminne.

Flytta ett program till telefonens internminne

- 1 Tryck till på Startskärm på
- 2 Hitta och tryck till på Inställningar > Appar > Hantera appar.
- 3 Välj det program som du vill flytta till internminnet.
- 4 Tryck till på Flytta till internminnet.
- Det går inte att flytta vissa program från telefonminnet till internminnet.

#### Formatera internminne

Du kan formatera telefonens internminne för att till exempel frigöra minne. Om du gör så raderar du alla data på internminnet.

Se till att du säkerhetskopierar allt material du vill spara innan du formaterar internminnet. Säkerhetskopiera ditt innehåll genom att exempelvis kopiera filerna till datorn. Mer information finns i avsnittet *Ansluta telefonen till en dator* på sidan 120.

Rensa internminne

- 1 Tryck till på Startskärm på
- 2 Hitta och tryck till på Inställningar > Lagring > Rensa internt minne.
- 3 Tryck till på Rensa internt minne > Radera allt.

# Använda headset med din telefon

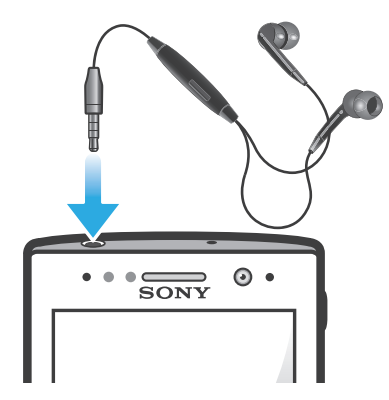

Använd de tillbehör som kom med telefonen, eller andra kompatibla tillbehör, för optimal prestanda.

Använda headset

- 1 Ansluta headsetet till telefonen.
- 2 Tryck på samtalshanteringsknappen för att besvara ett samtal.
- 3 Tryck på samtalshanteringsknappen för att avsluta samtalet.
- Du kan köpa headset separat om det inte ingår när du köper telefonen.
- Om du lyssnar på musik stoppas den när du får ett samtal och återupptas när samtalet avslutas.

# Inställningar för Internet och meddelanden

För att kunna skicka SMS och MMS och använda Internet måste du ha en mobil 2G/3Gdataanslutning och rätt inställningar. Inställningarna kan du få tag i på olika sätt:

- I de flesta mobilnätverk och hos de flesta operatörer är Internet- och meddelandeinställningar förinstallerade i telefonen. Då kan du börja använda Internet och skicka meddelanden med en gång.
- I vissa fall erbjuds du alternativet att hämta Internet- och meddelandeinställningar första gången du startar telefonen. Du kan också hämta inställningarna vid ett senare tillfälle från menyb Inställningar.
- Du kan även lägga till och ändra Internet- och nätverksinställningarna manuellt i telefonen när som helst. Kontakta nätoperatören om du behöver detaljerad information om Internet- och nätverksinställningarna.

Hämta inställningar för Internet och meddelanden

- 1 Tryck till på Startskärm på
- 2 Hitta och tryck till på Inställningar > Xperia™ > Internetinställningar.

Visa namnet på aktuell åtkomstpunkt

- 1 Tryck till på 🔛 på Startskärm.
- 2 Hitta och tryck till på Inställningar > Trådlöst och nätverk > Mobila nätverk.
- 3 Tryck till på Åtkomstpunktsnamn.
- Om du har flera tillgängliga anslutningar visas en markerad knapp till höger om det aktiva nätverket.

Konfigurera APN-inställningar manuellt

- 1 Knacka på 🔛 på Startskärm.
- 2 Leta reda och knacka på Inställningar > Trådlöst och nätverk > Mobila nätverk > Åtkomstpunktsnamn.
- 3 Tryck på 🔁.
- 4 Knacka på Nytt APN.
- 5 Knacka på Namn och skriv in namnet på den nätverksprofil som du vill skapa.
- 6 Knacka på APN och ange namnet på åtkomstpunkten.
- 7 Skriv in all övrig information som krävs av nätoperatören.
- 8 Tryck på 💳 och knacka på Spara 💾.
- Kontakta nätoperatören om du behöver detaljerad information om nätverksinställningarna.

Återställa standardinställningarna för Internet

- 1 Tryck till på 🔛 på Startskärm.
- 2 Tryck till på Inställningar > Trådlöst och nätverk > Mobila nätverk > Åtkomstpunktnamn.
- 3 Tryck på
- 4 Tryck till på Återställ standardinst.

#### Användningsinformation

Av kvalitetsskäl samlar Sony in anonyma buggrapporter och statistik om din telefonanvändning. Ingen av den insamlade informationen innehåller personliga uppgifter. Standard är att alternativet att skicka användningsinformation inte är aktiverat. Men du kan välja att aktivera det om du vill.

Skicka användningsinformation

- 1 Tryck till på 🔛 på Startskärm.
- 2 Hitta och tryck till på Inställningar > Xperia™ > Inställn. för användningsdata.
- 3 Markera kryssrutan Skicka användningsdata.

# Använda dataövervakaren

Använd dataövervakaren för att hålla reda på mängden data din telefon skickar och tar emot. Det här programmet håller reda på den ungefärliga mängden datatrafik i 2G/3Gnätverk från en i förväg bestämd startdag. Värdena nollställs varje månad. Om startdagen t.ex. är inställd på 15 nollställs datatrafikräknaren den 15:e varje månad. Första gången du startar dataövervakaren är startdagen inställd på 1.

Låt dataövervakaren ge dig en varning när mängden överförda data når en viss gräns. Du kan ange gränser separat för skickade, mottagna respektive total mängd data. Du kan även aktivera dataövervakaren som widget på Startskärm.

- Angivna datamängder är ungefärliga. Tala med tjänstleverantören för att verifiera faktisk dataanvändning.
- Den håller inte reda på data som skickas eller tas emot via Wi-Fi®- eller Bluetooth™anslutningar.

Ställa in startdag för dataövervakaren

- 1 Tryck på 🔛 på Startskärm.
- 2 Leta reda och tryck på Dataräknare.
- 3 Tryck på Inställn. > Månadsperiod.
- 4 Justera startdagen genom att bläddra upp eller ner.
- 5 Tryck på **OK** när du är klar.

Konfigurera en dataövervakningsvarning

- 1 Tryck på 🔛 på Startskärm.
- 2 Leta reda och tryck på Dataräknare.
- 3 Tryck på klockikonen bredvid **Skickade data**, **Mottagna data** eller **Sammanlagd datatrafik**, beroende på vilken varning du vill ange.
- 4 Justera värdena genom att bläddra upp eller ner.
- 5 Tryck på **OK** när du är klar.

Radera en dataövervakningsvarning

- 1 Knacka på från din Startskärm.
- 2 Leta reda på och knacka på Dataräknare.
- 3 Knacka på klockikonen bredvid Skickade data, Mottagna data eller Sammanlagd datatrafik beroende på vilken varning du vill ta bort.
- 4 Knacka på Återställ. Gränsen för varningar har nollställts och varningen har inaktiverats.

# Stänger av all datatrafik

Du kan inaktivera alla dataanslutningar visa 2G-/3G-nätverk i telefonen för att undvika oönskade hämtningar och synkroniseringar. Kontakta nätoperatören om du behöver detaljerad information om ditt abonnemang och kostnad för datatrafik.

Ŷ När datatrafik är avstängd kan du ändå använda Wi-Fi®- och Bluetooth™-anslutningar. Du kan också skicka och ta emot multimediameddelanden.

Stänga av all datatrafik

- Tryck till på Startskärm på III.
- 2 Hitta och tryck till på Inställningar > Trådlöst och nätverk > Mobila nätverk.
- 3 Avmarkera kryssrutan Data är aktiverat.

# Dataanslutningar och roaming

Beroende på vilken operatör du använder kanske du kan utnyttja mobila dataanslutningar via 2G/3G även när du är utanför ditt vanliga nätverk, så kallad roaming. Tänk på att de flesta operatörer tar ut en extraavgift för roaming. Kontakta operatören om du vill ha mer information.

Program kan ibland använda Internetanslutning i ditt hemnätverk utan att du får ett meddelande om det, till exempel när programmen skickar sök- och synkroniseringskommandon. Ytterligare avgifter kan gälla för dataroaming. Tala med tjänstleverantören.

Aktivera dataanslutningar och roaming

- 1 Tryck till på 🔛 på Startskärm.
- 2 Hitta och tryck till på Inställningar > Trådlöst och nätverk > Mobila nätverk.
- 3 Markera kryssrutan Roaming.
- Du kan inte aktivera dataroaming när dataanslutningar har inaktiverats

# Nätverksinställningar

Telefonen växlar automatiskt mellan nätverk beroende på tillgängliga nätverk på olika platser. Telefonen är från början konfigurerad att använda det snabbaste läget för mobila nätverk som är tillgängligt för data. Men du kan konfigurera telefonen manuellt så att den endast använder ett långsammare 2G-nätverksläge för data, för att förlänga batteriets livslängd mellan laddningar. Du kan även konfigurera telefonen så att den använder en helt annan uppsättning nätverkslägen eller fungerar på särskilda sätt vid roaming.

Välja ett nätverksläge

- 1 Tryck till på 🔛 på Startskärm.
- 2 Hitta och tryck till på Inställningar > Trådlöst och nätverk > Mobila nätverk.
- 3 Tryck till på Nätverksläge.
- 4 Välj ett nätverksläge.

Välja ett annat nätverk manuellt

- 1 Tryck till på 🔛 på Startskärm.
- 2 Hitta och tryck till på Inställningar > Trådlöst och nätverk > Mobila nätverk > Nätverksoperatörer.
- 3 Tryck till på Sökläge.
- 4 När ett meddelande visas trycker du till på Manuellt.
- 5 Välj ett nätverk.
- Om du väljer ett nätverk manuellt söker telefonen inte efter andra nätverk, inte ens om du hamnar utanför räckvidden för det manuellt valda nätverket.

Aktivera automatiskt val av nätverk

- 1 Tryck till på på Startskärm.
- 2 Hitta och tryck till på Inställningar > Trådlöst och nätverk > Mobila nätverk > Nätverksoperatörer.
- 3 Tryck till på Sökläge.
- 4 Tryck till på Automatiskt.
## **Ringa samtal**

## Nödsamtal

Din telefon hanterar de internationella larmnumren, till exempel 112 och 911. Du kan i normala fall använda dessa nummer för att ringa nödsamtal i alla länder, med eller utan SIM-kort, om du befinner dig inom ett näts täckningsområde.

Ringa ett nödsamtal

- 1 Tryck till på på Startskärm.
- 2 Hitta och tryck till på **Telefon**.
- 3 Skriv in nödnumret och tryck till på Ring. Om du vill radera en siffra trycker du till på .
- · ♥ Du kan ringa nödsamtal även om inget SIM-kort sitter i eller om utgående samtal är spärrade.

Ringa ett nödsamtal när SIM-kortet är låst

- 1 Knacka på Nödsamtal.
- 2 Ange nödnumret och knacka på **Ring**. Om du vill ta bort en siffra knackar du på

## Samtalshantering

Du kan ringa ett samtal genom att slå ett telefonnummer manuellt, genom att trycka till på ett nummer som sparats i telefonens kontaktlista eller genom att trycka till på telefonnumret i din samtalslogg.

Ringa ett samtal genom att slå ett nummer

- 1 Knacka på 🗰 på Startskärm.
- 2 Leta reda och knacka på **Telefon**.
- 3 Ange mottagarens telefonnummer och knacka på **Ring**. Om du vill radera en siffra knackar du på 📖.

Avsluta ett samtal

Tryck till på Lägg på.

Ringa ett utlandssamtal

- 1 Tryck till på 🔛 på Startskärm.
- 2 Hitta och tryck till på **Telefon**.
- 3 Rör vid 0 och håll kvar fingret tills ett plustecken (+) visas.
- 4 Skriv in landskod, riktnummer (utan inledande nolla) och telefonnummer, och tryck sedan till på **Ring**.

Besvara ett samtal

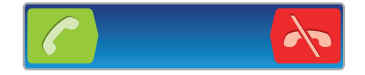

- Dra C åt höger på skärmen.
- Om du använder vanliga hörlurar utan mikrofon måste du ta ut hörlurarna från headsetutgången för att kunna besvara samtalet.

Avvisa ett samtal

Dra 💦 till vänster över skärmen.

Ändra volymen för högtalaren under ett samtal

Tryck uppåt eller nedåt på volymknappen.

Sätta på högtalaren under ett samtal

Knacka på 📢.

Tysta mikrofonen under ett samtal

🔹 Knacka på 🕵.

Aktivera skärmen under ett samtal

Tryck på

Skriva siffror under ett samtal

- 1 Knacka på 🌐 under samtalet. En knappsats visas.
- 2 Ange siffrorna.

Stänga av ringsignal för ett inkommande samtal

• Tryck på volymknappen när du tar emot samtalet.

#### Senaste samtal

I samtalsloggen kan du visa missade samtal **1**, mottagna samtal **1** och uppringda samtal **1**.

Visa dina obesvarade samtal

- 1 När du har ett obesvarat samtal visas 👉 i statusfältet. Dra statusfältet nedåt.
- 2 Tryck till på **Missat samtal**.

Ringa upp ett nummer från din samtalslogg

- 1 Tryck till på 🔛 på Startskärm.
- 2 Hitta och tryck till på **Telefon**. Samtalsloggen visas i den övre delen av skärmen.
- 3 Om du vill ringa ett nummer direkt trycker du till på numret. Om du vill redigera ett nummer innan du ringer rör du vid numret och håller kvar fingret. Tryck sedan till på **Redigera nr före samtal**.
- Du kan också ringa ett nummer genom att trycka till på 🔊 > Ring upp.

Lägga till ett nummer från samtalsloggen i dina kontakter

- 1 Tryck till på 🔛 på Startskärm.
- 2 Hitta och tryck till på **Telefon**. Samtalsloggen visas i den övre delen av skärmen.
- 3 Håll numret intryckt och knacka sedan på Lägg till i Kontakter.
- 4 Knacka på önskad kontakt eller knacka på Skapa ny kontakt.
- 5 Redigera kontaktinformationen och knacka på Klar.

## Röstbrevlåda

Om ditt abonnemang inkluderar en röstbrevlåda kan den som ringer lämna röstmeddelande åt dig när du inte kan besvara samtal. Din röstbrevlådas nummer sparas normalt på ditt SIM-kort. Om så inte är fallet kan du få numret från din tjänstleverantör och skriva in det manuellt.

Ange numret till röstbrevlådan

- 1 Tryck till på på Startskärm.
- 2 Hitta och tryck till på Inställningar > Samtalsinställningar > Inställningar för röstbrevlådan > Nummer till röstbrevlåda.
- 3 Ange numret till din röstbrevlåda.
- 4 Tryck till på **OK**.

#### Ringa upp röstbrevlådan

- 1 Tryck till på 🔛 på Startskärm.
- 2 Leta reda och tryck till på **Telefon**.
- 3 Rör vid och håll kvar fingret på 1.

### Flera samtal

Du kan hantera flera samtal samtidigt om du har aktiverat samtal väntar. Om du har aktiverat samtal väntar, meddelas du med ett ljud om du får ett annat samtal.

Aktivera och inaktivera Samtal väntar

- 1 Knacka på på Startskärm.
- 2 Leta reda och knacka på Inställningar > Samtalsinställningar > Ytterligare inställningar.
- 3 Du kan aktivera och inaktivera samtal väntar genom att knacka på Samtal väntar.

Avvisa ett andra samtal

• När du hör upprepade pipljud under ett samtal knackar du på Upptaget.

Besvara ett andra samtal och avsluta ett pågående samtal

• När du hör upprepade pipljud under ett samtal knackar du på Avsluta påg. samtal och svara.

Besvara ett andra samtal och parkera ett pågående samtal

• När du hör upprepade pipljud under ett samtal knackar du på Svara.

Ringa ett andra samtal

- 1 Knacka på 🎹 under ett pågående samtal.
- 2 Ange mottagarens telefonnummer och knacka på 🔼
- 3 Om mottagaren svarar parkeras det första samtalet.
- ·∳- Använd samma procedur för följande samtal.

Växla mellan samtal

• Om du vill växla till ett annat samtal och parkera det aktuella samtalet knackar du på önskat nummer eller kontakt.

Avsluta ett pågående samtal och återgå till nästa parkerade samtal

🔹 Knacka på 📐.

## Konferenssamtal

I ett konferenssamtal eller flerpartssamtal kan du föra ett samtal med två eller flera andra personer samtidigt.

Ringa ett konferenssamtal

- 1 Knacka på 🌐 under ett pågående samtal.
- 2 Slå numret för den andra deltagaren och knacka på 🍊.
- 3 Om den andra deltagaren svarar parkeras det första samtalet.
- 4 Knacka på 👷.
- · ∳- Om du vill lägga till fler deltagare upprepar du steg 1 till 4.

Skapa ett privat samtal med en deltagare i ett konferenssamtal

- 1 Under ett pågående konferenssamtal knackar du på knappen med antalet deltagare. Knacka exempelvis på **3 deltagare** om samtalet har tre deltagare.
- 2 Knacka på namnet på den deltagare som du vill tala med privat.
- 3 Om du vill avsluta det privata samtalet och gå tillbaka till konferenssamtalet knackar du på ∞.

Avsluta med en deltagare i ett konferenssamtal

- 1 Under ett pågående konferenssamtal knackar du på knappen med antalet deltagare. Knacka exempelvis på **3 deltagare** om det finns tre deltagare.
- 2 Knacka på 📉 bredvid den deltagare som du vill avsluta.

Avsluta ett konferenssamtal

• Knacka på Avsluta konferenssamtal under konferenssamtalet.

#### Samtalsinställningar

#### Spärra samtal

Du kan spärra alla eller vissa kategorier av inkommande och utgående samtal. När du använder samtalsspärr för första gången måste du ange din PUK-kod (Personal Unblocking Key) och sedan ett nytt lösenord för att aktivera funktionen för att spärra samtal.

Spärra inkommande eller utgående samtal

- 1 Tryck till på 🔛 på Startskärm.
- 2 Hitta och tryck till på Inställningar > Samtalsinställningar > Samtalsblockering.
- 3 Välj ett alternativ.
- 4 Ange lösenordet och tryck till på Aktivera.

#### Vidarekoppla samtal

Du kan vidarekoppla samtal till ett annat telefonnummer eller till en svarstjänst.

Vidarekoppla samtal

- 1 Tryck till på på Startskärm.
- 2 Hitta och tryck till på Inställningar > Samtalsinställningar > Vidarebefordra samtal.
- 3 Välj ett alternativ.
- 4 Ange det nummer till vilket du vill vidarekoppla samtalen och tryck till på Aktivera.

Stänga av vidarekoppling

- 1 Tryck till på Startskärm på 🔛.
- 2 Hitta och tryck till på Inställningar > Samtalsinställningar > Vidarebefordra samtal.
- 3 Välj ett alternativ och tryck sedan till på Inaktivera.

#### Visa eller dölja ditt telefonnummer

Du kan välja att visa eller dölja det telefonnummer som visas på mottagarens display när du ringer ett samtal.

Visa eller dölja ditt telefonnummer

- 1 Tryck till på 🔛 på Startskärm.
- 2 Hitta och tryck till på Inställningar > Samtalsinställningar > Ytterligare inställningar > Nummerpresentatör.

#### Fasta uppringningsnummer

Om du har fått en PIN2-kod från din operatör kan du ange vissa telefonnummer i en lista med fasta uppringningsnummer för att begränsa utgående samtal.

Aktivera och inaktivera fast uppringning

- 1 Tryck till på Startskärm på 📖.
- 2 Hitta och tryck till på Inställningar > Samtalsinställningar > Fasta nummer.
- 3 Tryck till på Aktivera FDN eller Inaktivera FDN.
- 4 Ange din PIN2-kod och tryck till på **OK**.

Öppna listan över godkända samtalsmottagare

- 1 Tryck till på 🔛 på Startskärm.
- 2 Hitta och tryck till på Inställningar > Samtalsinställningar > Fasta nummer > Fasta nummer.

## Kontakter

Använd programmet Kontakter för att lagra och hantera alla dina nummer, epostadresser och andra kontaktdata. Tryck bara till på en kontakt för att se alla kommunikationer med den kontakten i en enkel översikt.

Du kan lägga till nya kontakter i telefonen och synkronisera dem med kontakterna i ditt Google<sup>™</sup>-konto, Microsoft<sup>®</sup> Exchange ActiveSync<sup>®</sup>-konto eller andra konton som stödjer synkronisering. Programmet Kontakter skapar automatiskt nya poster och hjälper dig även att matcha data, t.ex. e-postadresser, med befintliga poster. Du kan också hantera den här processen manuellt. För mer information, gå till *www.sonymobile.com/support*.

## Överföra kontakter till din nya telefon

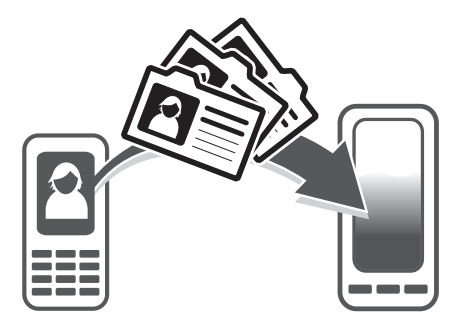

Det finns flera sätt att föra över kontakter till din nya telefon. Välj den överföringsmetod som passar din situation.

### Överföra kontakter med en PC

Du kan använda en PC för att överföra kontakter från flera telefonmärken, inklusive iPhone, Samsung, HTC och Nokia.

Det här behöver du:

- En dator med Internetanslutning och Windows®
- En USB-kabel för den gamla telefonen
- Din gamla telefon
- Din nya Android<sup>™</sup>-telefon
- Om du inte har tillgång till alla ovannämnda föremål ska du gå till www.sonymobile.com/support/contacts för att hitta andra sätt att överföra dina kontakter.

### Använda programmet PC Companion för att överföra kontakter

Om du överför kontakter med hjälp av en dator kan du använda programmet PC Companion. Det är kostnadsfritt och installationsfilerna är redan sparade på den nya telefonen. PC Companion erbjuder också ett flertal andra funktioner, inklusive hjälp med att uppdatera telefonprogramvaran.

Installera PC Companion

- 1 Ny telefon: Slå på din nya Android<sup>™</sup>-telefon och anslut den till en dator med hjälp av en USB-kabel.
- 2 Ny telefon: Tryck till på Installera för att installera PC Companion på datorn.
- **Dator**: Om ett fönster öppnas väljer du *Run Startme.exe*. I fönstret som öppnas klickar du på *Install* för att starta installationen och följer anvisningarna för att fullborda installationen.

Överföra kontakter till din nya telefon med användning av PC Companion

- 1 Se till att PC Companion är installerat på datorn.
- 2 Öppna programmet PC Companion på datorn, klicka på *Contacts Setup* and följ anvisningarna för att föra över dina kontakter.

#### Överföra kontakter med en Apple® Mac®-dator

För detaljerade instruktioner om hur man använder en Apple Mac-dator för att överföra kontakter från din gamla telefon, gå till *www.sonymobile.com/support/contacts*.

#### Överföra kontakter med användning av synkroniseringskonton

Din telefon fungerar tillsammans med populära synkroniseringskonton som Google Sync<sup>™</sup>, Microsoft<sup>®</sup> Exchange ActiveSync<sup>®</sup>och Facebook<sup>™</sup>. Om du har synkat kontakterna i din gamla telefon eller din dator med ett online-konto kan du överföra dina kontakter till din nya telefon med användning av det kontot. För mer detaljerad information om synkronisering, se *Synkronisera data på din telefon* på sidan 71.

Synkronisera dina telefonkontakter med ett synkroniseringskonto

- 1 Knacka på 📖, knacka sedan på ⊾ från din Startskärm.
- 2 Tryck på 💳 och knacka sedan på Inställningar > Konton och synk.
- 3 Konfigurera ett synkroniseringskonto genom att knacka på Lägg till konto och följ anvisningarna på skärmen. Om du redan har konfigurerat ett synkroniseringskonto och du vill synkronisera med det kontot, knacka på kontot, tryck på e och knacka på Synkronisera nu.

Importera kontakter från ett SIM-kort

- 1 Knacka på 📖, knacka sedan på ⊾ från din Startskärm.
- 2 Tryck på e och knacka sedan på Imp. kontakter > SIM-kort.
- 3 Om du har upprättat ett synkroniseringskonto kan du välja att lägga till kontakterna på SIM-kortet under det kontot. Du kan också välja att bara använda dessa kontakter i telefonen. Välj ditt önskade alternativ.
- 4 Importera enstaka kontakt genom att hitta och knacka på kontakten. Importera alla kontakter genom att trycka på =, knacka sedan på Importera alla.

Ta emot kontaktdata som skickats med Bluetooth™-teknik

- 1 Se till att du har Bluetooth<sup>™</sup>-funktionen aktiverad och telefonen är inställd till synlig. Om så inte är fallet, då kan du inte ta emot data från andra enheter.
- 2 När du blir ombedd att bekräfta om du vill få filen, knacka på **Godkänn**.
- 3 Dra ner panelen Aviseringar och knacka på den fil som du fick för att importera kontaktdata.

Ta emot kontakter som skickas med meddelandefunktionstjänst

- 1 När du tar emot ett nytt SMS, MMS eller e-postmeddelande, öppna meddelandet.
- 2 Mottagna kontaktdata visas som en bifogad vCard-fil. Knacka, eller rör vid och håll kvar, på vCard-filen för att öppna en meny så att du kan spara kontaktdata.

### Skärmen Kontakter – översikt

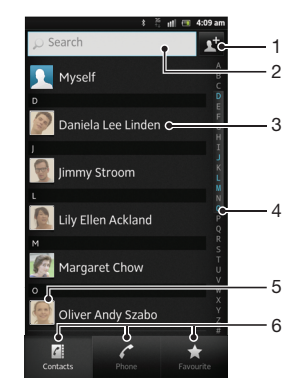

- 1 Tryck till här för att skapa en kontakt
- 2 Kontaktsökningsfält
- 3 Rör vid en kontakt för att visa dess detaljer
- 4 Alfabetiskt index för att bläddra bland kontakter
- 5 Tryck till på en kontaktminiatyr för att få tillgång till snabbmenyn för kontakter
- 6 Genvägsflikar

### Hantera dina kontakter

Du kan skapa, redigera och synkronisera dina kontakter i ett par enkla steg. Du kan välja kontakter som har sparats i olika konton och hantera hur de ska visas i telefonen.

Om du synkroniserar dina kontakter med mer än ett konto, kan du koppla ihop kontakter i din telefon för att undvika dubbletter.

Vissa synkroniseringstjänster, exempelvis sociala nätverkstjänster, tillåter inte att du redigerar kontaktdetaljer.

Visa dina kontakter

• Knacka på 🏢, knacka sedan på **I** från din Startskärm. Dina kontakter visas här.

Välja vilka kontakter som ska visas i applikationen Kontakter

- 1 Tryck till på 🏢 och sedan på ⊾ på Startskärm.
- 2 Tryck på 🔁 och knacka sedan på Filtrera.
- 3 I den lista som visas, markera och avmarkera önskade alternativ. Om du har synkroniserat dina kontakter med ett synkroniseringskonto, visas det kontot i listan. Tryck till på kontot för att ytterligare expandera listan med alternativ.
- 4 Knacka på **OK** när du är klar.

Lägga till en kontakt

- 1 Tryck till på 🔛 och sedan på ⊾ på Startskärm.
- 2 Tryck till på 👥.
- 3 Om du har synkroniserat dina kontakter med ett eller flera konton väljer du det konto som du vill lägga till denna kontakt i, eller trycker till på Telefonkontakt om du bara vill använda denna kontakten i telefonen.
- 4 Skriv in eller välj önskad information för kontakten.
- 5 Tryck till på **Klar** när du är klar.
- Om du lägger till ett plustecken och landsnumret framför en kontakts telefonnummer kan du använda numret när du ringer samtal från andra länder.

Redigera en kontakt

- 1 Tryck till på 🔛 och sedan på ⊾ på Startskärm.
- 2 Rör vid och håll kvar fingret på den kontakt du vill redigera, tryck sedan till på Redigera kontakt.
- 3 Redigera den önskade informationen. Tryck till på Klar när du är klar.

Associera en bild med en kontakt

- 1 Tryck till på 🗰 och sedan på ⊾ på Startskärm.
- 2 Rör vid och håll kvar fingret på den kontakt du vill redigera, tryck sedan till på **Redigera kontakt**.
- 3 Tryck till på 🛐 och välj önskad metod för att lägga till kontaktbilden.
- 4 När du har lagt till bilden trycker du till på Klar.
- ·∳- Du kan också lägga till en bild i en kontakt direkt från applikationen Galleri.

Visa din kommunikation med en kontakt

- 1 På Startskärm, knacka på 🔛 och knacka sedan på ⊾.
- 2 Välj den kontakt som du vill visa.
- 3 Visa din kommunikation med kontakten för olika medier genom att knacka eller snärta genom filterobjekten längst ner på skärmen.

#### Radera kontakter

- 1 Tryck till på 🔛 och sedan på ⊾ på Startskärm.
- 2 Tryck på 💳 och tryck sedan till på Radera kont.
- 3 Markera de kontakter som du vill ta bort eller tryck till på **Markera alla** om du vill ta bort alla kontakter.
- 4 Tryck till på **Radera** > **OK**.

Redigera kontaktinformation om dig själv

- 1 Tryck till på Startskärm och sedan på 🏭 på 🛂.
- 2 Rör vid och håll kvar fingret på **Jag själv** längst upp i kontaktlistan, tryck sedan till på **Redigera kontakt**.
- 3 Skriv in den nya informationen eller gör andra ändringar.
- 4 Tryck till på **Klar** när du är klar.

#### Undvika dubbletter i applikationen Kontakter

Om du synkroniserar dina kontakter med ett nytt konto eller importerar kontaktinformation på andra sätt kan det innebära att du får dubbletter i applikationen Kontakter. Om detta händer kan du koppla ihop sådana dubbletter för att skapa en enda post. Och om du kopplar ihop poster av misstag kan du åtskilja dem igen senare.

Länka kontakter

- 1 Tryck till på 🔛 och sedan på ⊾ på Startskärm.
- 2 Rör vid och håll kvar fingret på den kontakt som du vill länka ihop med en annan kontakt, tryck sedan till på Länka kontakt.
- 3 Från den lista som visas, trycker du till på den kontakt vars information du vill koppla ihop med den första kontakten. Tryck sedan till på OK för att bekräfta. Informationen från den första kontakten läggs till i den andra kontakten, och den första kontakten visas inte längre i listan Kontakter.

Separera länkade kontakter

- 1 Tryck till på 🔛 och sedan på ⊾ på Startskärm.
- 2 Rör vid och håll kvar fingret på den länkade kontakt du vill redigera, tryck sedan till på **Redigera kontakt**.
- 3 Knacka på **Ta bort kontaktlänk**.
- 4 Knacka på **OK**.

#### Favoriter

Du kan märka en kontakt som en favorit. Fliken **Favoriter** ger dig snabb åtkomst till dina markerade kontakter. I **Favoriter** kan du dessutom hitta en lista med kontakter som du kommunicerar med oftast.

Markera och avmarkera en kontakt som en favorit

- 1 På Startskärm, knacka på 🔛 och knacka sedan på 🔽.
- 2 Knacka på den kontakt som du vill lägga till eller ta bort ur dina favoriter.
- 3 Knacka på 🛧

### Kommunicera med dina kontakter

Söka efter en kontakt

- 1 Tryck till på 🔛 och sedan på ⊾ på Startskärm.
- 2 Skriv in de första bokstäverna i kontaktnamnet i fältet **Sök**. Alla kontakter som börjar med dessa bokstäver visas.

#### Snabbmenyn för kontakter

Tryck till på en kontakts miniatyr för att visa snabbkommunikationsalternativ för en viss kontakt. Alternativen inkluderar att ringa kontakten, skicka ett SMS eller MMS och att börja chatta med applikationen Google Talk™.

Innan du kan visa en applikation som ett alternativ på snabbmenyn för kontakter kan du behöva konfigurera applikationen i telefonen och vara inloggad till applikationen. Du måste t.ex. starta applikationen Gmail<sup>™</sup> och skriva in dina inloggningsdetaljer innan du kan använda Gmail<sup>™</sup> på snabbmenyn för kontakter.

## Dela dina kontakter

Skicka ditt visitkort

- 1 Tryck till på Startskärm och sedan på 🎬 på 📐.
- 2 Tryck till på **Jag själv**.
- 3 Tryck på = och tryck sedan till på Skicka kontakt > OK.
- 4 Välj en tillgänglig överföringsmetod och följ instruktionerna på skärmen.

Skicka en kontakt

- 1 Tryck till på 🔛 och sedan på ⊾ på Startskärm.
- 2 Tryck till på den kontakt vars information du vill skicka.
- 3 Tryck på = och tryck sedan till på Skicka kontakt > OK.
- 4 Välj en tillgänglig överföringsmetod och följ instruktionerna på skärmen.

Skicka flera kontakter samtidigt

- 1 Tryck till på 🇰 och sedan på 🔽 på Startskärm.
- 2 Tryck på 💳 och tryck sedan till på Skicka kontakter.
- 3 Markera de kontakter som du vill skicka eller markera alla om du vill skicka alla kontakter.
- 4 Tryck till på Skicka och tryck sedan till på OK för att bekräfta.
- 5 Välj en tillgänglig överföringsmetod och följ instruktionerna på skärmen.

## Säkerhetskopiera kontakter

Du kan använda intern lagring, ett SIM-kort eller ett onlinesynkroniseringsverktyg, t.ex. Microsoft<sup>®</sup> Exchange ActiveSync<sup>®</sup> när du vill säkerhetskopiera kontakter.

Exportera alla kontakter till telefonens internminne

- 1 Tryck till på 🏢 och sedan på ⊾ på Startskärm.
- 2 Tryck på \_\_\_\_\_och tryck sedan till på Säk.kop kont. > Internminne.
- 3 Tryck till på **OK**.

Exportera kontakter till ett SIM-kort

- 1 Knacka på 📖, knacka sedan på ⊾ från din Startskärm.
- 2 Tryck på \_\_\_\_\_ och knacka sedan på Säk.kop kont. > SIM-kort.
- 3 Markera de kontakter som du vill exportera eller knacka på **Markera alla** om du vill exportera alla kontakter.
- 4 Knacka på Säkerhetskopiera.
- 5 Välj Lägg till kontakter om du vill lägga till kontakterna i befintliga kontakter på ditt SIM-kort, eller välj Ersätt alla kontakter om du vill ersätta befintliga kontakter på ditt SIM-kort.
- När du exporterar kontakter till ett SIM-kort, kanske inte all information exporteras. Detta sker på grund av SIM-kortens minnesbegränsningar.

Exportera alla kontakter till USB-lagringen

- 1 Tryck till på Startskärm och sedan på 🏢 på ⊾.
- 2 Tryck på \_\_\_\_ och tryck sedan till på Säk.kop kont. > USB-minne.
- 3 Tryck till på OK.

## Meddelanden

## Använda SMS och MMS

Du kan skicka och ta emot SMS från telefonen via SMS-tjänsten (Short Message Service). Om MMS (Multimedia Messaging Service) ingår i ditt abonnemang kan du också skicka och ta emot meddelanden som innehåller mediefiler, t.ex. bilder och videoklipp. Ett SMS kan innehålla upp till 160 tecken. Om du överskrider 160 tecken länkas alla dina enstaka meddelanden och skickas tillsammans. Du debiteras för varje meddelande bestående av 160 tecken som skickas. När du visar dina meddelanden visas de som konversationer, vilket innebär att alla meddelanden till och från en viss person grupperas tillsammans.

Om du vill skicka MMS måste din telefon ha rätt inställningar för MMS. Se Inställningar för Internet och meddelanden på sidan 33.

Skapa och skicka ett meddelande

- 1 Tryck till på 🗰 och hitta sedan och tryck till på 刯 på Startskärm.
- 2 Knacka på √.
- 3 Om du vill lägga till en mottagare trycker du till på <u>s</u> och markerar sedan kryssrutan bredvid namnet på mottagaren. Om du vill lägga till flera mottagare markerar du kryssrutorna för önskade mottagare. Du kan även skriva in hela numret i sökfältet manuellt och sedan trycka till på Lägg till.
- 4 Tryck till på Klar när du har lagt till mottagarna.
- 5 Knacka på Skriv meddelande och skriv in meddelandetexten.
- 6 Om du vill lägga till en mediefil knackar du på 📑 och väljer ett alternativ.
- 7 Knacka på **Skicka** för att skicka meddelandet.
- Om du avslutar ett meddelandet innan det skickas, sparas det som ett utkast. Konversationen märks med ordet Utkast:.

Läsa ett mottaget meddelande

- 1 Tryck till på 🔠 och hitta sedan och tryck till på 刯 på Startskärm.
- 2 Tryck till på önskad konversation.
- 3 Om meddelandet ännu inte har hämtats, tryck till på och håll kvar på meddelandet och tryck sedan till på **Hämta meddelande**.
- Du kan även öppna meddelanden från statusfältet när visas där. Bara dra ner fältet och tryck till på meddelandet.

Svara på ett meddelande

- 1 Tryck till på 🔛 och hitta sedan och tryck till på 刯 på Startskärm.
- 2 Tryck till på konversationen som innehåller meddelandet.
- 3 Skriv in ditt svar och tryck till på **Skicka**.

#### Vidarebefordra ett meddelande

- 1 Tryck till på 🔛 och hitta sedan och tryck till på 刯 på Startskärm.
- 2 Tryck till på konversationen som innehåller meddelandet du vill ta vidarebefordra.
- 3 Rör vid och håll kvar på det meddelande du vill vidarebefordra, tryck sedan till på **Vidarebefordra medd.**
- 4 Välj en mottagare i listan, eller tryck till på <u>⊥</u> för att lägga till en mottagare som inte finns med på listan.
- 5 Redigera meddelandet och tryck till på **Skicka**.

Ta bort ett meddelande

- 1 Tryck till på 🔛 och hitta sedan och tryck till på 刯 på Startskärm.
- 2 Tryck till på konversationen som innehåller meddelandet du vill ta bort.
- 3 Rör vid och håll kvar på det meddelande du vill radera, tryck sedan till på **Radera meddelande** > **Ja**.

Radera konversationer

- 1 Tryck till på 🏢 och hitta sedan och tryck till på 💷 på Startskärm.
- 2 Tryck på 🔁 och tryck sedan till på **Radera flera**.
- 3 Markera kryssrutorna för de konversationer som du vill radera och tryck sedan till på **Radera**.

Spara numret från meddelandets avsändare

- 1 Från Startskärm trycker du till på 🔛 och letar sedan reda på och trycker till på 🧾.
- 2 Knacka på en konversation.
- 3 Tryck på 🔁 och tryck sedan till på Lägg till i Kontakter.
- 4 Om du vill lägga till numret till en befintlig kontant väljer du relevant kontakt. Eller trycker till på <u>w</u> om du vill skapa en ny kontakt.
- 5 Välj det konto som du vill spara kontakten på.
- 6 Redigera kontaktinformationen och tryck till på Klar.

Ringa upp en avsändare av ett meddelande

- 1 Tryck till på 🔛 och hitta sedan och tryck till på 💷 på Startskärm.
- 2 Tryck till på en konversation.
- 3 Tryck till på mottagarens namn eller nummer överst på skärmen och välj mottagarens namn eller nummer i listan som visas.
- 4 Om mottagaren har sparats i dina kontakter trycker du till på det telefonnummer du vill ringa. Om du inte har sparat mottagaren i dina kontakter trycker du till på

Spara en fil som finns i ett meddelande som du har fått

- 1 Tryck till på 🗰 och hitta sedan och tryck till på 🕕 på Startskärm.
- 2 Tryck till på den konversation som du vill öppna.
- 3 Om meddelandet ännu inte har hämtats, tryck till och håll kvar på meddelandet och tryck sedan till på **Hämta meddelande**.
- 4 Rör vid och håll kvar på filen som du vill spara, välj sedan önskat alternativ.

Sätta stjärna på ett meddelande

- 1 Tryck till på 🗰 och hitta sedan och tryck till på 刯 på Startskärm.
- 2 Tryck till på den konversation som du vill öppna.
- 3 Tryck till på 🛧 i meddelandet som du vill sätta stjärna på.
- 4 Tryck till på 🚖 för att ta bort stjärnan på meddelandet.

Visa stjärnmärkta meddelanden

- 1 Tryck till på 🔛 och hitta sedan och tryck till på 🧾 på Startskärm.
- 2 Tryck på eoch tryck sedan till på **Stjärnmeddelande**.
- 3 Alla stjärnmärkta meddelanden visas i en lista.

Söka efter meddelanden

- 1 Tryck till på 🔛 och hitta sedan och tryck till på 💷 på Startskärm.
- 2 Tryck på coch tryck sedan till på **Sök**.
- 3 Tryck till på Sök i meddelanden.
- 4 Skriv in dina sökord och tryck till på **D**.

## Alternativ för SMS och MMS

Ändra inställningarna för aviseringsinställningarna för meddelanden

- 1 Tryck till på 🔛 och hitta sedan och tryck till på 💷 på Startskärm.
- 2 Tryck på 🔁 och tryck sedan till på Inställningar.
- 3 Ställ in ett aviseringsljud genom att trycka till på **Aviseringssignal** och välja ett alternativ.
- 4 Andra aviseringsinställningar ställs in genom att markera eller avmarkera relevanta kryssrutor.

Ändra leveransrapportinställningarna för utgående meddelanden

- 1 Tryck till på 🔛 och hitta sedan och tryck till på 💷 på Startskärm.
- 2 Tryck på eoch tryck sedan till på Inställningar.
- 3 Du kan aktivera och inaktivera leveransrapporter genom att trycka till på Leveransrapport.
- visas i meddelandet om det har levererats till en mottagare.

Visa kontakter som är sparade på SIM-kortet

- 1 Tryck till på 🔛 och hitta sedan och tryck till på 💷 på Startskärm.
- 2 Tryck på  $\equiv$  och tryck sedan till på Inställningar > SIM-meddelanden.

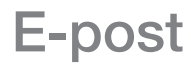

Använd e-postapplikationen i telefonen för att skicka och ta emot e-postmeddelanden via ditt vanliga e-postkonto eller via ditt företagskonto. Du kan också göra på båda sätten. Telefonen kan hantera flera e-postkonton samtidigt. Du kan konfigurera dessa konton så att de körs genom en kombinerad inkorg, eller genom separata inkorgar. Observera att e-post som du får till ditt Gmail<sup>™</sup> -konto kan nås i telefonen från både e-postapplikationen och Gmail<sup>™</sup>.

Dina e-postmeddelanden under din företagsadress hos Microsoft® Outlook® måste lagras på en Microsoft® Exchange-server för att ovanstående funktionalitet ska fungera. Mer information finns under Synkronisera e-post hos företaget, kalendern och kontakterna på sidan 72.

Konfigurera ett e-postkonto i telefonen

- 1 Tryck till på 🔛 på Startskärm.
- 2 Leta reda och tryck till på E-post.
- 3 Skriv in din e-postadress och ditt lösenord. Tryck sedan till på Nästa.
- 4 Om det inte går att hämta inställningarna för e-postkontot automatiskt kan du slutföra konfigurationen manuellt. Kontakta din e-posttjänsteleverantör för detaljerade inställningsuppgifter om det behövs. För konfigurering på telefonen av e-post till företagsadressen, välj Exchange Active Sync som kontotyp.
- 5 Skriv in ett namn på e-postkontot så att det är lätt att identifiera när du uppmanas till det. Samma namn visas i e-postmeddelandena du skickar från detta konto. Tryck till på Klar när du är klar.
- Du kan konfigurera mer än ett e-postkonto. Se Lägga till ett extra e-postkonto i telefonen på sidan 53.

## Använda e-post

Skapa och skicka ett e-postmeddelande

- 1 Tryck till på doch hitta sedan och tryck till på **E-post** på Startskärm.
- 2 Om du använder flera e-postkonton trycker du till på det konto som du vill skicka meddelandet ifrån, tryck sedan till på 🍲.
- 3 Tryck till på Till och börja skriva mottagarens adress. Matcher visas i en dynamisk lista. Tryck till på relevant match eller fortsätt skriva den fullständiga epostadressen. Lägg till fler mottagare genom att skriva ett komma (,) eller ett semikolon (;) och börja skriva ett annat namn. Ta bort en mottagare genom att trycka till på knappen x.
- 4 För att välja en e-postadress som sparats i dina kontakter, tryck till på <u>⊥</u> och hitta och markera kryssrutan bredvid ett mottagarfält. Om du vill lägga till flera mottagare markerar du kryssrutorna för önskade mottagare. Tryck till på Klar när du är klar.
- 5 Tryck till på Ämne och skriv in e-postämnet.
- 6 Bifoga en fil genom att trycka till på <a>0</a>. Välj typ av fil, tryck sedan till på den fil som ska bifogas från listan som visas.
- 7 Skriv in din meddelandetext i meddelandeområdet.
- 8 För att ställa in en prioritetsnivå trycker du på = och sedan trycker du till **Ange prioritet** och väljer ett alternativ.
- 9 För att lägga till kopia/hemlig kopia trycker du på och trycker sedan till på Kopia/hemlig kopia.
- 10 För att skicka e-postmeddelandet trycker du till på

Ta emot e-postmeddelanden

- 1 Tryck till på 🔛 på Startskärm.
- 2 Tryck till på E-post.
- 3 Om du använder flera e-postkonton trycker du till på det konto som du vill kontrollera. Tryck till på **Kombinerad Inkorg** om du vill kontrollera alla dina e-postkonton samtidigt.
- 4 Tryck på =, tryck sedan till på Uppdatera för att hämta nya meddelanden.
- Om du har satt upp ett e-postkonto med företagsadress kan du ställa in frekvensen för epostkontroll på Automatiskt (push).

Läsa dina e-postmeddelanden

- 1 Knacka på på Startskärm.
- 2 Leta reda och knacka på E-post.
- 3 Om du använder flera e-postkonton knackar du på det konto du vill kontrollera. Knacka på **Kombinerad Inkorg** om du vill kontrollera alla dina e-postkonton samtidigt.
- 4 I inkorgen för e-post bläddrar du uppåt eller nedåt och knackar på det epostmeddelande som du vill läsa.

#### Använda förhandsgranskningsfönstret för e-post

- 1 Tryck till på 🗰 och hitta sedan och tryck till på **E-post** på Startskärm.
- 2 Om du använder flera e-postkonton trycker du till på det konto du vill kontrollera. Tryck till på Kombinerad Inkorg om du vill kontrollera alla dina e-postkonton samtidigt.
- 3 Håll telefonen horisontellt. Förhandsgranskningsfönstret för e-post visas.
- 4 Bläddra uppåt eller nedåt i inkorgen för e-post och trycka till på det epostmeddelande som du vill läsa. E-postmeddelandet öppnas i förhandsgranskningsfönstret. För att visa mer information om e-postmeddelandet trycker du till på den nedåtriktade pilen bredvid avsändarens namn. Knip ihop två fingrar eller sära dem för att zooma in eller ut i textfältet.
- 5 Visa e-postmeddelandet i helskärmsformat genom att dra delningslisten (som finns mellan e-postlistan och meddelandetexten) åt motsvarande håll. I helskärmsformat använder du pilarna uppåt och nedåt längst ner på skärmen för att läsa föregående eller nästa meddelande.
- 6 Om du vill gå tillbaka till inkorgsvyn drar du delningslisten åt motsvarande håll.
- För att dölja förhandsgranskningsfönstret ska du hålla telefonen vertikalt eller ändra inställningarna för förhandsgranskningsfönstret.

#### Ändra e-postinställningarna för förhandsgranskningsfönstret

- 1 Från Startskärm trycker du till på i och letar sedan reda på och trycker till på Epost.
- 2 Om du använder flera e-postkonton trycker du till på det konto du vill kontrollera.
- 3 Tryck på , knacka sedan på **Mer** > **Panelen Förhandsgranska** och välj ett alternativ.
- Ändra e-postinställningar för förhandsgranskningsfönstret när du använder kombinerad inkorg genom att trycka på coh sedan trycka till på Panelen Förhandsgranska och välja ett alternativ.

Visa en bifogad fil i ett e-postmeddelande

- 1 Tryck till på 🛄 på Startskärm.
- 2 Leta reda och tryck till på **E-post**.
- 3 Hitta och tryck till på önskat meddelande i din inkorg för e-postmeddelanden. Epostmeddelanden med bilagor identifieras med @.
- 4 Tryck till på den nedåtriktade pilen bredvid avsändarens namn, tryck till på en bilaga och välj **Öppna** eller **Spara**.

Spara en avsändares e-postadress i kontakterna

- 1 Tryck till på 🔤 på Startskärm.
- 2 Hitta och tryck till på **E-post**.
- 3 Hitta och tryck till på önskat meddelande i din inkorg för e-postmeddelanden.
- 4 Tryck till på namnet på avsändaren längst upp på skärmen.
- 5 Tryck till på **OK** när du instrueras att lägga till namnet i dina kontakter.
- 6 Välj en befintlig kontakt eller tryck till på **Skapa ny kontakt** om du vill skapa en ny kontakt.
- 7 Redigera kontaktinformationen och tryck till på Klar.

#### Svara på ett e-postmeddelande

- 1 Tryck till på 🗰 på Startskärm.
- 2 Tryck till på **E-post**.
- 3 I inkorgen för din e-post, rör vid och håll kvar det meddelande som du vill besvara.
- 4 Tryck till på Svara eller Svara alla.
- 5 Skriv ditt svar och tryck sedan till på 📷.

#### Vidarebefordra ett e-postmeddelande

- 1 Tryck till på 🇰 på Startskärm.
- 2 Tryck till på **E-post**.
- 3 I inkorgen för din e-post, rör vid och håll kvar det meddelande som du vill vidarebefordra.
- 4 Tryck till på Vidarebefordra.
- 5 Tryck till på **Till** och skriv in mottagarens adress. Eller tryck till på <u>s</u> för att välja en mottagare bland dina kontakter.
- 6 Skriv in meddelandetexten och tryck till på 📷.

#### Radera ett e-postmeddelande

- 1 Tryck till på Startskärm på
- 2 Tryck till på E-post.
- 3 I inkorgen för din e-post rör du vid och håller kvar fingret på det meddelande som du vill radera och trycker sedan till på **Ta bort**.

#### Ordna dina e-postmeddelanden

- 1 Tryck till på 🔛 på Startskärm.
- 2 Tryck till på **E-post**.
- 3 Om du använder flera e-postkonton trycker du till på det konto som du vill kontrollera. Tryck till på Kombinerad Inkorg om du vill kontrollera alla dina epostkonton samtidigt.
- 4 Tryck på 🔁 och tryck sedan till på Ordna.
- 5 Välj ett sorteringsalternativ.

#### Söka efter e-postmeddelanden

- 1 Tryck till på 🗰 på Startskärm. Leta sedan reda på och tryck till på **E-post**.
- 2 Om du använder flera e-postkonton och bara vill kolla ett konto trycker du till på det kontonamnet. Tryck på e och tryck sedan till på Sök.
- 3 Tryck till på Sök efter ord, skriv in söktexten och tryck till på 🔼
- 4 Sökresultaten visas i en lista som har ordnats efter datum. Tryck till på det epostmeddelande som du vill öppna.
- 5 För att ändra sökalternativ trycker du till på 🔽 och väljer ett annat alternativ.

Hantera dina e-postmeddelanden gruppvis

- 1 Tryck till på i och hitta sedan och tryck till på **E-post** på Startskärm.
- 2 Om du använder flera e-postkonton trycker du till på det konto som du vill kontrollera. Tryck till på Kombinerad Inkorg om du vill kontrollera alla dina epostkonton samtidigt.
- 3 Tryck på 🔁 och tryck sedan till på Markera flera.
- 4 Markera kryssrutorna för de e-postmeddelanden som du vill välja.
- 5 När du är klar trycker du till på en av ikonerna längst ner på skärmen för att, t.ex., ta bort de valda e-postmeddelandena. Du kan även markera dem som lästa eller olästa. För ytterligare alternativ trycker du på \_\_\_\_.

Visa alla mappar för ett e-postkonto

- 1 Tryck till på 🗰 på Startskärm. Leta sedan reda på och tryck till på **E-post**.
- 2 Om du använder flera e-postkonton trycker du till på det konto du vill kontrollera.
- 3 Tryck på 📃, tryck därefter till på **Mappar** för att visa alla mappar i detta konto.

Ändra frekvensen för inkorgskontrollen

- 1 Tryck till på 🔛 på Startskärm.
- 2 Leta reda och tryck till på E-post.
- 3 Om du använder flera e-postkonton trycker du till och håller på det konto som du vill justera och tryck till på **Kontoinställningar**. Om inlådan för ett konto visas, tryck på =, och tryck sedan till på **Mer** > **Kontoinställningar**.
- 4 Tryck till på Intervall för e-postkontroll och välj ett alternativ.

Ställa in automatiskt frånvarosvar i ett Exchange Active Sync-konto

- 1 Tryck till på 🗰 och hitta sedan och tryck till på **E-post** på Startskärm.
- 2 Om du använder flera e-postkonton ska du röra vid och hålla kvar önskat EAS (Exchange Active Sync)-konto och sedan välja Kontoinställningar > Inte på kontoret.
- 3 Markera kryssrutan Inte på kontoret.
- 4 Markera kryssrutan **Ange tidsintervall** om det behövs och ställ in tidsintervallet för det automatiska frånvarosvaret.
- 5 Skriv in meddelandet för ditt frånvarosvar i textfältet.
- 6 Tryck till på **OK** för att bekräfta.

## Använda e-postkonton

Lägga till ett extra e-postkonto i telefonen

- 1 Tryck till på 🔛 på Startskärm.
- 2 Leta reda och tryck till på E-post.
- 3 Om du har flera e-postkonton i din telefon visas alla konton i en lista. Om du bara har konfigurerat ett e-postkonto i din telefon, tryck på e och tryck sedan till på Mer > Konton.
- 4 Tryck på = och tryck sedan till på Lägg till konto.
- 5 Skriv in e-postadress och lösenord. Tryck sedan till på **Nästa**. Om det inte går att hämta inställningarna för e-postkontot automatiskt kan du slutföra konfigurationen manuellt.
- 6 Skriv in ett namn på e-postkontot så att det är lätt att identifiera när du uppmanas till det. Samma namn visas i e-postmeddelandena du skickar från detta konto.
- 7 Tryck till på **Klar** när du är klar.

Konfigurera ett e-postkonto som ditt standardkonto

- 1 Tryck till på 🔤 på Startskärm.
- 2 Leta reda och tryck till på **E-post**.
- 3 Tryck till på och håll det konto som du vill använda som standardkonto för att skriva och skicka e-post**Kontoinställningar**.
- 4 Markera kryssrutan **Standardkonto**.
- Om du bara har ett e-postkonto blir detta konto automatiskt standardkontot.

Ta bort ett e-postkonto från telefonen

- 1 Tryck till på 🔤 på Startskärm.
- 2 Leta reda och tryck till på E-post.
- 3 Gå till steg 4 om du har flera e-postkonton i din telefon. Om du bara har ett epostkonto trycker du på e och trycker sedan till på Mer > Konton.
- 4 Rör vid och håll kvar på det konto du vill ta bort, tryck sedan till på Ta bort konto
   > OK.

### Gmail<sup>™</sup> och andra Google<sup>™</sup>-tjänster

Om du har ett Google™-konto kan du använda applikationen Gmail™ i din telefon för att läsa, skriva och organisera e-postmeddelanden. När du har konfigurerat ditt Google™-konto att fungera i telefonen kan du också chatta med vänner med applikationen Google Talk™, synkronisera din telefonkalenderapplikation med Google Calendar™ och hämta applikationer och spel från Android Market™.

Eventuellt stöds inte tjänsterna och funktionerna som beskrivs i detta kapitel i alla länder eller områden, och kanske inte heller av alla tjänstleverantörer i alla områden.

Konfigurera ett Google™-konto i telefonen

- 1 Tryck till på 🔛 på Startskärm.
- 2 Hitta och tryck till på Inställningar > Konton och synk > Lägg till konto > Google.
- 3 Följ registreringsguidens anvisningar för att skapa ett Google™-konto eller logga in om du redan har ett konto. Du kan nu använda Gmail™, Google Talk™ och Google Calendar™ i din telefon.
- → Du kan också anmäla dig eller skapa ett Google™-konto i inställningsguiden den första gången du startar telefonen. Du kan också gå online och skapa ett konto på www.google.com/accounts.

Öppna programmet Gmail™

- 1 Knacka på 🔛 på Startskärm.
- 2 Leta reda och knacka på Gmail™.

## Google Talk<sup>™</sup>

Du kan använda snabbmeddelandetjänsten Google Talk™ i telefonen för att chatta med andra som också använder programmet.

Starta Google Talk™

- 1 Knacka på 🔛 från din Startskärm.
- 2 Leta reda på och knacka på **Talk**.

Svara på ett snabbmeddelande med Talk

- 1 När någon kontaktar dig via **Talk** visas 🔄 i statusfältet.
- 2 Dra statusfältet nedåt, knacka på meddelandet och börja chatta.

## Timescape™

Med Timescape<sup>™</sup> samlas all kommunikation i en enda integrerad vy. Händelser som uppdateringar på Facebook<sup>™</sup> och Twitter<sup>™</sup> visas som rutor i kronologisk ordning på skärmen. Bläddra bland filerna och se en liten förhandsgranskning av händelser innan du öppnar dem och visar hela innehållet. Timescape<sup>™</sup> har även en oändlighetsknapp som ger dig åtkomst till en mängd innehåll om det objekt du för närvarande visar.

Eventuellt stöds inte tjänsterna och funktionerna som beskrivs i detta kapitel i alla länder eller områden, och kanske inte heller av alla nätverk eller operatörer i alla områden.

Starta Timescape™

- 1 Tryck till på 🔛 på Startskärm.
- 2 Hitta och tryck till på **Timescape™**
- 3 Om det är första gången du startar Timescape™ trycker du till på välkomstskärmen för att konfigurera Timescape.
- 4 Tryck till på skärmen **Tjänster** och logga in på sociala nätverkstjänster, till exempel Facebook<sup>™</sup> eller Twitter<sup>™</sup>, eller sök efter Timescape-relaterade tillägg på Android Market<sup>™</sup>.
- 5 Om du inte vill logga in på något socialt nätverkskonto eller söka på Android Market™ trycker du till på Klar.

#### Huvudvyn i Timescape™

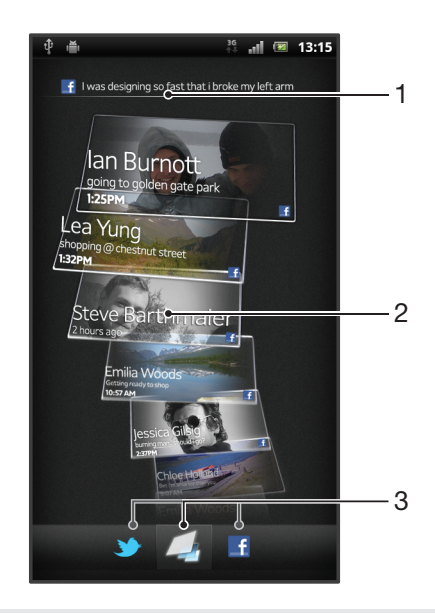

- 1 Din status för de webbtjänster som du har valt
- 2 Timescape<sup>™</sup>-rutor, i kronologisk ordning, med den senaste rutan längst upp
- 3 Timescape<sup>™</sup>-händelsefilter

## Använda Timescape™

Bläddra bland rutor i Timescape™

- 1 Knacka på 🔛 på Startskärm.
- 2 Leta reda och knacka på Timescape™.
- 3 Snärta uppåt eller nedåt för att bläddra bland rutorna.

Förhandsgranska en ruta i Timescape™

- 1 Knacka på 🔛 på Startskärm.
- 2 Leta reda och knacka på **Timescape™**.
- 3 Bläddra till rutan som du vill förhandsgranska och knacka på den.

#### Översikt över Timescape™-händelsefilter

- Alla händelser
- y Uppdateringar från dina kontakter på Twitter™
- I Uppdateringar från dina kontakter på Facebook™
- Fler händelser visas i Timescape<sup>™</sup>-händelsefiltret om du har installerat andra Timescapetjänster.

Filtrera händelser som visas i Timescape™

- 1 Knacka på 🔛 på Startskärm.
- 2 Leta reda och knacka på Timescape™.
- 3 Knacka på eller snärta igenom filterikonerna.

Uppdatera huvudvyn i Timescape™

- När händelsefiltret i Timescape™ är inställt på alla händelser trycker du på trycker sedan till på Uppdatera.
- När du uppdaterar huvudvyn kan din telefon ansluta till Internet för att uppdatera information från webbtjänstkonton som du länkat till Timescape™.

Logga in på Facebook™ eller Twitter™ från Timescape™

- 1 Knacka på 🔛 från din Startskärm.
- Leta reda på och knacka på Timescape™.
- 3 Tryck på 💳 och knacka sedan på Inställningar > Konfigurera tjänster.
- 4 Knacka på tjänsten som du vill logga in på.
- 5 Skriv in inloggningsdetaljerna.

Uppdatera din Facebook<sup>™</sup>- eller Twitter<sup>™</sup>-status i Timescape<sup>™</sup>

- 1 Knacka på 🛄 på Startskärm.
- 2 Leta reda och knacka på Timescape™.
- 3 Knacka på 🔁 > Uppdat. status.
- 4 Knacka på den tjänst som du vill uppdatera din status för. Om du inte är inloggad på tjänsten måste du logga in innan du fortsätter. När du har valt önskad tjänst knackar du på Fortsätt.
- 5 Knacka i textfältet och ange din nya status. Knacka sedan på Skicka.

Logga ut från Facebook™ eller Twitter™ från Timescape™

- 1 Knacka på 🔛 från din Startskärm.
- 2 Leta reda pa och knacka på Timescape™.
- 3 Tryck på 🔁 och knacka sedan på Inställningar > Konfigurera tjänster.
- 4 Knacka på tjänsten som du vill logga ut från.
- Din kontoinformation raderas när du loggar ut.

#### Hämta nya tjänster för Timescape™

Du kan söka efter filnamnstillägg i Android Market<sup>™</sup> och hämta ner nya tjänster för Timescape<sup>™</sup>. Sådana tjänster inkluderar program och insticksprogram som lägger till nya funktioner i Timescape. Du kan till exempel ladda ner program som uppdaterar Timescape med dina aktiviteter på diverse sociala nätverk.

Hämta ner och installera nya tjänster för Timescape™

- 1 Tryck till på 🔛 på Startskärm.
- 2 Leta reda och tryck till på Timescape™.
- 3 Tryck på och tryck sedan till på Inställningar > Konfigurera tjänster > Sök efter tillägg.
- 4 Om du inte har ett Google-konto konfigurerat på din telefon, följ instruktionerna på skärmen för att lägga till ett. Annars kommer du direkt till Android Market™.
- 5 I Android Market<sup>™</sup>, välj en tjänst att hämta ner från listan som visas och följ anvisningarna för att hämta ner och installera den.
- Du kan ta bort installerade Timescape-tjänster på samma sätt som du tar bort andra installerade program.

Visa en händelse i Timescape™

- 1 Knacka på 🔛 på Startskärm.
- 2 Leta reda och knacka på Timescape™.
- 3 Bläddra till och knacka på rutan för önskad händelse så att den visas i förhandsgranskningsläge. Knacka sedan på rutan igen.

#### Oändlighetsknappen i Timescape™

När du knackar på en ruta visas oändlighetsknappen of i det övre högra hörnet. Om rutan är kopplad till en kontakt kan du komma åt relaterat innehåll genom att knacka på oändlighetsknappen.

Visa all kommunikation med en kontakt i Timescape™

- 1 Tryck till på 🔛 på Startskärm.
- 2 Hitta och tryck till på Timescape™.
- 3 Tryck till på en rubrik för en händelse som gäller en kontakt.
- 4 Tryck till på 🙆. All kommunikation med kontakten visas.
- 5 Tryck till på eller svep bland filterobjekten längst ner på skärmen för att visa kommunikation med kontakten som ägt rum genom andra medier.

### Timescape<sup>™</sup>-inställningar

Öppna Timescape<sup>™</sup>-inställningarna

- 1 Knacka på på Startskärm.
- 2 Leta reda på och knacka på Timescape™.
- 3 Tryck på 🔁 och knacka sedan på Inställningar.

Schemalägga uppdateringar av webbtjänstinnehåll i Timescape™

- 1 Knacka på 🗰 från din Startskärm.
- 2 Leta reda på och knacka på Timescape™.
- 3 Tryck på = och knacka sedan på Inställningar > Uppdateringsläge.
- 4 Knacka på önskat alternativ. Om du väljer Manuell bokas inga automatiska uppdateringar.

### Timescape<sup>™</sup> Feed-widget

Timescape<sup>™</sup> Feed-widgeten visar alla dina senaste Timescape<sup>™</sup>-händelserna i en vy. Du kan bläddra uppåt eller nedåt inom widgeten för att visa hela innehållet i varje händelse. Du kan också trycka till på en händelse för att visa innehållet i helskärmsformat eller reagera på det med kommentarer, gilla-markeringar och retweets.

#### Timescape<sup>™</sup> Feed-widgetvy

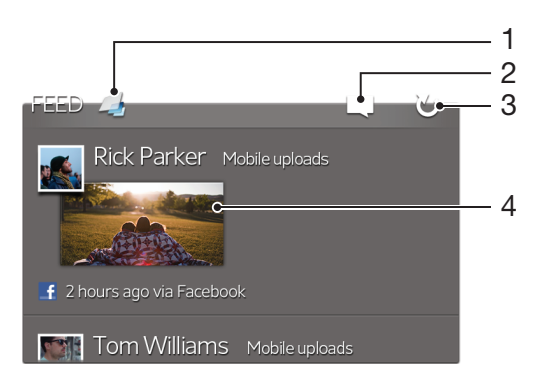

- 1 Genväg till huvudvyn i Timescape™
- 2 Genväg till att uppdatera status
- 3 Uppdatera widgetvyn
- 4 Senaste onlinehändelsen

Lägga till Timescape™ Feed-widgeten på din startskärm

- 1 Tryck på 💳 på Startskärm.
- 2 Tryck till på Lägg till > Widgetar.
- 3 Tryck till på Timescape™ Feed.

Ta bort Timescape™ Feed-widgeten från din startskärm

- 1 Rör vid och håll kvar Timescape™ Feed-widgeten från startskärmen.
- 2 Dra widgeten för att m.

### Timescape<sup>™</sup> Friends-widget

Timescape<sup>™</sup> Friends-widgeten meddelar dig om de senaste aktiviteterna inom sociala nätverk som är relaterade till dig och dina vänner. Du kan visa alla aktiviteter och kommunicera med dina vänner genom att använda kommentarer, gilla-markeringar och retweets.

### Timescape<sup>™</sup> Friends widgetvy

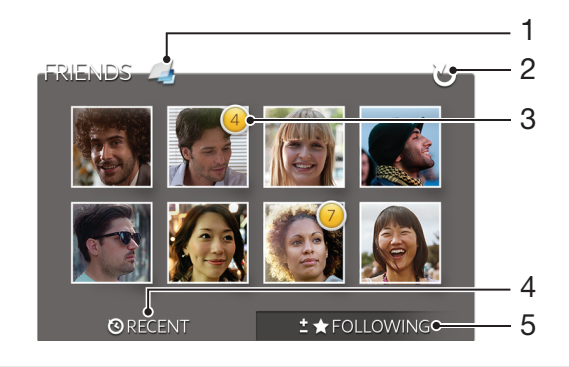

- 1 Genväg till huvudvyn i Timescape™
- 2 Tryck till för att uppdatera vyn
- 3 Aktivitetsindikator indikerar uppdateringar i flöden
- 4 Tryck till för att visa vänner med den senaste sociala nätverkningsaktiviteten
- 5 Öppna denna flik för att visa vännerna du följer och lägga till andra vänner

Lägga till Timescape™ Friends-widgeten på din startskärm

- 1 Tryck på 🔁 på Startskärm.
- 2 Tryck till på Lägg till > Widgetar.
- 3 Tryck till på **Timescape™-vänner**.

Ta bort widgeten Timescape™ Friends från din startskärm

- 1 Rör vid och håll kvar widgeten Timescape™ Friends från startskärmen.
- 2 Dra widgeten till 📺.

### Timescape<sup>™</sup> Share-widget

Dela din status genom någon av de tjänster som du har loggat in på från telefonen. Du kan till exempel posta uppdateringar på Facebook™ eller Twitter™.

## Timescape<sup>™</sup> Share widgetvy

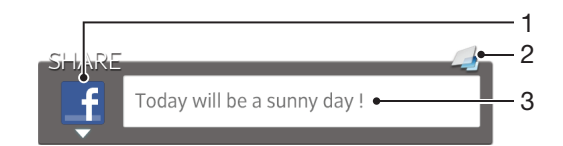

- 1 Ikon visar tjänsten som för närvarande används för att skicka poster
- 2 Genväg till huvudvyn i Timescape™
- 3 Skriv in nya poster här

Lägga till Timescape™ Share-widgeten på din startskärm

- 1 Tryck på 🔁 på Startskärm.
- 2 Tryck till på Lägg till > Widgetar.
- 3 Tryck till på **Timescape™-delning**.

Ta bort widgeten Timescape™ Share från din startskärm

- 1 Rör vid och håll kvar widgeten Timescape™ Share från startskärmen.
- 2 Dra widgeten till 📺.

## Komma igång med Android Market™

Öppna Android Market™ och stig in i en värld av program och spel. Du kan bläddra bland de här programmen och spelen efter olika kategorier. Du kan också betygssätta ett program eller spel och skicka in feedback.

Innan du kan använda Android Market<sup>™</sup> måste du ha ett Google<sup>™</sup>-konto. Se avsnittet *Konfigurera ett Google<sup>™</sup>-konto i telefonen* på sidan 54.

Android Market<sup>™</sup> kanske inte finns i alla länder eller områden

Öppna Android Market™

- 1 Knacka på 🔛 på Startskärm.
- 2 Leta reda och knacka på Market.

### Hämta från Android Market™

Du kan hämta alla programtyper från Android Market™, inklusive gratisprogram.

#### Innan du hämtar program

Innan du börjar hämtningen från Android Market™, se till att du har en fungerande Internet-anslutning.

Kom också ihåg att du kan ådra dig datatrafikavgifter när du hämtar innehåll till din telefon. Kontakta operatören om du vill ha mer information.

Hämta ett gratisprogram

- 1 Hitta ett objekt på Android Market<sup>™</sup> som du vill hämta genom att bläddra i kategorierna eller använda sökfunktionen.
- 2 Knacka på objektet för att visa informationen och följ instruktionerna för att slutföra installationen.
- 3 Om det program du vill hämta kräver åtkomst till dina data eller kontroll över några funktioner på telefonen visas en ytterligare skärm med information. Läs den här skärmen noggrant eftersom telefonens funktion kan påverkas allvarligt om du fortsätter. Knacka på **OK** om du godkänner eller på **Avbryt** om du vill avbryta hämtningen.

Hämta ett betalprogram

- 1 Hitta ett objekt på Android Market<sup>™</sup> som du vill hämta genom att bläddra i kategorierna eller använda sökfunktionen.
- 2 Knacka på objektet för att visa informationen och följ instruktionerna på telefonen för att slutföra köpet.
- 3 Om det program du vill hämta kräver åtkomst till dina data eller kontroll över några funktioner på telefonen visas en ytterligare skärm med information. Läs den här skärmen noggrant eftersom telefonens funktion kan påverkas allvarligt om du fortsätter. Knacka på OK om du godkänner eller på Avbryt om du vill avbryta hämtningen.

Öppna ett hämtat program

- 1 I Android Market<sup>™</sup> trycker du på <del>=</del> och knackar sedan på **My Apps**.
- 2 Knacka på det hämtade programmet.
- ·♥ Du kan även öppna hämtade program från programskärmen.

### Rensa alla programdata

Ibland kan du behöva rensa alla data för ett program. Det kan behövas när programmets minne blir fullt eller du vill radera högsta poäng i ett spel. Du kan också radera inkommande e-post, SMS och MMS i vissa program. Rensa hela cacheminnet för en applikation

- 1 Tryck till på 🔛 på Startskärm.
- 2 Hitta och tryck till på **Inställningar**.
- 3 Tryck till på Appar > Hantera appar.
- 4 Tryck till på den applikation som du vill rensa hela cacheminnet för.
- 5 Tryck till på **Rensa cacheminne**.
- Det går inte att rensa cacheminnet för vissa applikationer.

#### Ta bort ett installerat program

- 1 Knacka på 🔛 på Startskärm.
- 2 Leta reda och knacka på Inställningar.
- 3 Knacka på Appar > Hantera appar.
- 4 Knacka på önskat program.
- 5 Knacka på Avinstallera.
- Det går inte att ta bort förinstallerade program.

### **Behörigheter**

Vissa program behöver få åtkomst till vissa delar av din telefon för att de ska fungera ordentligt. Ett navigeringsprogram behöver t.ex. ha behörighet att skicka och ta emot datatrafik och få tillgång till var du befinner dig. Vissa program kan missbruka sina behörigheter genom att stjäla eller radera data, eller avslöja var du befinner dig. Säkerställ att du installerar och ger behörigheter till program du litar på.

Visa ett programs behörigheter

- 1 Knacka på 🛄 på Startskärm.
- 2 Leta reda och knacka på Inställningar.
- 3 Knacka på Appar > Hantera appar.
- 4 Knacka på önskat program.
- 5 Rulla nedåt för att visa **Behörigheter**.

### Installera program som inte är från Android Market™

Telefonen kan skadas om du installerar applikationer av okänt eller osäkert ursprung. Som standard är telefonen inställd på att blockera sådana installationer. Du kan emellertid ändra den här inställningen och tillåta installationer från okända källor.

Sony garanterar inte prestanda för program från andra leverantörer eller innehåll som överförs via hämtning eller annat gränssnitt till telefonen. Sony ansvarar inte heller för eventuella skador eller försämrade prestanda på telefonen som kan anses bero på överföringen av innehåll från andra leverantörer. Använd endast innehåll från tillförlitliga källor. Kontakta innehållsleverantören om du har frågor eller problem.

Tillåta installationen av program som inte kommer från Android Market™

- 1 Tryck till på 🔛 på Startskärm.
- 2 Leta reda och tryck till på Inställningar > Appar.
- 3 Markera kryssrutan Okända källor.

## PlayNow<sup>™</sup>-tjänst

Med tjänsten PlayNow<sup>™</sup> kan du hämta program, musik, spel, ringsignaler och bakgrunder. Tjänsten PlayNow<sup>™</sup> erbjuder hämtningar som både är gratis och inte gratis.

### Innan du hämtar innehåll

Innan du hämtar något ska du se till att det finns en Internetuppkoppling. Du kan dessutom behöva ha tillräckligt med utrymme i den interna lagringen för att ladda ner innehåll.

När du hämtar innehåll till telefonen kan du behöva betala för den mängd data som överförs. Kontakta nätoperatören om du behöver information om kostnad för dataöverföring i ditt land.

Starta PlayNow™

- 1 Tryck till på 🔛 från Startskärm.
- 2 Leta reda och tryck till på 🔜.

### Hämta från PlayNow™-tjänsten

Hämta en mängd innehåll från PlayNow™-tjänsten direkt till telefonen. Välj bland massor av applikationer, spel, musik, ringsignaler och annat innehåll. Observera att betalningsalternativen för applikationer som inte är gratis kan variera enligt land.

Hämta ett PlayNow-objekt till telefonen

- 1 Knacka på 🔛 på Startskärm.
- 2 Leta reda och knacka på PlayNow™.
- 3 Hitta ett objekt som du vill hämta genom att bläddra i kategorierna eller använda sökfunktionen.
- 4 Knacka på objektet för att visa detaljinformationen.
- 5 Klicka på "Köp nu!" för att starta inköpsprocessen. När ditt inköp har verifierats kan du börja hämta innehållet.

## Video Unlimited™

Använd Video Unlimited<sup>™</sup>-tjänsten för att hyra och köpa videor som du kan visa på både i telefonen och i datorn, PlayStation<sup>®</sup> Portable (PSP<sup>®</sup>) och PlayStation<sup>®</sup> 3. Välj en video från ett urval av nya Hollywood-filmer, actionfilmer, komedier, klassiker och flera andra kategorier.

Video Unlimited™ kanske inte finns i alla länder eller områden.

Öppna Video Unlimited™

- 1 Tryck till på Startskärm på
- 2 Hitta och tryck till på 💁.

## Översikt över Video Unlimited™-menyn

- Visa din kontoinformation **X**. Söka efter en video Ω Visa hämtningsstatus för alla objekt Visa och ändra inställningar för ditt konto, inköp och hämtningar Х Lägga till aktuellt videoklipp i en önskelista 6 Radera alla objekt i önskelistan  $\mathbf{x}$ Radera det videoklipp du visar från önskelistan 6 Dela information om det aktuella videoklippet via ett socialt nätverk, e-post, Bluetooth eller en annan metod Visa juridisk information A
- Video Unlimited<sup>™</sup>-menyn är dynamisk, vilket innebär att alla alternativ inte alltid är tillgängliga. Alternativet att radera alla objekt i önskelistan är exempelvis endast tillgängligt när du visar listan.

Öppna Video Unlimited™-menyn

🕐 Öppna Video Unlimited och tryck sedan på 💳.

## Skapa ett Video Unlimited™-konto

Du måste skapa ett Video Unlimited<sup>™</sup>-konto om du vill köpa eller hyra filmer med tjänsten Video Unlimited<sup>™</sup>. Om du redan har ett PlayStation<sup>®</sup>-nätverkskonto kan du använda det kontot istället.

## Utforska Video Unlimited<sup>™</sup>-utbudet

Bläddra bland videoklipp efter kategori eller skriv in text om du vill söka efter ett visst objekt. Du kan även välja att förhandsgranska videoklipp som du är intresserad av.

## Hyra eller köpa en film

När du hyr en film har du en fast tid på dig att visa den. Denna tidsperiod varierar från marknad till marknad. Du kan även välja att hämta en köpt video till flertalet Sony<sup>™</sup>-enheter som är anslutna till ditt Video Unlimited<sup>™</sup>-konto.

### Översikt över Video Unlimited™-aviseringar

När du köper eller hyr videoklipp kan följande aviseringar visas:

| Ł          | Hämtningen av videoklippet har slutförts                                                                                                    |
|------------|----------------------------------------------------------------------------------------------------|
| ₽!         | Hämtningen har misslyckats. Kontrollera exempelvis att telefonen är ansluten till ett Wi-Fi <sup>®</sup> -nätverk och att det finns tillräckligt med ledigt utrymme på den interna lagringen. |
|            | Hämtningen av videoklippet pågår                                                                                                    |
| <b>≣</b> " | Hämtningen har pausats                                                                                                    |
| ¥          | Bekräftelse av lyckat köp                                                                                                    |
|            | Nedräkningsperiod för uthyrning har startats                                                                                                    |

### Se en video från Video Unlimited™

Du kan titta på videor du hyrt eller köpt på de flesta Sony™-enheter som är anslutna till ditt Video Unlimited™-konto.

#### Översikt över videomeny

När du tittar på ett videoklipp från Video Unlimited™ kan du öppna en meny för att ta fram följande alternativ:

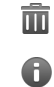

Radera aktuellt videoklipp

Visa information om aktuellt videoklipp

Andra ljudets språk

Ändra språk för undertexter eller ta bort undertexter

## Music Unlimited<sup>™</sup>

Music Unlimited<sup>™</sup> är en prenumerationsbaserad tjänst som ger tillgång till miljontals låtar över en 3G- eller Wi-Fi<sup>®</sup>anslutning. Du kan hantera och redigera ditt personliga musikbibliotek i molnet från olika enheter, eller synkronisera spellistor och musik med en datorn som använder operativsystemet Windows<sup>®</sup>. Mer information finns på *www.sonyentertainmentnetwork.com*.

¶ Music Unlimited<sup>™</sup> kanske inte finns i alla länder eller områden.

Öppna Music Unlimited™

- 1 Tryck till på Startskärm på
- 2 Hitta och tryck till på 💁.

## Ordna saker

## Kalender

l din telefon finns en kalender som du han använda för att hålla reda på ditt schema. Om du har ett Google™-konto kan du även synkronisera din kalender i telefonen med din kalender på webben. Se Synkronisera data på din telefon på sidan 71.

Ställa in kalendervyn

- 1 Tryck till på 🗰 och hitta sedan och tryck till på Kalender på Startskärm.
- 2 Tryck till på Månad, Vecka eller Dag och välj ett alternativ.

Visa flera kalendrar

- 1 Tryck till på 🗰 och hitta sedan och tryck till på Kalender från Startskärm.
- 2 Tryck på 🔁 och tryck sedan till på Kalendrar.
- 3 Välj de kalendrar som du vill visa.

Skapa en kalenderhändelse

- 1 Tryck till på 🗰 och sedan på Kalender på Startskärm.
- 2 Tryck på coch tryck sedan till på Ny händelse.
   3 Skriv in ett namn, en tid, en plats och en beskrivning för händelsen.
- 4 Om du vill väljer du ett annat alternativ under Upprepn.
- 5 Välj en påminnelse för händelsen. Om du vill lägga till en ny påminnelse för händelsen trycker du till på 🕂.
- 6 Tryck till på Spara.
- Y När tiden för mötet närmar sig spelar din telefon upp ett kort ljud för att påminna dig. Dessutom visas 🛐 i statusfältet.

Visa en kalenderhändelse

- 1 Tryck till på 🔛 och sedan på Kalender på Startskärm.
- 2 Tryck till på den händelse som du vill visa.

Ändra kalenderinställningarna

- 1 Tryck till på Startskärm och sedan på 🗰 på Kalender.
- 2 Tryck på = och tryck sedan till på Inställningar.
- 3 Tryck sedan till på den inställning du vill ändra så kan du redigera efter önskemål.

## Alarmklocka

Använd din telefon som en alarmklocka och välj valfritt ljud i telefonen som alarmsignal. Alarmet låter inte om telefonen är avstängd. Men det låter när telefonen är inställd på tyst läge.

Öppna alarmklockan

- 1 Tryck till på 🔛 på Startskärm.
- 2 Leta reda och tryck till på Alarm.

Ställa in ett nytt alarm

- 1 Tryck till på 🔛 på startskärmen.
- 2 Leta reda och tryck till på Alarm.
- Tryck till på Lägg till alarm. 3
- 4 Justera tiden genom att bläddra uppåt och nedåt.
- 5 Redigera andra alarminställningar om du vill.
- 6 Tryck till på Klar.

Redigera ett befintligt alarm

- 1 Tryck till på på Startskärm.
- 2 Leta reda och tryck till på Alarm.
- 3 Tryck till på det alarm som du vill redigera.
- 4 Bläddra uppåt eller nedåt för att justera tiden.
- 5 Redigera andra alarminställningar om du vill.
- 6 Tryck till på Klar.
- Alarmtidsformatet som visas är samma som det format du väljer som allmänna tidsinställningar, exempelvis 12 timmar eller 24 timmar.

#### Inaktivera ett alarm

- 1 Tryck till på på Startskärm.
- 2 Leta reda och tryck till på Alarm.
- 3 Avmarkera kryssrutan bredvid alarmet du vill inaktivera.

#### Aktivera ett befintligt alarm

- 1 Tryck till på 🗰 på Startskärm.
- 2 Leta reda och tryck till på Alarm.
- 3 Tryck till på kryssrutan bredvid det alarm du vill aktivera.

#### Radera ett alarm

- 1 Tryck till på Startskärm på
- 2 Hitta och tryck till på Alarm.
- 3 Rör vid och håll kvar fingret på alarmet du vill radera.
- 4 Tryck till på **Ta bort alarm** och sedan på **Ja**.

#### Ställa in ringsignal för ett alarm

- 1 Tryck till på Startskärm på 📖.
- 2 Hitta och tryck till på Alarm.
- 3 Tryck till på det alarm som du vill redigera.
- 4 Avmarkerad kryssrutan Stilinställningar.
- 5 Tryck till på **Alarmljud** och välj ett alternativ.
- 6 Tryck till på Klar.

#### Ställa in ett återkommande alarm

- 1 Tryck till på 🔛 på Startskärm.
- 2 Leta reda och tryck till på Alarm.
- 3 Tryck till på det alarm som du vill redigera.
- 4 Tryck till på **Upprepa**.
- 5 Markera kryssrutorna för önskade dagar och tryck sedan till på OK.

#### Ställa in titel för ett alarm

- 1 Tryck till på 🔛 på Startskärm.
- 2 Leta reda och tryck till på Alarm.
- 3 Tryck till på det alarm som du vill redigera.
- 4 Tryck till på Alarmtext och skriv in ett namn för alarmet.
- 5 Tryck till på Klar.

#### Aktivera vibreringsfunktionen för ett alarm

- 1 Tryck till på på Startskärm.
- 2 Leta reda och tryck till på Alarm.
- 3 Tryck till på det alarm som du vill redigera.
- 4 Markera kryssrutan Vibrera.

#### Ställa in att alarm ska låta när telefonen är i tyst läge

- 1 Tryck till på på Startskärm.
- 2 Leta reda och tryck till på Alarm, och tryck sedan till för att välja ett larm.
- 3 Markera kryssrutan Alarm i tyst läge och tryck till på Klar.

Använda snooze för ett alarm som låter

• Knacka på **Snooze - min**.

Stänga av ett alarm som låter

• För 🞯 åt höger.

## Skanna med NeoReader<sup>™</sup>programmet

Du kan använda telefonen som en streckkodsläsare och ta reda på mer om objekt som du läser av. Du kanske till exempel ser en jacka i en tidningsannons och vill ta reda på närmaste försäljningsställe. Om annonsen innehåller en läsbar streckkod använder applikationen NeoReader™ denna kod för att få tillgång till webbinnehåll för mobilen, till exempel en webbsida med mer produktinformation eller en karta med butiker i närheten. NeoReader™ fungerar med de flesta standardstreckkodstyperna.

Starta programmet NeoReader™

- 1 Knacka på 🔛 på Startskärm.
- 2 Leta reda och knacka på MeoReader™.

#### Skanna en streckkod

- När programmet NeoReader™ är öppet håller du telefonkameran över streckkoden tills hela streckkoden syns i sökaren.
- 2 Telefonen skannar streckkoden automatiskt och vibrerar när streckkoden känns igen. Om streckkoden inte känns igen trycker du till på p för att skanna koden manuellt.

Ange en streckkod manuellt

- 1 Öppna programmet NeoReader™ och tryck till på @.
- 2 Tryck till på textfältet och ange sedan siffrorna i streckkoden.

#### Menyöversikt i programmet NeoReader™

Följande menyalternativ finns tillgängliga i programmet NeoReader™:

- Fånga streckkoden med användning av en högre bildupplösning i fall där NeoReader™ inte känner igen streckkoden automatiskt
- Konfigurera röstinmatningsfunktionen så att du kan skriva in text genom att tala. Detta alternativ kan användas om din kamera har svårt att läsa streckkoden
- Visa en lista med tidigare skannade streckkoder
- o Ange inställningar för hur man använder NeoReader™-programmet
- (c) Visa information om programmet NeoReader™
- Läs mer om olika streckkodstyper och om hur du använder NeoReader™
- Välj dina personliga inställningar, t.ex. språk eller land. Denna information används för att anpassa streckkodsinnehållet
- ⊠ Skicka ett SMS för att inbjuda en vän att hämta programmet NeoReader™

## Synkronisera data på din telefon

Du kan synkronisera kontakter, e-post, kalenderhändelser och annan information med telefonen från flera e-postkonton, synkroniseringstjänster och andra typer av konton, beroende på vilka applikationer som är installerade på telefonen. När du synkroniserar din telefon med andra informationskällor är det ett enkelt och praktiskt sätt att hålla dig uppdaterad.

Du kan:

- få tillgång till Gmail<sup>™</sup>, Google Calendar<sup>™</sup>, Google<sup>™</sup>-kontakter och andra Googletjänster du använder.
- nå programmen för e-post, kontakter och kalender för företagsadressen.
- få åtkomst till Facebook™-kontakter, kalender, album och andra tjänster du använder.
- synkronisera din telefon med en Internetserver med SyncML<sup>™</sup>.

## Synkronisera med Google™

Synkronisera telefonen med Gmail<sup>™</sup>, Google Calendar<sup>™</sup>, Google<sup>™</sup>-kontakter och data från andra Google-tjänster du använder. Visa och hantera dem från telefonen lika enkelt som från en dator.

Efter synkronisering hittar du Gmail<sup>™</sup> i applikationen Gmail<sup>™</sup> , Google Calendar<sup>™</sup> i kalenderapplikationen; Google<sup>™</sup>-kontakter i kontaktapplikationen och andra data i motsvarande Google-applikationer som du har installerat.

Konfigurera ett Google™-konto i din telefon för synkronisering

- 1 Tryck till på 🔛 på Startskärm.
- 2 Tryck till på Inställningar > Konton och synk.
- 3 Kontrollera att kryssrutan **Aktivera autosynkron.** är markerad så att applikationer kan synkronisera data automatiskt.
- 4 Tryck till på Lägg till konto > Google.
- 5 Följ registreringsguidens anvisningar för att skapa ett Google™-konto eller logga in om du redan har ett konto.
- 6 Markera Säkerhetskop. och återst.-kryssrutan om du vill säkerhetskopiera ditt Google™-konto och tryck sedan till på OK.
- 7 Tryck till på Klar.
- 8 Tryck till på ditt nyligen skapade Google™-konto och tryck sedan till på de objekt som du vill synkronisera.

Synkronisera manuellt med ditt Google™-konto

- 1 Knacka på 🔛 på Startskärm.
- 2 Knacka på Inställningar > Konton och synk.
- 3 Knacka på det Google™-konto som du vill synkronisera.
- 4 Tryck på 💳 och knacka sedan på Synkronisera nu.

Ta bort ett Google™-konto från telefonen

- 1 Tryck till på 🔤 på Startskärm.
- 2 Tryck till på Inställningar > Konton och synk.
- 3 Tryck till på det Google™-konto som du vill ta bort från kontolistan.
- 4 Tryck till på **Ta bort konto**.
- 5 Bekräfta genom att trycka till på **Ta bort konto** igen.
- Du kan ta bort alla dina Google™-konton från kontolistan, förutom det första. Du måste återställa din telefon fullständigt för att kunna ta bort det första kontot. Se Återställa telefonen på sidan 136.

# Synkronisera e-post hos företaget, kalendern och kontakterna

Få tillgång till dina e-postmeddelanden hos företaget, kalendermöten och kontakter direkt från telefonen. Visa och hantera dem lika lätt som du skulle göra från en dator. Efter installationen kan du hitta din information i programmen **E-post**, **Kalender** och **Kontakter**.

Innan du kan få tillgång till den funktionalitet som beskrivs ovan måste din företagsinformation lagras på en Microsoft® Exchange-server.

Konfigurera e-post, kalender och kontakter för företagsadressen i telefonen

- 1 Tryck till på Startskärm på
- 2 Tryck till på Inställningar > Konton och synk.
- 3 Kontrollera att kryssrutan **Aktivera autosynkron.** är markerad så att data synkroniseras automatiskt enligt det synkroniseringsintervall du anger.
- 4 Tryck till på Lägg till konto > Exchange Active Sync.
- 5 Skriv in din e-postadress och ditt lösenord för företagsadressen.
- 6 Tryck till på Nästa.
- 7 Följ stegen för att konfigurera kontot och välj vilka typer av data du vill synkronisera till telefonen, t.ex. kontakter och kalender. Om inställningarna för epostkontot för företagsadressen inte hittas automatiskt kan du slutföra konfigurationen manuellt. Kontakta företagets nätverksadministratör om du behöver mer information.
- 8 När konfigurationen är klar anger du ett namn för detta företagskonto, så att det är enkelt att identifiera det, och trycker sedan till på **Klar**.
- 9 Om du uppmanas att göra det aktiverar du enhetsadministratören för att tillåta att din företagsserver styr vissa säkerhetsfunktioner i din telefon. Enhetsadministratörer för din telefon är vanligtvis e-post, kalender eller andra applikationer som du ger behörighet att implementera säkerhetsprinciper på telefonen när du ansluter till företagstjänster som kräver denna behörighet.

Redigera konfigurationen av e-post, kalender och kontakter för företagsadressen

- 1 Knacka på 🗰 från din Startskärm.
- 2 Knacka på Inställningar > Konton och synk och välj ditt företagskonto.
- 3 Knacka på Kontoinställningar.
- 4 Ändra inställningarna så att de passar dina behov. Du kan t.ex. bestämma:
  - hur ofta telefonen ska kontrollera om det finns nya e-postmeddelanden.
  - att få din kalender och dina kontakter för företagsadressen till din telefon.
  - serverinställningar i Inkommande inställningar.

Ange ett synkroniseringsintervall för ett företagskonto

- 1 Knacka på 🔛 på Startskärm.
- 2 Knacka på Inställningar > Konton och synk och välj ditt företagskonto.
- 3 Knacka på Kontoinställningar.
- 4 Knacka på Intervall för e-postkontroll och välj ett intervallalternativ.

Ta bort ett företagskonto från telefonen

- 1 Knacka på 🇰 från din Startskärm.
- 2 Knacka på Inställningar > Konton och synk, knacka sedan på ditt företagskonto.
- 3 Knacka på Ta bort konto.
- 4 Bekräfta genom att knacka på **Ta bort konto** igen.

## Synkronisera med Facebook™

Konfigurera telefonen så att den synkroniserar dina Facebook™-kontakter, kalenderposter, foton och data från andra tjänster du använder. När du konfigurerar Facebook i din telefon kanske du får möjlighet att skapa ett ett **Facebook i Xperia**™konto, vilket tillåter lättare tillgång till Facebook från andra program i din telefon.
Konfigurera ett Facebook™-konto i telefonen

- 1 Tryck till på 🔛 på Startskärm.
- 2 Tryck till på Inställningar > Konton och synk.
- 3 Kontrollera att kryssrutan **Aktivera autosynkron.** är markerad så att applikationer kan synkronisera data automatiskt.
- 4 Tryck till på Lägg till konto > Facebook.
- 5 Följ registreringsguidens anvisningar för att skapa ett Facebook™-konto eller logga in om du redan har ett konto.
- 6 Välj ett synkroniseringsalternativ för ditt konto och tryck sedan till på **Avsluta**. Facebook-kontot är nu konfigurerat på telefonen.
- 7 Om Facebook-ikonen visas i statusfältet ska du dra ner statusfältet och trycka till på **Facebook i Xperia™** för mer information.
- 8 Om du vill lägga till ett Facebook i Xperia<sup>™</sup>-konto, markera Facebookintegration-kryssrutan och följ anvisningarna på skärmen.

Synkronisera med ditt Facebook™-konto manuellt

- 1 Tryck till på 🔛 på Startskärm.
- 2 Tryck till på Inställningar > Konton och synk.
- 3 Tryck till på Facebook<sup>™</sup>-kontot eller **Facebook i Xperia™**-kontot.
- 4 Tryck på 💳 och tryck sedan till på Synkronisera nu.

Ta bort ett Facebook™-konto från telefonen

- När du tar bort ett Facebook™-konto från telefonen raderas inte Facebook-kontot. Du kan fortfarande öppna det från en dator.
- 1 Tryck till på på Startskärm.
- 2 Tryck till på Inställningar > Konton och synk.
- 3 Tryck till på Facebook-kontot.
- 4 Tryck till på **Ta bort konto**.
- 5 Bekräfta genom att trycka till på **Ta bort konto** igen. Facebook-kontot och **Facebook i Xperia**<sup>™</sup>-kontot har nu tagits bort från din telefon.

### Synkronisera med hjälp av SyncML™

Synkronisera din telefon med en Internetserver med SyncML<sup>™</sup>. Visa och hantera kontakter, kalender och bokmärken från din telefon lika enkelt som på en dator.

Konfigurera ett SyncML<sup>™</sup>-konto i telefonen

- 1 Tryck till på Startskärm på
- 2 Hitta och tryck till på Inställningar > Konton och synk.
- 3 Kontrollera att kryssrutan **Aktivera autosynkron.** är markerad så att data synkroniseras automatiskt enligt det intervall du anger.
- 4 Tryck till på Lägg till konto > SyncML.
- 5 Tryck till i fälten för namn, serveradress, användarnamn och lösenord och ange den information som behövs.
- 6 Tryck till på **Synkroniseringsinterv.** och välj hur ofta du vill att telefonen ska synkroniseras automatiskt.
- 7 Tryck till på ett fält som du vill synkronisera, till exempel Kontakter. Ange sedan den information som behövs. Upprepa detta steg för varje objekt du vill synkronisera.
- 8 Tryck till på **Klar** när du är klar.
- Kontakta din tjänstleverantör för SyncML<sup>™</sup> för mer information om dina kontoinställningar.

Synkronisera med ditt SyncML<sup>™</sup>-konto manuellt

- 1 Tryck till på Startskärm på
- 2 Tryck till på Inställningar > Konton och synk.
- 3 Tryck till på det SyncML<sup>™</sup>-konto du vill synkronisera.
- 4 Tryck på 🔁 och tryck sedan till på Synkronisera nu.

Ange ett synkroniseringsintervall

- 1 Tryck till på 📰 på Startskärm.
- 2 Tryck till på Inställningar > Konton och synk och sedan på SyncML<sup>™</sup>-kontot.
- 3 Tryck till på Kontoinställningar.
- 4 Tryck till på Synkroniseringsinterv. och välj ett intervallalternativ.

Ta bort ett SyncML™-konto från telefonen

- 1 Tryck till på 🗰 på Startskärm.
- 2 Tryck till på Inställningar > Konton och synk och sedan på SyncML<sup>™</sup>-kontot.
  3 Tryck till på Ta bort konto.
- 4 Bekräfta genom att trycka till på **Ta bort konto** igen.

# Ansluta till trådlösa nät

Med hjälp av Wi-Fi®-teknik kan du ansluta trådlöst till Internet med telefonen. Då kan du surfa på webben och få lägre samtals- och datakostnader.

Om ditt företag eller din organisation har ett VPN (virtuellt privat nätverk), kan du ansluta till detta nätverk med telefonen. Du kan använda ett VPN för att få åtkomst till intranät och andra interna tjänster på ditt företag.

### Wi-Fi®

Med hjälp av Wi-Fi®-teknik kan du ansluta trådlöst till Internet med telefonen. Om du vill ansluta till Internet med en Wi-Fi®-anslutning måste du först identifiera och ansluta till ett tillgängligt Wi-Fi®-nätverk. Wi-Fi®-nätverkets signalstyrka beror på var telefonen befinner sig. Om du flyttar dig närmare kopplingspunkten för Wi-Fi®-nätverket kan signalstyrkan öka.

### Innan du använder Wi-Fi®

Innan du kan surfa på Internet med hjälp av Wi-Fi®-anslutningen måste du söka efter och ansluta till ett tillgängligt Wi-Fi®-nätverk och därefter öppna webbläsaren. Wi-Fi®-nätverkets signalstyrka beror på var telefonen befinner sig. Flytta dig närmare kopplingspunkten för Wi-Fi® för att öka signalstyrkan.

Starta Wi-Fi®

- 1 Tryck till på 🔛 från Startskärm.
- 2 Leta reda och tryck till på Inställningar > Trådlöst och nätverk.
- 3 Markera kryssrutan Wi-Fi. Telefonen söker efter tillgängliga Wi-Fi®-nätverk.
- Det kan ta några sekunder innan Wi-Fi® aktiveras.

Ansluta till ett Wi-Fi®-nätverk

- 1 Tryck till på 🔛 från Startskärm.
- 2 Leta reda och tryck till på Inställningar > Trådlöst och nätverk > Wi-Fiinställningar.
- 3 Tillgängliga Wi-Fi®-nätverk visas under **Wi-Fi-nätverk**. De tillgängliga nätverken kan vara öppna eller skyddade. Öppna nätverk anges av a och skyddade nätverk anges av anges av ang
- 4 Tryck till på ett Wi-Fi®-nätverk för att ansluta till det. Om du försöker ansluta till ett skyddat Wi-Fi®-nätverk blir du ombedd att skriva in lösenordet. visas i statusfältet när du är ansluten.
- Telefonen sparar information om vilka Wi-Fi®-nätverk du ansluter till. Nästa gång du kommer inom räckvidden för ett Wi-Fi®-nätverk som du tidigare har anslutit till, ansluts telefonen automatiskt till nätverket.
- På vissa platser krävs det att du loggar in på en webbsida för att få åtkomst till det öppna Wi-Fi®-nätverket. Kontakta relevant Wi-Fi®-nätverksadministratör om du vill ha mer information.

Ansluta till ett annat Wi-Fi®-nätverk

- 1 Tryck till på 🔛 på Startskärm.
- 2 Leta reda och tryck till på Inställningar > Trådlöst och nätverk > Wi-Fiinställningar. Identifierade Wi-Fi®-nätverk visas i området Wi-Fi-nätverk.
- 3 Tryck till på ett annat Wi-Fi®-nätverk för att ansluta till det.

### Wi-Fi®-nätverksstatus

Telefonen visar status för det Wi-Fi®-nätverk du är ansluten till eller för Wi-Fi®-nätverk som finns tillgängliga i din omgivning. Du kan också välja att låta telefonen meddela när ett öppet Wi-Fi®-nätverk identifieras.

Aktivera aviseringar i Wi-Fi®-nätverk

- 1 Starta Wi-Fi® om det inte redan är på.
- 2 Tryck till på på Startskärm.
- 3 Leta reda och tryck till på Inställningar > Trådlöst och nätverk > Wi-Fiinställningar.
- 4 Markera kryssrutan Nätverksmeddelande.

Söka efter Wi-Fi®-nätverk manuellt

- 1 Tryck till på 🔛 på Startskärm.
- 2 Leta reda och tryck till på Inställningar > Trådlöst och nätverk > Wi-Fiinställningar.
- 3 Tryck på 📃
- 4 Tryck till på Skanna. Telefonen söker efter Wi-Fi® -nätverk och visar tillgängliga nätverk i en lista.
- 5 Tryck till på ett Wi-Fi®-nätverk i listan för att ansluta till det.

### Avancerade Wi-Fi®-inställningar

Innan du lägger till ett Wi-Fi®-nätverk manuellt måste du aktivera inställningarna för Wi-Fi® i din telefon.

Lägga till ett Wi-Fi®-nätverk manuellt

- 1 Tryck till på på Startskärm.
- 2 Leta reda och tryck till på Inställningar > Trådlöst och nätverk > Wi-Fiinställningar.
- 3 Tryck till på Lägg till Wi-Fi-nätverk.
- 4 Skriv in Nätverks-SSID för nätverket.
- 5 Tryck till på fältet **Säkerhet** för att välja en säkerhetstyp.
- 6 Skriv in ett lösenord om det behövs.
- 7 Tryck till på Spara.
- Om du inte känner till Nätverks-SSID eller Lösenord för trådlöst kontaktar du Wi-Fi®nätverksadministratören.

Visa detaljerad information om ett anslutet Wi-Fi®-nätverk

- 1 Tryck till på 🔛 från Startskärm.
- 2 Leta reda och tryck till på Inställningar > Trådlöst och nätverk > Wi-Fiinställningar.
- 3 Tryck till på det Wi-Fi®-nätverk du för tillfället är ansluten till. Detaljerad nätverksinformation visas.

### Vilolägespolicy för Wi-Fi®

Genom att lägga till en vilolägespolicy för Wi-Fi® kan du ange när telefonen ska växla från Wi-Fi till mobila data.

Om du inte är ansluten till ett Wi-Fi®-nätverk använder telefonen en mobil dataanslutning för att komma åt Internet (om du har konfigurerat och aktiverat en mobil dataanslutning på telefonen).

Lägga till en vilolägesprincip för Wi-Fi®

- 1 Tryck till på 🔛 på Startskärm.
- 2 Leta reda och tryck till på Inställningar > Trådlöst och nätverk > Wi-Fiinställningar.
- 3 Tryck på 📃
- 4 Tryck till på Avancerad ★.
- 5 Tryck till på **Wi-Fi-policy**.
- 6 Välj önskat **Wi-Fi-policy**.

### Använda en statisk IP-adress

Du kan ställa in telefonen så att den ansluter till ett Wi-Fi®-nätverk med en statisk IPadress.

Ställa in en statisk IP-adress

- 1 Tryck till på på Startskärm.
- 2 Leta reda och tryck till på Inställningar > Trådlöst och nätverk > Wi-Fiinställningar.
- 3 Tryck på 📃.
- 4 Tryck till på Avancerad ★.
- 5 Markera kryssrutan Använd statisk IP.
- 6 Tryck till och skriv in den nödvändiga informationen för ditt Wi-Fi®-nätverk:
  - IP-adress
  - Gateway
  - Nätmask
  - DNS 1
  - DNS 2
- 7 Tryck på 🔁 och tryck till på Spara 💾.

### WPS

WPS (Wi-Fi-skyddad konfigurering) är en datastandard som hjälper dig upprätta säkra trådlösa nätverksanslutningar. Om du inte är expert på trådlös säkerhet gör WPS det enkelt för dig att konfigurera Wi-Fi Protected Access (WPA)-kryptering för att skydda ditt nätverk. Du kan också lägga till nya enheter i ett befintligt nätverk utan att skriva in långa lösenord.

Använd någon av dessa metoder för att aktivera WPS:

- Tryckknappsmetod tryck bara på en knapp på en WPS-åtkomstpunkt, t.ex. en router.
- PIN-kodsmetod din telefon skapar en slumpmässig PIN-kod, vilken skrivs in på nätverkets åtkomstpunktsenhet.

Ansluta till ett Wi-Fi®-nätverk med en WPS-knapp

- 1 Tryck till på 🔛 på Startskärm.
- 2 Leta reda och tryck till på Inställningar > Trådlöst och nätverk.
- 3 Markera kryssrutan Wi-Fi.
- 4 Tryck till på Wi-Fi-inställningar > Autokonfiguration (WPS).
- 5 Tryck på WPS-knappen på åtkomstpunkten inom två minuter.

Ansluta till ett Wi-Fi®-nätverk med en WPS PIN

- 1 Tryck till på 🔛 på Startskärm.
- 2 Leta reda och tryck till på Inställningar > Trådlöst och nätverk.
- 3 Markera kryssrutan **Wi-Fi**.
- 4 Tryck till på Wi-Fi-inställningar.
- 5 Tryck till på ett nätverk som indikeras med 🚳 och välj Med PIN.
- 6 Följ de instruktioner som visas.

### Använda funktionen Anslutna enheter för att dela filer

Dela mediefiler i din telefon med andra enheter över en delad Wi-Fi®-anslutning med användning av funktionen Anslutna enheter. Du kan till exempel använda en ansluten klientenhet för att visa foton eller spela låtar som har sparats på din telefon. Du kan också öppna filer från den andra enheten på din telefon. En ansluten klientenhet kan exempelvis vara en dator, en kamera, TV eller en PlayStation®3. Alla enheter måste vara DLNA Certified<sup>™</sup> av Digital Living Network Alliance. Upprätta fildelning med användning av funktionen Anslutna enheter

- 1 Anslut din telefon till ett Wi-Fi®-nätverk.
- 2 Tryck till på 🗰 och hitta sedan och tryck till på **Anslutna enheter** på Startskärm.
- 3 Tryck på 🔁 och tryck sedan till på Medieserver.
- 4 Tryck till på och redigera ditt telefonnamn om så önskas. Detta namn visas senare på andra klientenheter som är anslutna till Wi-Fi-nätverket, för att identifiera din telefon.
- 5 Markera kryssrutan **Dela innehåll** checkbox. Div visas i statusfältet. Din telefon kan nu fungera som medieserver.
- 6 Anslut datorn eller andra enheter till samma Wi-Fi®-nätverk som din telefon.
- 7 En avisering visas i telefonens statusfält. Tryck till på den och ange behörigheter för åtkomst.
- 8 Tryck på 5 för att stänga vyn **Anslutna enheter**. Mediaserverfunktionen förblir aktiv i bakgrunden.
- 9 Stäng av mediaservern genom att gå till vyn Anslutna enheter i telefonen och avmarkera kryssrutan Dela innehåll.
- Instruktionerna som beskrivs ovan kan variera beroende på vilken klientenhet det rör sig om. Hänvisa dessutom till användarhandboken för din klientenhet. Om enheten inte kan ansluta, kontrollera att ditt lokala nätverk fungerar.

#### Ange åtkomstbehörigheter för en väntande enhet

- 1 Tryck till på 🗰 och hitta sedan och tryck till på **Anslutna enheter** på Startskärm.
- 2 Tryck på 🔁 och tryck sedan till på **Medieserver**.
- 3 Välj en enhet från Väntande enheter-listan.
- 4 Välj åtkomstbehörighetsnivå.

#### Ändra namnet på en registrerad enhet

- 1 Tryck till på 🗰 och hitta sedan och tryck till på Anslutna enheter på Startskärm.
- 2 Tryck på eoch tryck sedan till på **Medieserver**.
- 3 Välj en enhet i listan med Registrerade enheter, välj sedan Ändra namn.
- 4 Skriv in ett nytt namn för enheten.

#### Ändra åtkomstnivå för en registrerad enhet

- 1 Tryck till på 🗰 och hitta sedan och tryck till på Anslutna enheter på Startskärm.
- 2 Tryck på 🔁 och tryck sedan till på **Medieserver**.
- 3 Välj en enhet från listan Registrerade enheter.
- 4 Tryck till på Ändra åtkomstnivå och välj ett alternativ.

Få hjälp med att dela med andra enheter

 När Anslutna enheter-vyn är öppen trycker du på \_\_\_\_\_ och trycker därefter till på Hjälp.

### Spela upp filer från andra enheter på din telefon

När du har konfigurerat funktionen Anslutna enheter kan du börja spela upp mediafiler från andra enheter på din telefon.

Spela upp en delad mediafil på telefonen

- 1 Kontrollera att den enhet som du vill dela filerna med är ansluten till samma Wi-Fi®-nätverk som telefonen.
- 2 Från Startskärm trycker du till på a och letar sedan reda på och trycker till på Anslutna enheter.
- 3 Välj en ansluten enhet under Serverlista.
- 4 Bläddra i mapparna på den anslutna enheten och välj den mediafil som du vill öppna. Filen börjar spelas upp automatiskt.

### Spela upp delade mediafiler på andra enheter

Du kan använda funktionen Anslutna enheter för att komma åt foton och videor som har sparats på den interna lagringen i telefonen från andra enheter.

Visa foton eller videoklipp från telefonen på en annan enhet

- 1 Kontrollera att den enhet som du vill dela filerna med är ansluten till samma Wi-Fi®-nätverk som telefonen.
- 2 Tryck till på 🔤 på Startskärm.
- 3 Hitta och tryck till på **Galleri**.
- 4 Öppna albumet med filerna som du vill visa.
- 5 Rör vid och håll kvar ett foto eller videoklipp. Kryssrutor visas för varje objekt.
- 6 Markera det objekt eller de objekt som du vill visa, tryck på 🚞 och tryck till på 🕋.
- 7 Välj en enhet. De valda filerna spelas upp i kronologisk ordning på den valda enheten.

Spela en låt från telefonen på en annan enhet

- 1 Kontrollera att den enhet som du vill dela filerna med är ansluten till samma Wi-Fi®-nätverk som telefonen.
- 2 Från Startskärm trycker du till på 🔛 och letar sedan reda på och trycker till på 🎵.
- 3 Tryck till på **MIN MUSIK** för att öppna musikbiblioteket.
- 4 Välj en musikkategori och bläddra efter den låt som du vill spela upp.
- 5 Tryck till på 🚔.
- 6 Välj en enhet. Låten spelas automatiskt på den enhet du har valt.
- Du kan också spela upp en låt från din telefon på en annan enhet genom att trycka till på låtens omslag och sedan trycka till på Spela upp på enhet.

### Dela din telefons mobila dataanslutning

Du kan dela din telefons mobila dataanslutning med en enda dator genom att använda en USB-kabel. Denna procedur kallas för USB-delning (på engelska: tethering). Du kan också dela telefonens dataanslutning med upp till åtta enheter samtidigt, genom att omvandla din telefon till en bärbar Wi-Fi®-hotspot.

När din telefon delar sin dataanslutning kan följande ikoner visas i statusfältet eller i meddelandepanelen:

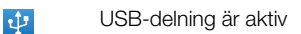

Bärbar Wi-Fi®-hotspot är aktiv

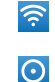

Både USB-delning och bärbar hotspot är aktiva

Dela din telefons dataanslutning med en USB-kabel

- 1 Inaktivera alla USB-kabelanslutningar till din telefon.
- 2 Anslut telefonen till en dator med användning av USB-kabeln som medföljde telefonen.
- 3 Tryck till på 🔛 på Startskärm.
- 4 Leta reda och tryck till på Inställningar > Trådlöst och nätverk > Internetdelning.
- 5 Markera kryssrutan **USB-sammanlänkning**. Telefonen börja dela sin mobila nätverksdataanslutning med datorn via USB-anslutningen. Ett pågående meddelande visas i statusfältet och i meddelandepanelen.
- 6 Avmarkera kryssrutan **USB-sammanlänkning** eller koppla från USB-kabeln för att stoppa delning av din dataanslutning.
- Du kan inte dela din telefons dataanslutning och interna lagring via en USB-kabel samtidigt. För mer information se *Ansluta telefonen till en dator* på sid. 120.
- Du kan förbereda din dator för att upprätta en nätverksanslutning via USB-kabel. Gå till android.com/tether för att få den senaste informationen.

Dela din telefons dataanslutning som en bärbar Wi-Fi®-hotspot

- 1 Tryck till på 🔛 på Startskärm.
- 2 Leta reda och knacka på Inställningar > Trådlöst och nätverk > Internetdelning.
- 3 Knacka på Inställningar för mobil Wi-Fi-surfpunkt > Konfigurera Wi-Fisurfpunkt.
- 4 Ange Nätverks-SSID för nätverket. Knacka på fältet Säkerhet för att välja en säkerhetstyp.
- 5 Skriv in ett lösenord om det behövs.
- 6 Knacka på Spara.
- 7 Markera kryssrutan **Mobil Wi-Fi-surfpunkt**. Telefonen börjar sända sitt Wi-Fi®nätverksnamn (SSID). Du kan nu ansluta till detta nätverk med upp till åtta datorer eller andra enheter.
- 8 Avmarkera kryssrutan **Mobil Wi-Fi-surfpunkt** när du vill sluta dela din dataanslutning via Wi-Fi®.

Ändra namn på eller säkra din bärbara hotspot

- 1 Tryck till på 🔛 på Startskärm.
- 2 Leta reda och tryck till på Inställningar > Trådlöst och nätverk > Internetdelning.
- 3 Se till att kryssrutan Mobil Wi-Fi-surfpunkt är markerad.
- 4 Tryck till på Inställningar för mobil Wi-Fi-surfpunkt > Konfigurera Wi-Fisurfpunkt.
- 5 Skriv in Nätverks-SSID för nätverket.
- 6 Tryck till på fältet **Säkerhet** för att välja en säkerhetstyp.
- 7 Skriv in ett lösenord om det behövs.
- 8 Tryck till på Spara.

## Virtuella privata nätverk (VPN)

Använd din telefon för att ansluta till virtuella privata nätverk (VPN) så att du kan få åtkomst till resurser i ett skyddat lokalt nätverk utifrån det faktiska nätverket. VPNanslutningar används exempelvis ofta av företag och utbildningsinstitut för användare som behöver få åtkomst till intranät och andra interna tjänster när de befinner sig utanför det interna nätverket, t.ex. när de är på resande fot.

VPN-anslutningar kan konfigureras på många sätt, beroende på nätverket. Vissa nätverk kräver att du överför och installerar ett säkerhetscertifikat i telefonen. Se *Ansluta telefonen till en dator* på sidan 120 för mer information om hur man överför innehåll till telefonen. Kontakta företagets eller organisationens nätverksadministratör om du behöver detaljerad information om hur man konfigurerar en anslutning till ditt VPN-nätverk.

Lägga till ett virtuellt privat nätverk

- 1 Tryck till på på Startskärm.
- 2 Hitta och tryck till på Inställningar > Trådlöst och nätverk > VPN-inställningar.
- 3 Tryck till på Lägg till VPN.
- 4 Välj vilken typ av VPN som ska läggas till.
- 5 Ange dina VPN-inställningar.
- 6 Tryck på 🔁 och tryck till på Spara.

Ansluta till ett virtuellt privat nätverk

- 1 Tryck till på på Startskärm.
- 2 Hitta och tryck till på Inställningar > Trådlöst och nätverk > VPN-inställningar.
- 3 Tryck till på det VPN du vill ansluta till i listan med tillgängliga nätverk.
- 4 Ange den information som krävs.
- 5 Tryck till på **Anslut**.

Koppla ner sig från ett virtuellt privat nätverk

- 1 Dra statusfältet nedåt.
- 2 Knacka på meddelandet för VPN-anslutningen för att stänga av den.

# Webbläsare

Använd din webbläsare för att visa och navigera på webbsidor, lägga till sidor som bokmärken och skapa genvägar till din startskärm. Du kan öppna flera webbläsarfönster samtidigt och använda zoomfunktionen när du visar en webbsida.

Öppna webbläsaren

- 1 Tryck till på 🔛 på Startskärm.
- 2 Hitta och tryck till på 🌏.

## Verktygsfält

Alternativen i verktygsfältet gör det enkelt att använda webbläsaren:

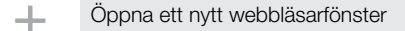

- Lägga till, öppna eller redigera ett bokmärke. Visa de mest besökta webbsidorna eller öppna webbsidor från webbläsarhistoriken
- 😁 Visa öppna fönster
- Uppdatera den aktuella webbsidan
- Gå framåt en sida i webbläsarhistoriken
- ••• Öppna en meny för att se fler alternativ

Öppna verktygsfältet

Tryck på = i webbläsaren.

## Surfa på webben

### Söknings- och adressfält

Använd söknings- och adressfältet för att bläddra på webben.

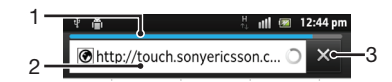

- 1 Visa hämtningsförloppet för den aktuella webbsidan
- 2 Skriv in ett sökord för att söka en webbsida eller skriv in en webbsidesadress för att ladda en webbsida
- 3 Avbryt hämtningen av den aktuella webbsidan
- När en sida har hämtats kan du skapa ett bokmärke för den genom att trycka till på bokmärkesikonen tokonings- och adressfältet.

#### Öppna en webbsida

- 1 I webbläsaren, tryck till på textfältet i sök- och adressfältet för att aktivera knappsatsen.
- 2 Skriv en webbadress.
- 3 Om du använder stående vy trycker du till på **∑**. Om du använder liggande läge trycker du till på **Kör**.

Söka efter en webbsida

- 1 Tryck till i söknings- och adresstextfältet så visas knappsatsen.
- 2 Skriv in ett sökord eller en fras.
- 3 Om du använder stående vy trycker du till på **∑**. Om du använder liggande läge trycker du till på **Kör**.

Avsluta webbläsaren

- Tryck på 
   A medan du använder webbläsaren.
- Om du öppnar webbläsaren igen visas den på samma sätt som när du avslutade den, med samma antal fönster, samma placering och samma zoomnivå.

### Navigera på webbsidor

Välja en länk

- Om du vill välja en länk på en webbsida knackar du på länken. Den valda länken markeras i orange och webbsidan laddas när du släpper fingret.
- Om du väljer en länk av misstag innan du släpper fingret kan du avmarkera den genom att dra fingret bort tills länken inte längre är markerad.

Gå till föregående sida när du surfar

Tryck på

Zooma in eller ut på en webbsida

Använd en av följande metoder för att zooma in eller ut på en webbsida:

- Peka på ett område på sidan med två fingrar samtidigt och sära dem för att zooma in eller knip ihop dem för att zooma ut.
- Dra fingret på skärmen för att få zoomreglagen att visas. Tryck till på ikonen för att zooma in eller tryck till på en för att zooma ut.
- Tryck till två gånger för att zooma in på webbsidan eller tryck till två gånger igen för att zooma ut.

Uppdatera den aktuella webbsidan

• Tryck på = och tryck sedan till på **Uppdatera**.

Lägga till en genväg till en webbsida på startskärmen

- 1 När du visar en webbsida trycker du på 💳.
- 2 Tryck till på Bokmärken > Lägg t..
- 3 Om du vill kan du redigera namnet och webbadressen. Tryck till på **OK** när du är klar.
- 4 Håll bokmärket intryckt för att öppna en meny.
- 5 Tryck till på Lägg till genväg till Start.

Dela en länk till den aktuella webbsidan

- 1 Tryck på 💳 medan du använder webbläsaren.
- 2 Knacka på Mer > Dela sida.
- 3 Välj en tillgänglig överföringsmetod och följ instruktionerna på skärmen.

### Hantera bokmärken

Du kan använda bokmärken för att snabbt komma åt dina favoritwebbplatser och webbplatser som du ofta besöker. Vissa bokmärken kan finnas förinstallerade på telefonen, beroende på nätoperatör.

Lägga till ett bokmärke för en webbsida

- 1 Tryck på 💳 när en webbsida visas.
- 2 Tryck till på Bokmärken > Lägg t..
- 3 Om du vill kan du redigera namnet och webbadressen.
- 4 Tryck till på **OK** när du är klar.
- Du kan också lägga till ett bokmärke för en webbsida genom att trycka till på ikonen till höger om sök- och adressfältet.

Öppna ett bokmärke

- 1 Tryck på 💳 när webbläsaren är öppen.
- 2 Tryck till på **Bokmärken**.
- 3 Tryck till på det bokmärke som du vill öppna.

Redigera ett bokmärke

- 1 Tryck på 💳 när webbläsaren är öppen.
- 2 Tryck till på **Bokmärken**.
- 3 Rör vid och håll kvar fingret på ett bokmärke om du vill öppna en meny.
- 4 Tryck till på Redigera bokmärke.
- 5 Redigera namnet och webbadressen efter önskemål.
- 6 Tryck till på **OK** när du är klar.

Ta bort ett bokmärke

- 1 Tryck på 🔁 när webbläsaren är öppen.
- 2 Tryck till på **Bokmärken**.
- 3 Rör vid och håll kvar fingret på ett bokmärke om du vill öppna en meny.
- 4 Tryck till på **Ta bort bokmärke** om du vill ta bort det valda bokmärket.

Lägga till ett bokmärke för en tidigare besökt webbsida

- 1 Tryck på 🔁 när webbläsaren är öppen.
- 2 Tryck till på Bokmärken.
- 3 Tryck till på fliken **Historik**, eller fliken **Mest besökta**, om du vill se en lista över tidigare besökta webbsidor.
- 4 Tryck till på ikonen Till höger om webbsidan som du vill lägga till som bokmärke.

### Hantera text och bilder

Söka efter text på en webbsida

- 1 Tryck på 💳 när en webbsida visas.
- 2 Knacka på Mer > Sök på sidan.
- 3 Skriv din söktext. Matchande tecken visas markerade med grönt.
- 4 Knacka på vänster- eller högerpilen för att gå till föregående eller nästa matchande objekt.
- 5 Knacka på 🗙 när du vill stänga sökfältet.

Kopiera text från en webbsida

- 1 Leta upp den text du vill kopiera.
- 2 Tryck på 📃.
- 3 Tryck till på Mer > Markera text.
- 4 Placera fingret i början av den text du vill markera och dra det till önskad slutpunkt. Den text du väljer blir markerad.
- 5 Tryck till på den markerade texten om du vill kopiera den.
- Om du vill klistra in text i ett e-postmeddelande, SMS eller MMS rör du vid och håller kvar textfältet i relevant applikation och trycker till på Klistra in på menyn som visas.

Spara en bild från en webbsida

- 1 På den aktiva webbsidan rör du vid och håller önskad bild tills en meny visas.
- 2 Tryck till på **Spara bild**.

### Flera fönster

Åtta webbläsarfönster kan vara öppna samtidigt. Till exempel kan du logga in på din webbmail i ett fönster och läsa nyheter i ett annat. Det är enkelt att växla mellan fönstren.

Öppna ett nytt webbläsarfönster

- 1 Tryck på 🔁 när webbläsaren är öppen.
- 2 Tryck till på Nytt fönster.

Öppna en länk i ett nytt webbläsarfönster

- 1 Rör vid och håll kvar en länk tills det visas en meny.
- 2 Knacka på Öppna i nytt fönster.

Växla mellan fönster i webbläsaren

- 1 Tryck på 🔁 när webbläsaren är öppen.
- 2 Tryck till på **Fönster** om du vill visa en lista med alla öppna fönster.
- 3 Tryck till på det fönster som du vill växla till.

### Hämta från Internet

Du kan hämta program och innehåll när du surfar på Internet med hjälp av webbläsaren i telefonen. Oftast måste du klicka på en länk för hämta önskad fil och sedan hämtas den automatiskt.

Visa hämtade filer

- 1 Tryck på 💳 när webbläsaren är öppen.
- 2 Tryck till på Mer > Hämtningar.

Avbryta en pågående hämtning

- 1 Tryck på 🔁 när webbläsaren är öppen.
- 2 Tryck till på Mer > Hämtningar.
- 3 Markera kryssrutan bredvid den hämtningsfil du vill radera.
- 4 Tryck till på Avbryt.

### Webbläsarinställningar

Du kan ändra webbläsarinställningarna och anpassa webbläsarvyn. Du kan till exempel byta storlek på texten som visas utifrån dina behov, eller så kan du rensa cacheminne, cookies, webbläsarhistorik och andra uppgifter som är länkade till de webbplatser du besöker.

Ändra webbläsarens inställningar

- 1 Tryck på 🔁 när webbläsaren är öppen.
- 2 Tryck till på Mer > Inställningar.

Ändra textstorleken på webbsidor

- 1 Tryck på 들 när webbläsaren är öppen.
- 2 Tryck till på Mer > Inställningar > Textstorlek.
- 3 Välj en textstorlek.

Rensa cacheminnet på telefonen

- 1 Tryck på 🔁 när webbläsaren är öppen.
- 2 Tryck till på Mer > Inställningar.
- 3 Hitta och tryck till på Rensa cacheminne och tryck sedan till på OK för att bekräfta.

Rensa webbläsarcookies

- 1 Tryck på 🔁 när webbläsaren är öppen.
- 2 Tryck till på **Mer** > **Inställningar**.
- 3 Hitta och tryck till på **Ta bort alla cookie-data** och tryck sedan till på **OK** för att bekräfta.

Rensa webbläsarhistoriken

- 1 Tryck på 💳 när webbläsaren är öppen.
- 2 Tryck till på **Mer** > Inställningar.
- 3 Hitta och tryck till på **Rensa historik** och tryck sedan till på **OK** för att bekräfta.

### Anpassa webbsidor automatiskt

Alternativet för automatisk anpassning gör det lättare för dig att läsa stora webbplatser med text och bilder, så som webbplatser med nyheter. Om du t.ex. zoomar in på en webbsida när automatisk anpassning är aktiverat, justeras texten automatiskt till den nya skärmstorleken. Om automatisk anpassning är inaktiverat kanske du behöver bläddra sidledes för att läsa en fullständig mening.

Anpassa webbsidor automatiskt

- 1 Tryck på 💳 när webbläsaren är öppen.
- 2 Tryck till på Mer > Inställningar > Autoanpassa sidor.

### Inställningar för plugin-program

Du kan justera hur ett plugin-program fungerar på en webbsida. Du kan till exempel aktivera plugin-program för att få optimal visuell effekt när du visar en webbsida. Om du vill öka surfhastigheten kan du även konfigurera webbläsaren så att plugin-program endast körs på begäran, eller så kan du inaktivera plugin-program helt.

Aktivera plugin-program på begäran

- 1 Tryck på 💳 när webbläsaren är öppen.
- 2 Tryck till på Mer > Inställningar.
- 3 Hitta och tryck till på Aktivera plugin-program.
- 4 Markera kryssrutan **På begäran**.
- ·∳· Du kanske behöver starta om webbläsaren för att inställningen ska börja gälla.

# Musik

Få ut det mesta av din musikspelare. Lyssna på och ordna musik, ljudböcker och poddsändningar som du har överfört till telefonens interna lagring från en dator, eller köpt och hämtat från onlinebutiker.

För att göra innehållet lättillgängligt för musikspelaren kan du använda programmet Media Go<sup>™</sup>. Media Go<sup>™</sup> hjälper dig att överföra musikinnehåll mellan en dator och en telefon. För mer information, se *Ansluta telefonen till en dator* på sidan 120.

## Skydda din hörsel

Din hörsel kan skadas om du lyssnar på musikspelaren eller andra mediaspelare under en längre tid, även om volyment är ställd på lagom nivå. För att varna dig beträffande dessa risker visas en volymnivåvarning när volymen är för hög samt när musikspelaren har använts i över 20 timmar.

Stänga av volymnivåvarning

- 🕨 När <u>A</u> visas trycker du till på **OK** för att ignorera varningen.
- 👾 Varje gång du startar om telefonen ställs mediavolymen automatiskt in på en säker nivå.

### Kopiera mediafiler till din telefons internminne

Kopiera allt ditt favoritmedieinnehåll från datorn till telefonen och börja använda telefonens underhållningsfunktioner fullt ut. Det är enkelt att överföra musik, foton, videoklipp och andra filer. Anslut bara telefonen till en dator med en USB-kabel och använd antingen datorns filhanterarprogram eller programmet Media Go<sup>™</sup> för att överföra filerna.

Se *Ansluta telefonen till en dator* på sidan 120 för mer allmän information om att ansluta telefonen och överföra filer.

## Använda musikspelaren

Spela upp ljudinnehåll

- 1 Öppna musikspelaren genom att trycka till på **Media** > , på Startskärm. Om , inte visas trycker du till på ∰ och hittar sedan och trycker till på , .
- 2 Tryck till på MIN MUSIK för att öppna musikbiblioteket.
- 3 Välj en musikkategori och bläddra fram till spåret du vill öppna.
- 4 Tryck till på en låt för att spela upp den.

### Musikspelaren - översikt

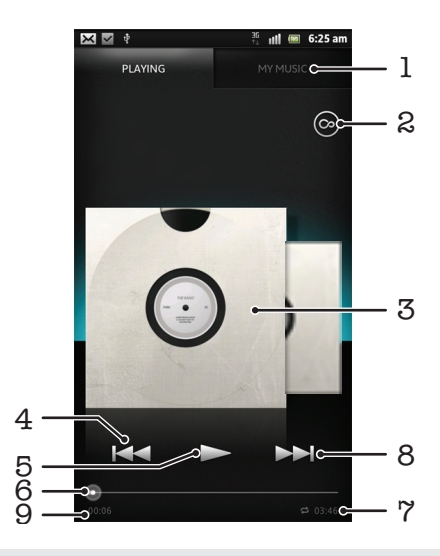

- 1 Bläddra bland musiken på telefonens interna lagring
- 2 Tryck till på oändilighetsknappen för att hitta relaterad information online och insticksprogram från Android Market™
- 3 Omslag (om tillgängligt)
- 4 Gå till föregående låt i den aktuella uppspelningskön eller snabbspola tillbaka
- 5 Uppspelnings- och pausknapp
- 6 Förloppsindikator dra indikatorn eller tryck till längs linjen för att spola framåt eller bakåt
- 7 Total tid för låten
- 8 Gå till nästa låt i den aktuella uppspelningskön eller snabbspola framåt
- 9 Förfluten tid för aktuell låt

#### Byta spår

- 🔹 När en låt spelas trycker du till på 📂 eller 🚾.
- När en låt spelas skjuter du omslaget till vänster eller höger.

#### Pausa en låt

🔹 Knacka på 🔟 i musikspelaren.

Snabbspola musik framåt och bakåt

- 🖻 Peka på och håll in 🛌 eller 🚾 i musikspelaren.
- ·∳- Du kan även dra förloppsindikatorn till höger eller vänster.

#### Justera ljudvolymen

• När musikspelaren spelar upp en låt, tryck på volymknappen.

Förbättra ljudkvaliteten med equalizern

- 1 När musikspelaren är öppen trycker du på 📃
- 2 Tryck till på **Equalizer**. Om du vill justera ljudet manuellt drar du frekvensbandknapparna upp eller ned.
- 3 Om du föredrar att justera ljudet automatiskt trycker du till på 💭 och väljer en stil.

#### Slå på Surround sound

- 1 När musikspelaren är öppen trycker du på 📃
- 2 Tryck till på Equalizer > Mer > Surroundljud för hörlurar.
- 3 Välj en inställning.
- 4 Tryck till på **OK**.

Visa den aktuella uppspelningskön

 Medan en låt spelas upp i musikspelaren trycker du till på omslaget och trycker till på

Minimera musikspelaren

 När musikspelaren spelar upp trycker du på för att gå till föregående skärm, eller tryck på för att gå till Startskärm. Musikspelaren fortsätter uppspelningen i bakgrunden.

Gå tillbaka till musikspelaren när den används i bakgrunden

- 1 Dra statusfältet nedåt för att öppna panelen Aviseringar.
- 2 Öppna musikspelaren genom att trycka till på låttiteln.
- Du kan också trycka på och hålla nere och sedan trycka till på musikspelaren.

Ta bort en låt

- 1 Öppna musikspelarbiblioteket och bläddra till låten som du vill radera.
- 2 Rör vid och håll kvar låttiteln och tryck sedan till på **Radera**.
- ·∳- Du kan också radera album på det här sättet.

#### Dela en låt

- 1 När du bläddrar dina låtar i musikspelarbiblioteket, rör vid och håll kvar en låttitel.
- 2 Knacka på Skicka.
- 3 Välj en tillgänglig överföringsmetod och följ instruktionerna på skärmen.
- ·╈- Du kan också dela album och spellistor på det här sättet.
- Det kan innebära att det inte går att kopiera, skicka eller överföra upphovsrättsskyddat material.

Rekommendera en låt på Facebook™

- 1 När låten spelas i musikspelaren trycker du till på **()** för att visa att du "gillar" den på **Facebook™**. Om du vill kan du lägga till en kommentar i kommentarfältet.
- 2 Tryck till på Dela för att skicka låten till Facebook™. Om låten tas emot utan problem får du ett bekräftelsemeddelande från Facebook™.

### Söka efter närliggande innehåll med oändlighetsknappen

När en låt spelas i musikspelaren kan du använda oändlighetsknappen för att omedelbart söka efter ljudinnehåll som är förknippat med artisten eller låten.

Oändlighetsknappen startar en sökning efter följande:

- musik och karaokevideor på YouTube™
- artistinformation på Wikipedia™
- låttexter på Google.com

Söka efter närliggande innehåll med oändlighetsknappen

När en låt spelas i musikspelaren trycker du till på

### Översikt över Min musik

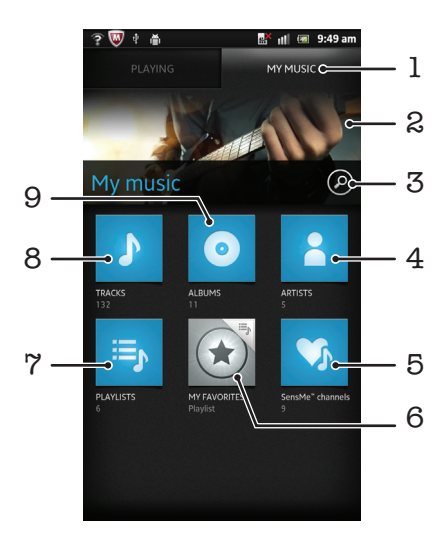

- 1 Bläddra bland musik på telefonens internlagring
- 2 Bild på artisten som spelas för tillfället (om tillgänglig)
- 3 Sök alla låtar som finns sparade på telefonen
- 4 Bläddra bland musik efter artist
- 5 Kategorisera musik med SensMe<sup>™</sup>-kanaler
- 6 Bläddra bland dina bästa spellistor
- 7 Bläddra bland alla spellistor
- 8 Bläddra i ljudbiblioteket efter låt
- 9 Bläddra efter album

### Använda Min musik för att organisera dina låtar

Tryck till på Min musik-fliken i musikspelaren för att få en översikt över alla låtar du har sparat i telefonens interna lagring. I Min musik kan du hantera dina album och spellistor, skapa genvägar och arrangera musik efter humör och tempo.

Lägga till låtar som genvägar

- 1 Tryck till på **MIN MUSIK** i musikspelaren.
- 2 Rör vid 💽,🖏 eller 🎦, och bläddra bland låtarna som du vill spara som genvägar.
- 3 Röd vid och håll kvar låttiteln.
- 4 Tryck till på Lägg till som genväg. Genvägen visas nu i huvudvyn Min musik.

#### Ordna om genvägar

- 1 Tryck till på **MIN MUSIK** i musikspelaren.
- 2 Tryck till och håll på en genväg tills den förstoras och telefonen vibrerar, dra sedan objektet till en ny plats.

#### Radera en genväg

- 1 Tryck till på **MIN MUSIK** i musikspelaren.
- 2 Rör vid och håll kvar fingret på en genväg tills den förstoras och telefonen vibrerar, dra sedan objektet till m.
- Du kan inte radera följande flikar: Låtar, Album, Artister, Spellistor och SensMe™ channels.

Uppdatera din musik med din senaste informationen

- 1 I Min musik trycker du på 📃.
- 2 Tryck till på **1**. Din telefon söker online och hämtar de senaste albumomslagen och låtinformationen för din musik.
- · . När du hämtar musikinformation aktiveras också SensMe™-kanaler.

### Kategorisera din musik med användning av SensMe<sup>™</sup> channels

Programmet SensMe<sup>™</sup>-kanaler hjälper dig arrangera din musik efter humör och tempo. SensMe<sup>™</sup> grupperar alla dina låtar i någon av tolv kategorier eller kanaler så att du kan välja musik som passar ditt humör eller tiden på dygnet.

Aktivera programmet SensMe<sup>™</sup> channels

- 1 Tryck till på **MIN MUSIK** i musikspelaren.
- 2 Tryck till på 🚞 > 🚮.
- Detta program kräver en movil eller Wi-Fi®-nätverksanslutning.

### Spela musik i slumpmässig ordning

Du kan spela upp spåren i spellistan i slumpmässig ordning. En spellista kan till exempel vara en lista som du har skapat själv eller ett album.

Spela upp spår i slumpmässig ordning

- 1 Tryck till på **MIN MUSIK** i musikspelaren.
- 2 Tryck till på 👩 eller 🔄 och bläddra fram till ett album eller en spellista.
- 3 Tryck till på albumet eller spellistan för att öppna den.
- 4 Tryck till på 🔀.
- När ett album eller en spellista är öppen kan du också trycka till på e och välja slumpningsläget eller upprepningsläget.

### Spellistor

I musikspelaren skapas spellistor automatiskt på spellistefliken 📑 i musikspelarbiblioteket. Du kan även skapa dina egna spellistor från musiken som har sparats på telefonens interna lagring.

Dessutom kan du installera Media Go™-programmet på en dator och använda det för att kopiera spellistor från datorn till telefonens interna lagring. Mer information finns i *Ansluta telefonen till en dator* på sidan 120.

Skapa dina egna spellistor

- 1 Tryck till på **MIN MUSIK** i musikspelaren.
- 2 Om du vill lägga till en artist, ett album eller en låt i en spellista, rör du vid och håller kvar fingret på artistnamnet eller på titeln på albumet eller låten.
- 3 Tryck till på Lägg till i spellista > Skapa ny spellista i den meny som öppnas.
- 4 Skriv in namnet på spellistan och tryck till på **OK**.

#### Lägga till låtar till en spellista

- 1 När du bläddrar i musikspelarbiblioteket, rör vid och håll kvar namnet på artisten eller namnet på albumet eller låten som du vill lägga till.
- 2 Tryck till på Lägg till i spellista.
- 3 Tryck till på namnet på spellistan där du vill lägga till artisten, albumet eller låten. Artisten, albumet eller låten läggs till i spellistan.

#### Spela upp egna spellistor

- 1 Tryck till på **MIN MUSIK** i musikspelaren.
- 2 Tryck till på 🗐.
- 3 Knacka på en spellista under **Spellistor**.
- 4 Tryck till på en låt för att spela upp den.

Ta bort en låt från en spellista

- 1 I en spellista, rör vid och håll kvar titeln på den låt som du vill radera.
- 2 Knacka på Radera från spellistan.

#### Radera en spellista

- 1 Tryck till på **MIN MUSIK** och välj sedan **Spellistor** i musikspelaren.
- 2 Rör vid och håll kvar fingret på spellistan du vill radera.
- 3 Tryck till på Radera.
- 4 Bekräfta genom att trycka till på Radera igen.

### Musikspelarwidget

Musikspelarwidgeten är en miniatyrapplikation som ger dig direkt åtkomst till musikspelaren från Startskärm. Du måste lägga till widgeten på Startskärm innan du kan använda den.

Lägga till musikspelarwidgeten på din startskärm

- 1 Tryck till på 🔁 på Startskärm.
- 2 Tryck till på Lägg till > Widgetar.
- 3 Tryck till på 🎵.

# Identifiera musik som använder TrackID-teknik

Använd musikigenkänningstjänsten TrackID<sup>™</sup> för att identifiera en låt som du hör spelas upp i din omgivning. Spela bara in en kort bit av låten så får du information om artist, titel och album inom ett par sekunder. Du kan köpa spår som identifierats av TrackID<sup>™</sup> och du kan visa TrackID-listor för att se vad TrackID-användare jorden runt söker efter. Det bästa resultatet får du om du använder TrackID<sup>™</sup> på en plats där det är tyst. Om du inte kan använda detta program, se **Det går inte att använda Internetbaserade tjänster** på sidan 136.

TrackID<sup>™</sup>-programmet och TrackID<sup>™</sup>-tjänsten stöds inte i alla länder eller områden och inte heller av alla nätoperatörer i alla områden.

Öppna programmet TrackID™

1 Tryck till på 🗰 på Startskärm.

- 2 Leta reda och tryck till på TrackID™ Ø.
- ·∳· Du kan även använda TrackID™-widgeten för att öppna programmet TrackID™.

Söka efter låtinformation med TrackID™

- 1 Håll telefonen riktad mot musikkällan när programmet **TrackID™** öppnas.
- 2 Tryck till på . Om låten känns igen med TrackID™-tjänsten visas resultaten på skärmen.

Visa din TrackID<sup>™</sup>-sökhistorik

Visa TrackID<sup>™</sup>-listor

- 1 När applikationen **TrackID™** är öppen, tryck till på fliken **□**. Den första gången du visar en lista är den inställd till ditt eget område.
- 2 Tryck till på > Regioner för att se listor med de mest populära sökningarna i andra områden.
- 3 Välj land eller område.

### Använda resultat från TrackID™

Låtinformation visas när programmet TrackID<sup>™</sup> känner igen en låt. Du kan välja att köpa låten, rekommendera den på Facebook<sup>™</sup> eller dela den via e-post, Bluetooth eller SMS. Du kan även få mer information om låtens artist eller söka efter relaterat innehåll på YouTube<sup>™</sup>.

Köpa en låt med TrackID™-teknik

- 1 Knacka på en låttitel när programmet **TrackID™** är öppet.
- 2 Knacka på **Hämta** på låtinformationsskärmen.
- 3 Slutför inköpet genom att följa anvisningarna i telefonen.
- Köptjänsten kanske inte stöds i alla länder/områden, av alla nät och/eller av alla operatörer i alla områden.

Rekommendera en låt på Facebook™

- 1 Tryck till på en låttitel när programmet **TrackID™** är öppet.
- 2 Vänta tills fliken 🙆 visas i låtinformationsskärmen och tryck sedan till på denna flik.
- 3 Logga in på Facebook och rekommendera låten.
- Funktionen kanske inte stöds i alla länder/områden, av alla nät och/eller av alla operatörer i alla områden.

Dela en låt med TrackID™-teknik

- 1 Tryck till på en låttitel när programmet **TrackID™** är öppet.
- 2 Tryck till på **Dela** på låtinformationsskärmen.
- 3 Välj en av de tillgängliga överföringsmetoderna.
- Låtdelningstjänsten kanske inte stöds i alla länder/områden, av alla nät och/eller av alla operatörer i alla områden.

### Använda TrackID™ för att identifiera låtar på FM-radio

Du kan använda **TrackID™**-teknik för att identifiera låtar när de spelas upp på telefonens FM-radio **Facebook**.

Identifiera en låt på FM-radion med TrackID™

- 1 Anslut ett headset eller hörlurar till din telefon.
- 2 Tryck till på 🔛 på Startskärm.
- 3 Öppna radion genom att hitta och trycka till på FM-radio . Tillgängliga kanaler visas när du rullar genom frekvensbandet.
- 4 Tryck till på 💁 när en låt spelas på FM-radion.
- 5 Programmet TrackID™ samplar låten. Om låten känns igen får du ett låtresultat eller en lista med möjliga låtar.
- Funktionen stöds inte i alla länder/områden, av alla nät och/eller av alla operatörer i alla områden.

Dela en radiolåt på Facebook™

- 1 Kontrollera att Facebook-integrering är aktiverad.
- 2 Logga in på Facebook™.
- 3 Öppna FM-radion
- 4 När FM-radion spelar en låt som du vill dela använder du TrackID™-programmet för att känna igen låten.
- 5 När du presenteras med låtresultatet trycker du till på **™** för att skicka information om låten till Facebook<sup>™</sup>. Om du vill kan du också skriva in en kommentar i kommentarfältet på Facebook<sup>™</sup>.

# Använda FM-radion

FM-radion i telefonen fungerar som en vanlig FM-radio. Du kan till exempel söka efter och lyssna på FM-radiostationer och spara dem som favoriter. Du måste ansluta en kabeldragen headset eller hörlurar till telefonen innan du kan använda radion. Det beror på att headsetet eller hörlurarna fungerar som antenn. Efter att en av enheterna är anslutna kan du växla radioljudet till telefonhögtalaren om du vill.

När du öppnar FM-radion visas tillgängliga kanaler automatiskt. Om en kanal har RDSinformation visas den efter några sekunder när du har börjat lyssna på kanalen.

#### Starta FM-radion

- 1 Anslut ett headset eller hörlurar till din telefon.
- 2 Från Startskärm trycker du till på 🔛 .
- 3 Hitta och tryck till på **FM-radio** 📄 . Tillgängliga kanaler visas när du rullar genom frekvensbandet.
- När du startar FM-radion visas tillgängliga kanaler automatiskt. Om en kanal har RDSinformation visas den efter några sekunder när du har börjat lyssna på kanalen.

### FM-radio – översikt

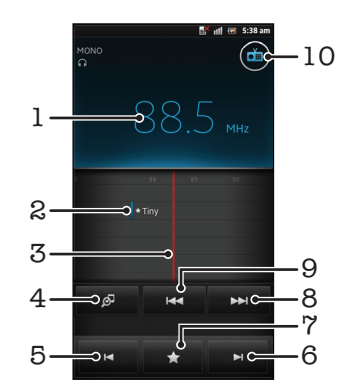

- 1 Aktuellt frekvens
- 2 En sparad favoritkanal
- 3 Aktuellt samtal
- 4 Starta programmet TrackID™ för musikigenkänning
- 5 Flytta ned frekvensbandet till nästa favoritkanal
- 6 Flytta upp frekvensbandet till nästa favoritkanal
- 7 Spara eller ta bort en kanal ur favoriterna
- 8 Flytta upp frekvensbandet för att söka efter en kanal
- 9 Flytta ned frekvensbandet för att söka efter en kanal
- 10 På/av-knapp för radio

#### Byta mellan radiokanaler

- Bläddra med fingret till vänster eller höger längs frekvensbandet.
- Drag frekvensreglaget till höger eller vänster.

### Använda dina favoritradiokanaler

Du kan spara radiostationer som du ofta lyssnar på som favoriter. Det gör att du snabbt kan byta kanal på radion.

Spara en kanal som favorit

- 1 Öppna radion och navigera till kanalen som du spara som favorit.
- 2 Tryck till på 🏠 och välj 🕂.
- 3 Skriv in namnet på kanalen och tryck till på Spara.

Ta bort en kanal ur favoriterna

- 1 Knacka på 🌄 när radion visas.
- 2 Tryck till på 🕢 bredvid kanalen du vill radera.
- 3 Tryck till på Radera.

Byta mellan favoritkanaler

- Tryck till på 
  eller 
  när radion visas.
- Du måste första lagra minst två kanaler som favoriter för att kunna byta mellan favoriter.

### Göra en ny sökning efter radiokanaler

Om du har rört dig till en annan plats eller om mottagningen har förbättrats där du befinner dig, kan du göra en ny sökning efter radiokanaler.

Sparade favoriter påverkas inte av en ny sökning.

Starta en ny sökning efter radiokanaler

- 1 Tryck på 💳 när radion visas.
- 2 Knacka på **Sök efter kanaler**. Hela frekvensbandet genomsöks och alla tillgängliga kanaler visas.

### Växla telefonljud mellan enheter

Du kan lyssna på radio genom en kabeldragen headset eller kabeldragna hörlurar. När en av enheterna är anslutna kan du växla ljudet till telefonhögtalaren om du vill.

Växla radioljud till telefonhögtalare

- 1 Tryck på 💳 när radion visas.
- 2 Tryck till på Spela upp i högtalaren.
- Om du vill växla tillbaka ljudet till kabeldraget headset eller hörlurar trycker du på e och trycker till på Spela upp i hörlurar.

### Växla mellan mono- och stereoljudläge

Du kan lyssna på din FM-radio i antingen mono- eller stereoläge. I vissa fall kan man reducera brus och förbättra ljudkvaliteten genom att växla till mono-läget.

Växla mellan mono- och stereoljudläge

- Tryck på = när radion visas.
- 2 Tryck till på Aktivera stereoljud.
- 3 För att åter lyssna på radio i monoljudläge trycker du på e och trycker till på Använd endast monoljud.

### Identifiera låtar på radion med TrackID™

Använd **TrackID™**-teknik för att identifiera låtar när de spelas upp på telefonens FMradio. Identifiera en låt på FM-radion med TrackID™

- 1 När låten spelas upp på telefonens FM-radio, tryck till på 🧖
- 2 En förloppsindikator visas när TrackID™-applikationen samplar låten. Om det fungerar får du ett låtresultat eller en lista med möjliga låtar.
- 3 Tryck på 🛨 för att återgå till FM-radion.
- TrackID<sup>™</sup>-programmet och TrackID<sup>™</sup>-tjänsten stöds inte i alla länder eller områden och inte heller av alla nätoperatörer i alla områden.

### Dela detaljer om musik du gillar på Facebook™

När du lyssnar på musik med FM Radio kan du dela information om låtarna du gillar på **Facebook**. Du måste vara en **Facebook**-användare och måste vara inloggad på **Facebook**.

Dela detaljer om musik du gillar på Facebook™

- 1 När FM-radion spelar en sång som du vill dela, leta reda och tryck till på 🙆
- 2 Lägg till en kommentar i kommentarfältet, om så önskas.
- 3 Tryck till på **Dela** för att skicka information om låten till **Facebook**.
- 4 Tryck till på **Avbryt** för att återgå till programmet **FM-radio**.
- 5 När du har postat låten till ditt Facebook-konto visas ett bekräftelsemeddelande på FM-radioskärmen.

visas inte på FM-radioskärmen om du inte är inloggad på Facebook.

# Ta foton och spela in videoklipp

Kameran är utrustad med en mycket känslig Exmor R<sup>™</sup>-sensor som gör det möjligt att framställa foton och videoklipp med skärpa även under dåliga belysningsförhållanden. Med telefonkameran kan du ta vanliga 2D-foton eller ta 3D-foton i lägena 3D-panorering och Multivinkelsvepning. Skicka dina foton och videoklipp till vänner som MMS, eller överför dem till någon webbtjänst. På telefonen finns också en främre kamera som passar bra att ta självporträtt med.

## Översikt över kamerakontroller

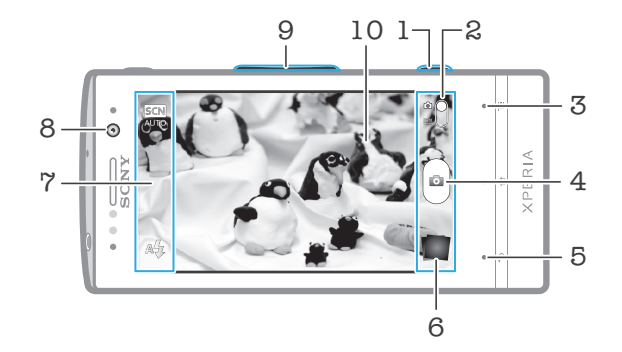

- 1 Kameraknapp Aktivera kameran/Ta foton/Spela in videoklipp
- 2 Växla mellan stillbildskamera och videokamera
- 3 Visa alla inställningar
- 4 Ta foton eller spela in videoklipp
- 5 Gå tillbaka ett steg eller stäng av kameran
- 6 Visa foton och videoklipp
- 7 Kamerainställningsikoner
- 8 Kamera på framsidan
- 9 Zooma in eller ut
- 10 Huvudkameraskärm

Aktivera kameran

• Håll kameraknappen intryckt.

Stänga kameran

### Använda stillbildskameran

Med stillbildskameran går det att fotografera på tre sätt. Du kan trycka på kameraknappen, trycka till på kameraknappen på skärmen eller röra vid en punkt på skärmen.

Ta ett foto genom att röra vid skärmen

- 1 Aktivera kameran.
- 2 Dra 🌑 till 🔄 om stillbildskameran inte är vald.
- 3 Tryck på 🔁 för att visa alla inställningar.
- 4 Tryck till på **Fotograferings-metod** och välj **Pekläge** om det inte redan är markerat.
- 5 Peka med kameran mot föremålet.
- 6 För att aktivera autofokus ska du röra vid och hålla på en punkt på skärmen. När fokusramen blir grön, lyft fingret för att ta fotot.
- Var försiktig så att du inte rör vid 📖, 💿 eller andra ikoner när du rör vid skärmen för att ta ett foto.

#### Ta ett foto genom att trycka till på knappen på skärmen

- 1 Aktivera kameran.
- 2 Dra 🌑 till 🖸 om stillbildskameran inte är vald.
- 3 Tryck på 💳 för att visa alla inställningar.
- 4 Tryck till på **Fotograferings-metod** och välj **Knapp på skärmen** om det inte redan är markerat.
- 5 Peka med kameran mot föremålet.
- 6 Tryck till på knappen 🙆 på skärmen. Fotot tas så fort du släpper med fingret.

Ta ett självporträtt med den främre kameran

- 1 Aktivera kameran.
- 2 Dra 🌑 till 🛅 om stillbildskameran inte är vald.
- 3 Tryck till på ikonen högst upp till vänster på skärmen och välj sedan **Främre kamera**.
- 4 Tryck på 🔁 för att visa alla inställningar.
- 5 Om du vill ta fotot trycker du på kameraknappen. Fotot tas så fort du släpper med fingret.

#### Använda zoomfunktionen

• När kameran är öppen trycker du uppåt eller nedåt på volymknappen för att zooma in eller ut.

Använda stillbildskamerans blixt

- 1 Tryck på 💳 när kameran är öppen.
- 2 Knacka på **Blixt** och välj önskad blixtinställning.
- 3 Ta fotot.

#### Visa dina foton och videoklipp

- 1 Öppna kameran, tryck till på en miniatyrbild längst ner på skärmen för att öppna ett foto eller en video.
- 2 Bläddra åt vänster eller höger för att visa dina foton och videoklipp. Videoklipp visas med .
- I moment 1 kan du även bläddra igenom miniatyrbilderna från höger till vänster och sedan välja den du vill se.

#### Radera ett foto

- 1 Öppna det foto som du vill radera.
- 2 Tryck på 💳 och knacka sedan på 湔 .
- Om du vill radera ett nyligen taget foto eller videoklipp kan du också bläddra bland miniatyrerna till höger om sökaren och sedan hålla objektet som du vill radera intryckt.

### Ansiktsavkänning

Med ansiktsavkänning kan du lägga fokus på ett ansikte som inte är mitt i bilden. Kameran kan automatiskt avkänna upp till fem ansikten. Ansiktena visas med vita ramar. En gul ram visar vilket ansikte som kameran fokuserar på. Fokus hamnar på det ansikte som är närmast kameran. Du kan också välja vilket ansikte som kameran ska fokusera på genom att knacka på någon av ramarna.

Använda ansiktsavkänning

- 1 Aktivera kameran.
- 2 Dra 🌑 till 🔄 om stillbildskameran inte är vald.
- 3 Tryck till på ikonen överst till vänster och välj sedan Normal.
- 4 Tryck på 🔁 för att visa alla inställningar.
- 5 Tryck till på Fokusläge > Ansiktsavkänning.

Ta ett foto med ansiktsavkänning

- 1 Rikta kameran mot ditt motiv när kameran är öppen och **Ansiktsavkänning** är inställt. Upp till fem ansikten kan avkännas och varje avkänt ansikte ramas in.
- 2 Knacka på den ram du vill välja som fokus. Knacka inte om du vill att kameran ska välja fokus automatiskt.
- 3 Trýck ned kameraknappen halvvägs. En grön ram visar vilket ansikte som är i fokus.
- 4 Tryck ned fotoknappen helt när du vill ta ett foto.

### Leendeavkänning

Med funktionen för leendeavkänning kan du ta en bild av ett ansikte precis när personen ler mot dig. Kameran kan känna igen upp till fem ansikten och väljer ett av ansiktena för leendeavkänning och autofokus. En grön ram visar vilket ansikte som är valt. När den personen ler tas bilden automatiskt.

Använda leendeigenkänning

- 1 Aktivera kameran.
- 2 Dra 🌑 till 💿 om stillbildskameran inte är vald.
- 3 Tryck på 🔁 för att visa alla inställningar.
- 4 Tryck till på Leendeavkänning och välj en leendenivå.

Ta ett foto med leendeigenkänning

- 1 Rikta kameran mot ditt motiv när kameran är öppen och **Leendeavkänning** används. Varje identifierat ansikte får en ram i sökaren (upp till fem ansikten).
- 2 Kameran väljer vilket ansikte som fokuseras.
- 3 Det valda ansiktet visas i en grön ram och fotot tas automatiskt.
- 4 Om inget leende identifieras trycker du på kameraknappen och tar fotot manuellt.

### Lägga till geografisk position i foton

Använd geotaggning om du vill lägga till den ungefärliga geografiska positionen (en geotaggning) i dina foton när du tar dem. Den geografiska positionen fastställs med hjälp av trådlösa nätverk (mobiltelefoninätverk eller Wi-Fi®-nätverk) eller med GPS-teknik.

När 🎲 visas på kameraskärmen är geotaggning aktiverat, men den geografiska positionen har inte hittats. När 🍳 visas är geotaggning aktiverat och den geografiska positionen är tillgänglig, så fotot kan geotaggas. Om ingen av dessa två symboler visas är geotaggningsfunktionen inaktiverad.

#### Aktivera geotaggning

- 1 Aktivera kameran.
- 2 Dra 🌑 till 💽 om stillbildskameran inte är vald.
- 3 Tryck på 💳 och knacka sedan på Geotagga > På.
- 4 Knacka på **OK** om du vill aktivera GPS och/eller trådlösa nätverk.
- 5 Markera de alternativ du vill välja under Min plats.
- 6 När du har bekräftat inställningarna trycker du på för att gå tillbaka till kameraskärmen.
- 7 Om Q visas på kameraskärmen finns din position tillgänglig och ditt foto kan geotaggas. Om den inte gör det ska du kontrollera din GPS och/eller din trådlösa nätverksanslutning.

### Använda inställningar för stillbildskamera

Justera inställningarna för stillbildskameran

- 1 Aktivera kameran.
- 2 Dra 🌑 till 💽 om stillbildskameran inte är vald.
- 3 Tryck till på en av inställningsikonerna till vänster på skärmen.
- 4 Tryck på = för att visa alla inställningar.
- 5 Välj den inställning du vill justera och redigera efter önskemål.

Anpassa inställningspanelen för stillbildskameran

- 1 När kameran är öppen trycker du på 🔁 om du vill visa alla inställningar.
- 2 Håll inställningen som du vill flytta intryckt och dra den till önskad position.

Ý Om du drar inställningen utanför inställningspanelen avbryts ändringen.

### Inställningar för stillbildskamera – översikt

Normal

### Främre kamera

Välj den främre kameran om du vill ta självporträtt.

#### 3D-panorering

Med 3D-panorering kan du ta panoramafoton med vidvinkel av alla slags motiv i 3D. Tryck bara på kameraknappen och flytta kameran stadigt från en sida till den andra.

### Svepande flervinkel

I läget Multivinkelsvepning tar kameran flera bilder i olika vinklar när du sveper med kameran över motivet. De här bilderna sparas tillsammans i en MPO-fil (Multiple Picture Object).

#### Panorering

Använd den här inställningen om du vill ta panoramafoton med vidvinkel. Tryck bara på kameraknappen och flytta kameran stadigt från en sida till den andra.

#### Fokusläge

Fokusfunktionen avgör vilken del av ett foto som ska vara i skärpa. När kontinuerligt autofokus är på justerar kameran fokus kontinuerligt så att området inom den vita fokusramen förblir i skärpa.

#### Enkelt autofokus

Kameran fokuserar automatiskt på det valda motivet. Kontinuerligt autofokus är på. Rör vid och håll kvar fingret på kameraskärmen, den vita fokusramen blir grön när skärpan är inställd. Fotot tas när du släpper med fingret.

#### Multiautofokus

Fokus ställs automatiskt in på flera områden på bilden. Rör vid och håll kvar fingret på kameraskärmen, den vita fokusramen blir grön när skärpan är inställd. Fotot tas när du släpper med fingret. Kontinuerligt autofokus är av.

#### Ansiktsavkänning

Kameran känner automatiskt av upp till fem mänskliga ansikten. Ansiktena visas med ramar på kameraskärmen. Kameran fokuserar automatiskt på det närmaste ansiktet. Du kan också välja ett ansikte att fokusera på genom att trycka till på det på skärmen. Rör vid och håll kvar fingret på kameraskärmen, den vita fokusramen blir grön när skärpan är inställd. Fotot tas när du släpper med fingret. Ansiktsavkänning kan inte användas med alla motivtyper. Kontinuerligt autofokus är på.

#### **Oändlighet**

Används vid fotografering på långt avstånd. Fokus ställs in på motiv som befinner sig långt bort. Objekt som befinner sig nära kameran kan bli suddiga. Kontinuerligt autofokus är av.

#### Pekfokus

Rör vid ett specifikt område på kameraskärmen för att ställa in fokusområdet. Kontinuerligt autofokus är av. Rör vid och håll kvar fingret på kameraskärmen, den vita fokusramen blir grön när skärpan är inställd. Fotot tas när du släpper med fingret.

#### Inställningen är bara tillgänglig i fotograferingsläget Normal.

#### Exponeringsvärde

<u>-</u>

Avgör mängden ljus på fotot du vill ta. Ett högre värde indikerar en ökad ljusmängd.

Inställningen är bara tillgänglig i fotograferingsläget Normal.

#### Mätning

Den här funktionen mäter mängden ljus som träffar den bild du vill ta och fastställer automatiskt en välbalanserad exponering.

Mitten

Justera exponeringen till mitten av bilden.

Beräkna exponeringen efter mängden ljus som träffar hela bilden.

#### Område

Justera exponeringen på en liten del av bilden du vill ta.

Inställningen är bara tillgänglig i fotograferingsläget Normal.

#### Vitbalans

Vitbalansinställningen justerar färgbalansen i enlighet med ljusförhållandena.

Auto

Justera färgbalansen automatiskt efter ljusförhållandena.

### 🔬 Glödlampa

Justerar färgbalansen för varma ljusförhållanden, t.ex. under glödlampor.

#### Lysrör

Dagsljus Justera färgbalansen för soliga miljöer utomhus.

```
Molnigt
```

Justera färgbalansen för molniga förhållanden.

### Inställningen är bara tillgänglig i fotograferingsläget Normal.

#### Motiv

Med funktionen Motiv kan du använda förprogrammerade inställningar för att snabbt anpassa kameran till olika situationer. Kameran säkerställer bästa möjliga fotokvalitet med ett antal förinställningar som är anpassade till det valda motivet.

### Av

Funktionen Motiv är avstängd och det går att ta foton manuellt.

### Porträtt

Används för porträttfoton. Inställningarna optimeras för att ge mildare hudtoner.

#### 🙊 Landskap

Används för landskapsfoton. Kameran fokuserar på motiv på långt håll. När Landskap valts, ändras fokusläge till Oändlighet.

#### Nattmotiv

Används för att fotografera i mörker eller i svagt upplysta miljöer (utan blixt). Eftersom exponeringstiden är lång måste kameran hållas stilla eller placeras på en stadig yta. När **Nattmotiv** valts, ändras fokusläge till **Oändlighet**.

#### Nattporträtt

Används för att porträttfoton i mörker eller i svagt upplysta miljöer (utan blixt). Eftersom exponeringstiden är lång måste kameran hållas stilla eller placeras på en stadig yta.

#### 🐨 Strand och snö

Använd den här inställningen i ljusa miljöer för att undvika underexponerade foton.

#### Sport Sport

Använd den här inställningen för fotografering av objekt i rörelse. Den korta exponeringstiden minimerar risken för rörelseoskärpa.

#### Fest

Använd den här inställningen för fotografering i svagt upplysta miljöer. Detta motiv fångar upp bakgrundsljus eller levande ljus inomhus. Eftersom exponeringstiden är lång måste kameran hållas stilla eller placeras på en stadig yta.

#### Dokument

Använd detta för fotografering av text eller ritningar. Ger fotot ökad, skarpare kontrast.

#### Inställningen är bara tillgänglig i fotograferingsläget Normal.

#### ISO

Mörker och rörliga objekt kan göra att bilden blir suddig. Du kan förhindra detta genom att öka ISOkänsligheten.

| ISO  | Auto                                     |
|------|------------------------------------------|
| AUTO | Ställer in ISO-känsligheten automatiskt. |
| 150  | <b>100</b>                               |
| 100  | Ställer in ISO-känsligheten på 100.      |
| 150  | <b>200</b>                               |
| 200  | Ställer in ISO-känsligheten på 200.      |
| 150  | <b>400</b>                               |
| 400  | Ställer in ISO-känsligheten på 400.      |
| 150  | <b>800</b>                               |
| 800  | Ställer in ISO-känsligheten på 800.      |

Inställningen är bara tillgänglig i fotograferingsläget Normal.

#### Blixt

Använd blixten för att ta foton vid dåliga ljusförhållanden eller i motljus.

#### ALL Auto

Kameran avgör automatiskt om ljusförhållandena kräver att det används en blixt.

#### Fyllnadsblixt

Använd denna inställning när bakgrunden är ljusare än motivet. Detta tar bort oönskade mörka skuggor.

#### 💮 Av

Blixten är avstängd. Ibland får ett foto bättre kvalitet utan blixt, även om ljusförhållandena är dåliga. Kameran måste hållas stilla för att fotot ska bli bra när du fotograferar utan blixt. Använd självutlösaren för att undvika suddiga foton.

#### Reducering av röda ögon

Reducerar den röda färgen i ögonen när du tar ett foto.

#### Upplösning

Välj mellan flera bildstorlekar och bildformat innan du tar bilden. Ett foto med högre upplösning kräver mer minne.

### 5 MP 4:3

Bildstorlek på 5 megapixel med bildformatet 4:3. Lämpligt för foton som du vill visa på ickebredbildsskärm eller skriva ut med hög upplösning.

### 3 MP 16:9

<sup>1</sup> Bildstorlek på 3 megapixel med bildformatet 16:9. Ett bredbildsformat med hög upplösning. Har högre upplösning än full HD. Lämpligt för foton som du vill visa på bredbildsskärm.

### 2 MP 4:3

Bildstorlek på 2 megapixel med bildformatet 4:3. Lämpligt för foton som du vill visa på ickebredbildsskärm.

2 MP 16:9

Bildstorlek på 2 megapixel med bildformatet 16:9. Lämpligt för foton som du vill visa på bredbildsskärm.

#### Självutlösare

Med hjälp av självutlösaren kan du ta en bild utan att hålla i telefonen. Använd denna funktion för att ta självporträtt eller gruppfoton där alla kan vara med. Du kan också använda självutlösaren för att undvika kameraskakningar under fotograferingen.

På (10 sekunder)

Ange en 10-sekundersfördröjning från det att du trycker till på kameraskärmen tills fotot tas.

- På (2 sekunder) Ange en 2-sekundersfördröjning från det att du trycker till på kameraskärmen tills fotot tas.
- Av Fotot tas så fort du trycker till på kameraskärmen.

#### Leendeavkänning

Använd funktionen för leendeigenkänning för att avgöra vilken typ av leende kameran reagerar på innan du tar ett foto.

- Stort leende Fotot tas bara när ett stort leende identifieras.
- Medelstort leende
  Fotot tas när ett normalt leende identifieras.
- Example 2 Content of the second second secon
- ©<sub>≈</sub> Av
  - Funktionen för leendeigenkänning är avstängd.

#### Geotagga

Märk foton med information om var de togs.

#### 🕐 På

När geotaggning är på läggs den ungefärliga geografiska positionen till i dina foton när du tar dem. Innan du kan använda geotaggning måste du aktivera positionsfunktioner på menyn **Inställningar**. Mer information finns i avsnittet *Använda positionsbestämningstjänster för att hitta din position* på sidan 122.

Positionen måste avgöras innan fotot tas för att det ska gå att lägga till geotaggar i ett foto. Din position har fastställts när Q visas på kameraskärmen. När telefonen söker efter din position visas 🍰.

<sup>6</sup> När geotaggning är avstängt kan du inte visa positionen där fotot togs

#### Slutarljud

Välj huruvida du vill ha ljudet aktiverat när du tar ett foto.

#### Fotograferingsmetod

Välj vilken metod du vill använda för att ta foton.

#### Knapp på skärmen

Ta ett foto genom att trycka till på knappen på kamerans skärm. Fotot tas så fort du släpper med fingret.

#### 🛯 Pekläge

ldentifiera ett visst fokusområde genom att röra vid kameraskärmen med fingret. Fotot tas så fort du släpper med fingret. Detta gäller endast när fokusläget är inställt på pekfokus.

#### Bara kameraknapp

Ta ett foto endast med hjälp av maskinvarans kameraknapp. Fotot tas så fort du släpper med fingret.

 $<sup>\</sup>mathbb{Q}_{\boxtimes}$ 

#### Snabbstart

Med snabbstartsinställningarna kan du aktivera kameran från viloläge genom att hålla kameraknappen intryckt.

#### Starta och ta bild

När du håller kameraknappen intryckt tas det första fotot direkt efter det att kameran har startats från viloläget.

#### Starta endast

När du håller kameraknappen intryckt startas kameran från viloläget.

🕞 Av

När telefonen är i viloläge går det inte att starta kameran även om du håller kameraknappen intryckt.

#### Tips om hur du använder kameran

#### Tredelningsregeln

Placera inte motivet mitt i bildrutan. Resultatet blir bättre om du placerar motivet en tredjedel in i bilden.

#### Var stadig på handen

Undvik suddiga bilder genom att hålla kameran still. Du kan till exempel luta handen eller armen mot något fast objekt.

#### Gå närmare motivet

Du kan låta motivet fylla hela kameraskärmen genom att komma så nära motivet som möjligt.

#### Variera dig

Fundera på olika vinklar och avstånd till motivet. Prova att ta några bilder i stående format. Prova olika positioner.

#### Använd en enkel bakgrund

Med en enkel bakgrund kommer själva motivet mer till sin rätt.

#### Glöm inte att putsa linsen

Mobiltelefoner används i alla sorters väder och på alla möjliga platser och stoppas ned i fickor och väskor. Kameralinsen kan därför lätt bli smutsig och täckt med fingeravtryck. Använd en mjuk trasa för att rengöra linsen.

### Använda videokameran

Spela in ett videoklipp med kameraknappen

- 1 Aktivera kameran.
- 2 Dra 🌑 till 🥅 om videokameran inte är vald.
- 3 Tryck på kameraknappen om du vill starta inspelning av ett videoklipp.
- 4 Tryck på kameraknappen igen för att avsluta inspelningen.
- · ∳- Spela in videoklipp i liggande riktning för att uppnå bästa resultat.

Spela in video genom att trycka till på skärmen

- 1 Aktivera kameran.
- 2 Dra 🌑 till 🥅 om videokameran inte är vald.
- 3 Tryck på 🔁 för att visa alla inställningar.
- 4 Tryck till på Fotograferings-metod > Pekläge om det inte redan är markerat.
- 5 Börja spela in genom att trycka till på kameraskärmen.
- 6 Sluta spela in genom att trycka till på kameraskärmen.
- ·∳· Spela in videoklipp i liggande riktning för att uppnå bästa resultat.

Spela in ett videoklipp genom att trycka till på knappen på skärmen

- 1 Aktivera kameran.
- 2 Dra 🌑 till 🥅 om videokameran inte är vald.
- 3 Tryck på 🔁 för att visa alla inställningar.
- 4 Tryck till på **Fotograferingsmetod** och välj sedan **Knapp på skärmen** om det inte redan är markerat.
- 5 Peka med kameran mot föremålet.
- 6 Tryck till på 💿 för att påbörja inspelningen.
- 7 Tryck till på 💿 för att avsluta inspelningen.

#### ·♥- Spela in videoklipp i liggande riktning för att uppnå bästa resultat.

Spela upp inspelade videoklipp

- 1 Aktivera kameran.
- 2 Dra 🌑 till 🥅 om videokameran inte är vald.
- 3 Tryck till på miniatyrbilderna längst ner på skärmen.
- 4 Bläddra till vänster eller höger för att se alla foto- och videofiler. Videoklipp visas med .
- 5 Tryck till på 💽 för att spela videoklippet.
- 6 Tryck till på kameraskärmen om du vill stoppa uppspelningen av videon.
- 👻 Du kan även bläddra igenom miniatyrbilderna från höger till vänster och välja den du vill se.

Radera ett inspelat videoklipp

- 1 Bläddra efter det videoklipp som du vill radera.
- 2 Tryck på 🔁 och tryck sedan till på 前 .
- Om du vill radera ett nyligen taget foto eller videoklipp kan du också bläddra bland miniatyrerna till höger om sökaren och sedan hålla objektet som du vill radera intryckt.

### Använda videokamerainställningar

Justera inställningar för videokamera

- 1 Aktivera kameran.
- 2 Dra 🌑 till 🥅 om videokameran inte är vald.
- 3 Tryck till på en av inställningsikonerna till vänster på skärmen.
- 5 Välj den inställning du vill justera och utför dina ändringar.

Anpassa inställningspanelen för videokameran

- 1 När videokameran är öppen trycker du på 💳 om du vill visa alla inställningar.
- 2 Håll inställningen som du vill flytta intryckt och dra den till önskad position.
- · ∳- Om du drar inställningen utanför inställningspanelen avbryts ändringen.

### Inställningar för videokamera – översikt

#### Motiv

Med funktionen Motiv kan du använda förprogrammerade inställningar för att snabbt anpassa kameran till olika situationer. Kameran säkerställer bästa möjliga videokvalitet med ett antal förinställningar som är anpassade till det valda motivet.

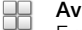

Funktionen Motiv är avstängd och det går att spela in videoklipp manuellt.

#### Porträtt

Används för porträttinspelningar. Inställningarna optimeras för att ge mildare hudtoner.

💫 Landskap

Används för videoklipp av landskap. Kameran fokuserar på motiv på långt håll. När Landskap valts, ändras fokusläge till Enkelt autofokus.

#### ) Mörkerläge

Med mörkerläge aktiverat ökar ljuskänsligheten. Används i svagt upplysta miljöer. Inspelningar av föremål i rörelse kan bli suddiga. Håll handen stilla eller använd ett stöd. Stäng av mörkerläget när ljusförhållandena är bra så blir videokvaliteten bättre.

#### Strand och snö

Används i ljusa miljöer för att undvika underexponerade videoklipp.

### Sport Sport

Används för inspelningar av objekt i rörelse. Den korta exponeringstiden minimerar risken för rörelseoskärpa.

Ka Fest

Används för inspelningar inomhus i svagt upplysta miljöer. Detta motiv fångar upp bakgrundsljus eller levande ljus inomhus. Inspelningar av föremål i rörelse kan bli suddiga. Håll handen stilla eller använd ett stöd.

#### Kameralampa

Använd lampan för att spela in videoklipp i dåliga ljusförhållanden eller i motljus.

👝 På

Av ð.

Ibland blir videokvaliteten bättre utan lampa även om ljusförhållandena är dåliga.

#### Mätning

Den här funktionen mäter mängden ljus som träffar den bild du vill ta och fastställer automatiskt en välbalanserad exponering.

#### Mitten

Justera exponeringen till mitten av bilden.

#### Medel

Beräkna exponeringen efter mängden ljus som träffar hela bilden.

Område

Justera exponeringen på en liten del av bilden du vill ta.

#### Inställningen är bara tillgänglig i fotograferingsläget Normal.

#### Fotograferingsmetod

Välj vilken metod du vill använda för att spela in ett videoklipp.

#### Knapp på skärmen

Spela in ett videoklipp med hjälp av knappen på kamerans skärm.

#### Pekläge

Identifiera ett visst fokusområde genom att röra vid kameraskärmen med fingret.

#### 🚊 🛛 Bara kameraknapp

Spela in ett videoklipp endast med hjälp av maskinvarans kameraknapp.

#### Fokusläge

Fokusinställningen styr vilken del av ett videoklipp som ska vara i skärpa. När kontinuerligt autofokus är på justerar kameran fokus kontinuerligt så att området inom den vita fokusramen förblir i skärpa.

#### Enkelt autofokus

Kameran fokuserar automatiskt på det valda motivet. Kontinuerligt autofokus är på.

#### Ansiktsavkänning

Kameran känner automatiskt av upp till fem mänskliga ansikten. Ansiktena visas med ramar på skärmen. Kameran fokuserar automatiskt på det närmaste ansiktet. Du kan också välja ett ansikte att fokusera på genom att trycka till på det på skärmen. När du trycker till på kameraskärmen visar en grön ram vilket ansikte som valts och är i fokus. Ansiktsavkänning kan inte användas med alla motivtyper. Kontinuerligt autofokus är på.

#### Oändlighet

Används vid inspelning av videoklipp på långt avstånd. Fokus ställs in på motiv som befinner sig långt bort. Objekt som befinner sig nära kameran kan bli suddiga.

#### Videostorlek

Justera videostorleken för olika format

- HD 720p Ð
  - HD-format (High Definition) med bildformatet 16:9. 1280×720 bildpunkter.

#### Fullbredds-VGA FWAVGA

Full Wide VGA-format med bildformatet 16:9. 864×480 bildpunkter.

VGA VGA

VGA-format med bildformatet 4:3. 640x480 bildpunkter.

QVGA 0.04

Quarter VGA-format med bildformatet 4:3. 320x240 bildpunkter.

#### MMS MMS

Spela in videoklipp som är lämpliga att skicka som MMS. Inspelningstiden för detta videoformat är begränsat till att få plats i ett MMS.

#### Självutlösare

Med hjälp av självutlösaren kan du spela in ett videoklipp utan att hålla i telefonen. Används för att spela in videoklipp av grupper så att alla kan vara med. Du kan också använda självutlösaren för att undvika kameraskakningar under videoinspelningen.

#### På (10 sekunder) S)

Ange en 10-sekundersfördröjning från det att du trycker till på kameraskärmen tills videoklippet börjar spelas in.

### 🕥 På (2 sekunder)

Ange en 2-sekundersfördröjning från det att du trycker till på kameraskärmen tills videoklippet börjar spelas in.

#### Q) Av

Videoklippet börjar spelas in så snart du trycker till på kameraskärmen.

#### Exponeringsvärde

Med denna inställning kan du avgöra mängden ljus på bilden du tar. Ett högre värde indikerar en 52 ökad ljusmängd.

#### Vitbalans

Vitbalansinställningen justerar färgbalansen i enlighet med ljusförhållandena.

#### Auto N

Justera färgbalansen automatiskt efter ljusförhållandena.

#### -<u>0</u>-Justerar färgbalansen för varma ljusförhållanden, t.ex. under glödlampor.

Glödlampa

Lysrör

- Justera färgbalansen för lysrörsbelysning.
- Dagslius ÷ Justera färgbalansen för soliga miljöer utomhus.
- Molnigt C

Justera färgbalansen för molniga förhållanden.

#### Bildstabilisator

Det kan vara svårt att hålla telefonen stadigt under en videoinspelning. Med hjälp av stabilisatorn kan du kompensera små handrörelser.

#### På ŴŴ

Du kan spela in ett videoklipp med stabiliseraren på.

Av C.

Du kan spela in ett videoklipp med stabiliseraren av.

#### Mikrofon

Välj om ljud från omgivningen ska höras när du spelar in videoklipp.

| Q        |  |  | På |
|----------|--|--|----|
| <i>M</i> |  |  | Av |

### Slutarljud

Välj om du vill spela in ett videoklipp med eller utan ljud.
### 3D-kamera

Med 3D-kameran kan du ta panoramafoton med vidvinkel så att en större del av motivet kommer med och det blir djup i bilden. Foton tagna med 3D-panorering kan visas på en TV som fungerar med 3D. I läget Multivinkelsvepning tar kameran flera bilder i olika vinklar när du sveper med kameran över motivet. De här bilderna sparas tillsammans i en MPO-fil (Multiple Picture Object). När du lutar kameran under uppspelning känner kamerasensorn av rörelse och bilden visas i en 3D-liknande vy på kameraskärmen.

Aktivera 3D-kameran

Tryck till på 🗰 och hitta sedan och tryck till på 🌇 på startskärmen.

### Översikt över 3D-kamera

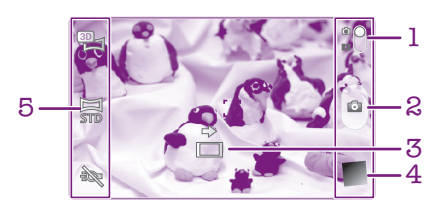

- 1 Växla mellan stillbildskamera och videokamera
- 2 Ta foton eller spela in videoklipp
- 3 Riktningspil hjälper dig panorera kameran
- 4 Visa foton och videoklipp
- 5 Inställningsfält

Ta ett foto i läget 3D-panorering

- 1 Aktivera kameran.
- 2 Tryck till på ikonen högst upp till vänster på skärmen och välj sedan 3Dpanorering om läget inte redan är valt.
- 3 Tryck ned kameraknappen halvvägs för att låsa fokus.
- 4 Tryck ned kameraknappen helt och panorera med kameran från vänster till höger med en stadig horisontell rörelse.

### Tips när du tar 3D sweep panorama-foton

När du tar 3D-foton, tänk på följande begränsningar:

- 3D-fotografering är inte lämpligt: när motivet är stort eller inte stillastående, när huvudmotivet är för nära kameran och när motivet erbjuder lite kontrast, exempelvis himlen, en sandstrand eller gräsmatta.
- 3D-bilder består av flera JPEG-bilder och tillhörande MPO-filer. Om du raderar en MPOfil på kameran (när den är ansluten till en dator), kan du inte längre visa tillhörande JPEG--bild.
- Om du inte kan panorera kameran över hela motivet inom den angivna tiden, uppstår det ett grått område i kompositbilden. Om detta händer, flytta kameran snabbare för att spela in en fullständig 3D-bild.
- Vid låg belysning kan bilderna bli suddiga. Ta bilder i bra utomhusljus för att få bästa resultat.
- Under ljus som blinkar, exempelvis lysrör, kanske 3D-fotograferingar inte lyckas.
- När du trycker ner kameraknappen halvvägs aktiverar du autofokuslåset och autoexponeringslåset. Om ljusstyrka, fokus och andra förhållanden ändras ansevärt mellan den tid du aktiverar dessa två lås och den tid du trycker ner kameraknappen helt och hållet för att ta bilden, kanske fotograferingen inte lyckas.
- Kameran kan avbryta 3D-fotograferingen i följande situationer: du panorerar kameran alltför snabbt, du skakar kameran alltför mycket, du panorerar kameran i omvänd riktning.

Ta ett foto i läget Multivinkelsvepning

- 1 Aktivera kameran.
- 2 Tryck till på ikonen högst upp till vänster på skärmen och välj sedan Svepande flervinkel.
- 3 Tryck ned kameraknappen halvvägs för att låsa fokus.
- 4 Tryck ned kameraknappen helt och panorera med kameran från vänster till höger med en stadig horisontell rörelse.

#### Ta ett foto i läget Panorering

- 1 Aktivera kameran.
- 2 Tryck till på ikonen högst upp till vänster på skärmen och välj sedan **Panorering**.
- 3 Tryck ned kameraknappen halvvägs för att låsa fokus och exponering.
- 4 Tryck ned kameraknappen helt och panorera sedan stadigt med kameran i den riktning som den rörliga pilen visar.

### Tips när du tar sweep panorama-foton (2D)

När du tar sweep panorama-foton ska du tänka på dessa begränsningar:

- Om du inte kan panorera telefonen över hela motivet inom den angivna tiden, uppstår det ett grått område i kompositbilden. Om detta händer, flytta kameran snabbare för att spela in en fullständig panoramabild.
- Eftersom flera bilder är sammansydda kan det hända att den sömmade delen inte är jämn.
- Vid låg belysning kan panoramabilder vara suddiga eller av låg kvalitet.
- Sweep panorama-läget passar inte för följande situationer: när motivet rör sig eller är för nära kameran, när målbilder erbjuder lite kontrast, exempelvis foton av himmel, sandstränder eller gräsmattor och när bilder ändras konstant, exempelvis vågor eller vattenfall.
- Kameran kan avbryta fotograferingen i följande situationer: du panorerar kameran alltför snabbt, du skakar kameran alltför mycket, du panorerar kameran i omvänd riktning.

### Visa foton och videoklipp i galleriet

Använd Galleri för att visa foton och spela upp videoklipp som du har tagit med din telefonkamera, eller för att visa liknande innehåll som du har hämtat eller kopierat till telefonens interna lagring. I Galleri kan du också visa foton och videoklipp som du har överfört till en onlinetjänst, exempelvis ett Picasa<sup>™</sup>-webbalbum eller Facebook<sup>™</sup>. Från Galleri kan du även dela dina favoritfoton och -videoklipp med vänner, via trådlös Bluetooth<sup>™</sup>-teknik, e-post eller meddelanden. Och du kan utföra grundläggande redigeringsuppgifter på foton och ställa in dem som bakgrund eller kontaktbilder. Mer information finns i *Ansluta telefonen till en dator* på sidan 120.

### Mobile BRAVIA® Engine

Med Sonys mobilteknik BRAVIA® Engine förbättras visningskvaliteten för foton och videoklipp efter att du tagit eller spelat in dem, och bilderna blir klarare, skarpare och mer naturliga. Mobile BRAVIA® Engine används som standard, men du kan stänga av alternativet om du vill minska batterianvändningen.

Inaktivera Mobile BRAVIA® Engine

- 1 Tryck till på Startskärm på 🏢
- 2 Hitta och tryck till på Inställningar > Skärm.
- 3 Avmarkera kryssrutan Mobile BRAVIA Engine om den redan är markerad.

Öppna galleriet och visa dina album

- 1 Tryck till på på Startskärm.
- 2 Leta reda och tryck till på Galleri. Foton och videoklipp på ditt telefonens interna lagring, inklusive dem som du tagit med kameran och dem du hämtat från webben eller andra platser, visas i album.
- Om skärmens riktning inte ändras automatiskt när du vänder telefonen markerar du kryssrutan Rotera skärmen autom. under Inställningar > Skärm.

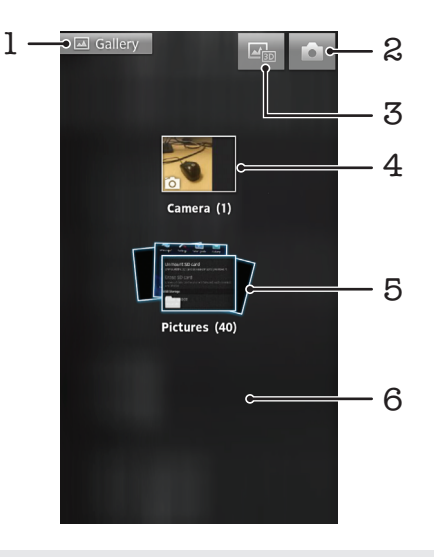

- 1 Tryck till i valfri vy för att gå tillbaka till huvudgalleriskärmen
- 2 Tryck till för att öppna kameran
- 3 Tryck till för att öppna 3D-album
- 4 Album med foton och videor som har tagits med telefonkameran
- 5 Albumhög vidrör med två fingrar och sära dem för att visa innehållet
- 6 Bläddra åt vänster eller höger på skärmen för att visa fler album

### Arbeta med album

Du kan arrangera om dina foton och videor inuti album och flytta innehåll mellan album. Du kan också ladda upp innehåll från dina gallerialbum till onlinetjänster som Picasa<sup>™</sup> och Facebook<sup>™</sup>, och visa innehåll från dessa onlinetjänster i galleriet.

Öppna ett album i galleriet

- 1 Tryck till på 🔛 på Startskärm.
- 2 Hitta och tryck till på Galleri.
- 3 Tryck till på det album som du vill visa. Albumet öppnas och dess foto- och videoinnehåll visas i ett rutnät med kronologisk ordning. Överst på skärmen visas namnet på albumet.

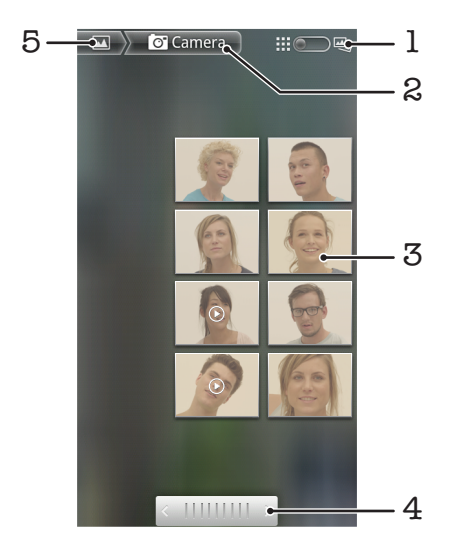

- 1 Tryck till för att växla från rutnätsvy till vy med högar
- 2 Namnet på albumet
- 3 Tryck till på ett foto eller videoklipp för att visa det
- 4 Tryck till på en pil för att bläddra en skärm åt gången. Dra åt vänster eller höger för att bläddra snabbt.
- 5 Tryck till för att gå tillbaka till huvudgalleriskärmen

Visa foton och videoklipp i galleriet

- 1 Tryck till på på Startskärm.
- 2 Leta reda och tryck till på **Galleri**.
- 3 Tryck till på ett album. Foton och videoklipp visas i ett rutnät med kronologisk ordning. Videoklipp visas med **()**.
- 4 Tryck till på ett foto eller videoklipp för att visa det.
- 5 Bläddra till vänster för att visa nästa foto eller video. Bläddra åt höger för att visa föregående foto eller videoklipp.
- Om skärmens riktning inte ändras automatiskt när du vänder telefonen markerar du kryssrutan Rotera skärmen autom. under Inställningar > Skärm.

Visa Facebook<sup>™</sup>-foton i galleriet

- 1 Kontrollera att du är inloggad på **Facebook™**.
- 2 Tryck till på Startskärm på 📖.
- 3 Hitta och tryck till på Galleri.
- 4 Tryck till på ett album med ikonen **f**. Första gången du trycker till på ett **Facebook™**-album kopieras dina **Facebook™**-foton till Galleri.
- 5 Foton visas i ett rutnät med kronologisk ordning. Tryck till på ett foto för att visa det.
- 6 Bläddra åt vänster i fotovisaren för att visa nästa foto eller videoklipp. Bläddra åt höger för att visa föregående foto eller videoklipp.
- 7 Gå tillbaka till huvudgalleriskärmen när som helst genom att trycka till på Miangst upp till vänster på skärmen.

Ändra hur innehållet i ett album visas i galleriet

- 1 När du visar ett album i galleriet drar du albumvyknappen <u>me</u> åt höger för att visa innehållet i albumet i högar.
- 2 Dra albumvyknappen \_\_\_\_\_ åt vänster för att visa albuminnehållet i ett kronologiskt rutnät.

### Arbeta med album i galleriet

I tillägg till att arbeta med hela album och med enstaka foton kan du välja ett eller flera foton eller videoklipp i ett album för att arbeta på dem satsvis, för att exempelvis skicka ett par foton från ett album till en vän.

Arbeta med satser med foton eller videoklipp i galleriet

- 1 Tryck till på 🔛 på Startskärm.
- 2 Leta reda och tryck till på Galleri.
- 3 Öppna albumet med det innehåll som du vill arbeta med.
- 4 För att aktivera valläget trycker du till och håller inne en av posterna du vill arbeta med.
- 5 Markera eller avmarkera de objekt som du vill arbeta med.
- 6 Tryck på = och använd verktygen i verktygsfältet för att hantera dina markerade objekt.

Dela ett album i galleriet

- Om du delar ett album, ta inte bort originalkopian av albumet innan objekten i albumet har skickats.
- 1 Från huvudgalleriskärmen trycker du till och håller ett album du vill arbeta med. Valläget är nu aktiverat.
- Markera de album som du vill dela och tryck sedan på =
- 3 Tryck till på **Dela**.
- 4 I den meny som öppnas trycker du till på den applikation som du vill använda för att dela de valda albumen.

Radera ett album i galleriet

- 1 Rör vid och håll kvar ett önskat album på huvudgalleriskärmen. Valläget är nu aktiverat.
- 2 Markera de album som du vill ta bort och tryck sedan på
- 3 Knacka på **Radera**. Tryck till på **Radera** igen i den dialogruta som öppnas.

### Arbeta med foton i galleriet

Du kan redigera och omorganisera dina foton i galleriet. Du kan till exempel beskära foton och använda dem som kontaktbilder och bakgrunder.

Zooma i ett foto

 När du visar ett foto trycker du till på skärmen två gånger för att zooma in. Tryck till på skärmen två gånger igen för att zooma ut.  När du visar ett foto, sära på två fingrar för att zooma in eller knip ihop två fingrar för att zooma ut.

Titta på ett bildspel med dina foton

- 1 Tryck till på Startskärm på
- 2 Hitta och tryck till på Galleri.
- Tryck till på ett album för att öppna det och tryck sedan till på ett foto och tryck på
- 4 Tryck till på **Bildspel** i verktygsfältet längst ned på skärmen.
- 5 Tryck till på ett foto för att avsluta bildspelet.

#### Rotera ett foto

- 1 Tryck på 💳 när du tittar på ett foto.
- 2 Tryck till på **Mer** och sedan på **Rotera åt vänster** eller **Rotera åt höger**. Fotot sparas med den nya riktningen.

#### Använda ett foto som kontaktbild

- 1 Tryck på = samtidigt som du visar ett foto i fotovisaren.
- 2 Knacka på **Använd som > Kontaktbild** i verktygsfältet längst ned på skärmen.
- 3 Välj den kontakt som du vill associera med fotot.
- 4 Beskär fotot om det behövs.
- 5 Knacka på Spara.

#### Använda ett foto som bakgrund

- 1 Tryck på 🔁 samtidigt som du visar ett foto i fotovisaren.
- 2 Knacka på Använd som > Bakgrund i verktygsfältet längst ned på skärmen.
- 3 Beskär fotot om det behövs.
- 4 Knacka på **Spara**.

#### Beskära ett foto

- 1 Tryck på 🔁 samtidigt som du visar ett foto i fotovisaren.
- 2 Tryck till på **Mer** > **Beskär** i verktygsfältet.
- 3 Om du vill justera beskärningsramen pekar du och håller kvar fingret på beskärningsramens kant. När beskäringspilarna visas drar du inåt eller utåt för att ändra storleken på ramen.
- 4 Om du vill ändra storlek för beskärningsramens alla sidor samtidigt håller du ett av de fyra hörnen intryckt för att få fram pilarna, och drar sedan i ramen på angett sätt.
- 5 Om du vill flytta beskärningsramen till en annan del av fotot pekar du och håller kvar fingret inuti ramen och drar den till önskad plats.
- 6 Tryck till på **Spara** för att spara en kopia av fotot som du har beskärt det. Den ej beskurna originalversionen ligger kvar på telefonens interna lagring.

#### Dela ett foto

- 1 Tryck på 🔁 om det inte visas några kontroller när du visar ett foto i fotovisaren.
- 2 Knacka på **Dela** i verktygsfältet längst ned på skärmen.
- 3 Välj en av de tillgängliga överföringsmetoderna.

#### Ta bort ett foto

- 1 Tryck på 💳 samtidigt som du visar ett foto i fotovisaren.
- 2 Knacka på **Radera** i verktygsfältet längst ned på skärmen.
- 3 Knacka på Radera i den dialog som öppnas.

### Visa dina foton på en karta

Om du har aktiverat platsavkänning när du tar foton kan du använda den insamlade informationen senare. Du kan till exempel visa dina foton på en karta och förklara för släkt och vänner var du befann dig när du tog en viss bild. Att lägga till platsinformation kallas även geotaggning. För att kunna geotagga dina foton måste du först aktivera telefonens platsavkänningsfunktion. Du kan välja att använda antingen GPS-satelliter eller trådlösa nätverk (eller både och) för att bestämma din position. För mer information, se *Använda positionsbestämningstjänster för att hitta din position* på sidan 122.

Aktivera platsavkänning

- 1 Tryck på 💳 på Startskärm.
- 2 Tryck till på Inställningar > Plats och säkerhet.
- 3 Markera kryssrutorna Använd GPS-satelliter och/eller Använd trådlösa nätverk.

Visa geotaggade foton på en karta

- 1 Tryck på 💳 när du tittar på ett foto du har geotaggat.
- 2 Tryck till på **Mer** > **Visa på karta**.

### Arbeta med videoklipp

Använd Galleri för att titta på videoklipp som du tagit med kameran, hämtat eller kopierat till telefonens interna lagring. Du kan också dela dina videoklipp med vänner, eller överföra dem till YouTube™.

Spela ett videoklipp

- 1 I galleriet bläddrar du fram till albumet som innehåller videon du vill spela upp.
- 2 Tryck till på ett videoklipp för att spela upp det.
- 3 Om inga spelkontroller visas, visa dem genom att trycka till på skärmen. Tryck till på skärmen igen för att dölja kontrollerna.

#### Pausa ett videoklipp

- 1 Knacka på skärmen samtidigt som ett videoklipp spelas upp för att visa uppspelningskontrollerna.
- 2 Knacka på 🔟.

Snabbspola framåt eller bakåt i en video

- 1 Knacka på skärmen samtidigt som ett videoklipp spelas upp för att visa uppspelningskontrollerna.
- 2 Dra förloppsindikatorn åt vänster för att spola bakåt, eller höger för att spola framåt.
- 👻 Du kan också knacka på 🕨 eller ┥ .

Anpassa volymen för en video

Tryck på volymknappen.

#### Dela ett videoklipp

- 1 Öppna ett gallerialbum som innehåller ett videoklipp.
- 2 För att aktivera valläget trycker du till och håller inne den post du vill arbeta med.
- 3 Markera det eller de videoklipp som du vill dela.
- 4 Tryck på 🔁.
- 5 Tryck till på **Dela**.
- 6 I den meny som öppnas trycker du till på det program som du vill använda för att dela det valda videoklippet och följ de relevanta stegen för att skicka den.
- Det kan innebära att det inte går att kopiera, skicka eller överföra upphovsrättsskyddat material. Vissa objekt skickas eventuellt inte om filstorleken är för stor.

Ta bort ett videoklipp

- 1 Öppna ett gallerialbum som innehåller ett videoklipp.
- 2 För att aktivera valläget trycker du till och håller inne den post du vill arbeta med.
- 3 Markera det eller de videoklipp som du vill radera.
- 4 Tryck på = och tryck sedan till på **Ta bort**.
- 5 Tryck till på **Ta bort** i den dialog som öppnas.

### Visa foton i 3D-album

I 3D-album kan du visa och spela upp alla foton som du tagit med 3D-kameran. Du kan också spela upp foton som du har tagit med multivinkelsvepning och visa dem från olika vinklar.

Visa dina 3D-foton i 3D-album

- 1 Från Startskärm trycker du till på
- 2 Hitta och tryck till på **3D-album**.
- 3 Tryck till på ett 3D-foto.
- 4 Blåddra åt vänster för att visa nästa 3D-foto i 3D-albumet. Bläddra åt höger för att visa föregående 3D-foto.

Spela upp ett 3D-foto i ett 3D-album

- 1 Öppna 3D-fotot. Tryck till på skärmen om inga kontroller visas.
- Tryck till på
- Du kan endast spela upp 3D-foton som har fångats in i standard panormabildstorlek.

Zooma ett 3D-foto i 3D-album

- När du visar ett 3D-foto i 3D-album trycker du till på fotot två gånger för att zooma in eller ut.
- För att zooma in eller ut kan du även knipa ihop två fingrar eller sära dem. Dra sedan i 3Dfotot för att visa olika delar av det.

Visa multivinkelfoton i 3D-album

- 1 Tryck till på 🔛 på Startskärm.
- 2 Leta reda och tryck till på **3D-album**.
- 3 Tryck till på 📩 Alla multivinkelfoton visas.
- 4 Tryck till på ett foto.
- 5 Luta telefonen åt höger eller vänster för att se fotot från olika vinklar.

### Hantera dina foton i 3D-album

Använd 3D-album för att ladda upp dina 3D-foton till webbalbum online. Om du använder Facebook™, till exempel, kan du ladda upp dina foton i 3D-album till ditt Facebook™-konto. Du kan även använda 3D-album för att ta bort foton.

Dela ett 3D-foto i ett 3D-album

- 1 När du visar ett 3D-foto i 3D-album trycker du till på 3D-fotot om det inte visas några reglage.
- 2 Tryck till på 📈.
- 3 Välj en av de tillgängliga överföringsmetoderna.

Radera ett 3D-foto i ett 3D-album

- 1 När du visar ett 3D-foto i 3D-album trycker du till på fotot om det inte visas några reglage.
- 2 Tryck till på m och sedan på OK.

### Trådlös Bluetooth<sup>™</sup>-teknik

Använd Bluetooth<sup>™</sup>-funktionen till att skicka filer till andra Bluetooth<sup>™</sup>-kompatibla enheter, eller för att ansluta till handsfree-tillbehör. Starta Bluetooth<sup>™</sup>-funktionen i telefonen och skapa en trådlös anslutning till andra Bluetooth<sup>™</sup>-kompatibla enheter, till exempel datorer, handsfreetillbehör och telefoner. Bluetooth<sup>™</sup>-anslutningar fungerar bättre inom ett 10 meters (33 fots) område, utan att stora föremål finns emellan. I vissa fall kan du behöva koppla ihop telefonen manuellt med andra Bluetooth<sup>™</sup>-enheter. Glöm inte att ställa in din telefon så att den upptäcks om du vill att andra Bluetooth<sup>™</sup>-enheter ska kunna upptäcka den.

#### Interoperabilitet och kompatibilitet bland Bluetooth<sup>™</sup>-enheter kan variera.

Aktivera Bluetooth<sup>™</sup>-funktionen och göra telefonen synlig

- 1 Knacka på 🔛 från din Startskärm.
- 2 Leta reda på och knacka på Inställningar > Trådlöst och nätverk.
- 3 Markera kryssrutan **Bluetooth**. 🔹 visas i statusfältet.
- 4 Knacka på Bluetooth-inställningar.
- 5 Markera kryssrutan **Synlighet**. Telefonen är nu synlig för andra enheter i 120 sekunder.

### Ge telefonen ett namn

Du kan ge telefonen ett namn. Detta namn visas för andra enheter när du har slagit på Bluetooth™-funktionen och din telefon är inställd att vara synlig.

Ge telefonen ett namn

- 1 Kontrollera att du har aktiverat Bluetooth™-funktionen.
- 2 Tryck till på på Startskärm.
- 3 Hitta och tryck till på Inställningar > Trådlöst och nätverk > Bluetoothinställningar > Enhetens namn.
- 4 Skriv in ett namn på telefonen.
- 5 Tryck till på OK.

### Koppla telefonen till en annan Bluetooth™-enhet

När du kopplar din telefon till en annan enhet, kan du till exempel ansluta din telefon till en Bluetooth™-headset eller en Bluetooth-bilenhet och använda dessa enheter för att ta emot och ringa samtal.

När du väl har kopplat din telefon till en Bluetooth<sup>™</sup>-enhet kommer telefonen ihåg denna koppling. När du kopplar till en Bluetooth<sup>™</sup>-enhet kanske du måste ange ett lösenord. Det sker ett automatiskt försök i telefonen att använda det generella lösenordet 0000. Om det inte fungerar finns lösenordet i Bluetooth<sup>™</sup>-enhetens dokumentation. Du behöver inte ange lösenordet nästa gång du vill ansluta en kopplad Bluetooth<sup>™</sup>-enhet.

En del Bluetooth<sup>™</sup>-enheter, till exempel de flesta Bluetooth<sup>™</sup>-headset, kräver att du först kopplar och ansluter med en annan enhet.

Du kan koppla din telefon till flera Bluetooth™-enheter men du kan bara ansluta till en Bluetooth™-profil åt gången.

Koppla ihop telefonen med en annan Bluetooth™-enhet

- 1 Tryck till på C på Startskärm.
- 2 Hitta och tryck till på Inställningar > Trådlöst och nätverk > Bluetoothinställningar.
- 3 Tryck till på Sök efter enheter. Enheterna visas under Bluetooth-enheter.
- 4 Tryck till på den Bluetooth™-enhet som du vill koppla till telefonen.
- 5 Skriv in en sifferkod om det behövs.
- 6 Telefonen och Bluetooth<sup>™</sup>-enheten är nu kopplade. Med vissa enheter måste du även ansluta innan du kan börja använda dem. Kopplingens och anslutningens status visas intill namnet på Bluetooth<sup>™</sup>-enheten i listan **Bluetooth-enheter**.
- Se till att enheten som du vill parkoppla med din telefon har Bluetooth™ aktiverat och att Bluetooth™-synligheten är aktiverad.

Ansluta telefonen till en annan Bluetooth<sup>™</sup>-enhet

- En del Bluetooth<sup>™</sup>-enheter, till exempel de flesta Bluetooth<sup>™</sup>-headset, kräver att du först kopplar och sedan ansluter till andra Bluetooth<sup>™</sup>-enheter innan en anslutning kan upprättas.
- 1 Tryck till på C på Startskärm.
- 2 Hitta och tryck till på Inställningar > Trådlöst och nätverk > Bluetoothinställningar.
- 3 Tryck till på den Bluetooth™-enhet som du vill ansluta telefonen till i listan Bluetooth-enheter.

Koppla ifrån en parkopplad Bluetooth™-enhet

- 1 Tryck till på 🔛 på Startskärm.
- 2 Hitta och tryck till på Inställningar > Trådlöst och nätverk > Bluetoothinställningar.
- 3 Rör vid och håll kvar namnet på den parade men inte anslutna Bluetooth™enheten i listan **Bluetooth-enheter**.
- 4 Tryck till på **Ta bort parkoppling**.

### Skicka och ta emot objekt med Bluetooth™-teknik

Dela objekt med andra Bluetooth<sup>™</sup>-kompatibla enheter så som telefoner eller datorer. Du kan skicka och ta emot flera typer av objekt med Bluetooth<sup>™</sup>-funktionen, så som:

- Foton och videoklipp
- Musik och andra ljudfiler
- Kontakter
- Webbsidor

Skicka objekt med Bluetooth™

- 1 **Mottagande enhet:** Se till at Bluetooth<sup>™</sup>-enheten som du vill skicka objektet till har Bluetooth<sup>™</sup> aktiverat och är i läge som går att upptäcka.
- 2 I telefonen, öppna det program som innehåller objektet som du vill skicka och bläddra till objektet.
- Beroende på programmet och vilket objekt du vill skicka, kan du t.ex. behöva röra vid och hålla kvar på objektet, öppna objektet eller trycka på \_\_\_\_\_. Det kan finnas andra sätt att skicka ett objekt.
- 4 Välj menyalternativet att dela eller skicka.
- 5 På den meny som visas väljer du Bluetooth.
- 6 Starta Bluetooth™ om du blir ombedd att göra det.
- 7 Under Bluetooth-enheter, knacka på namnet för den mottagande enheten.
- 8 Mottagande enhet: Om du tillfrågas, godkänn anslutningen.
- 9 Om du tillfrågas, skriv in samma sifferkod på båda enheter, eller bekräfta den sifferkod som föreslås.
- 10 Mottagande enhet: Godkänn inkommande objekt.

Ta emot objekt med Bluetooth™

- 1 Tryck till på på Startskärm.
- 2 Leta reda och tryck till på **Inställningar** > **Trådlöst och nätverk**.
- 3 Markera kryssrutan **Bluetooth**. 🔹 visas i statusfältet.
- 4 Tryck till på Bluetooth-inställningar.
- 5 Markera kryssrutan **Synlighet**. Telefonen är nu synlig för andra enheter i 120 sekunder.
- 6 Den skickande enheten bör nu börja skicka data till din telefon.
- 7 Om du tillfrågas, skriv in samma sifferkod på båda enheter, eller bekräfta den sifferkod som föreslås.
- 8 När du informeras om en inkommande fil till din telefon, dra statusfältet nedåt och tryck till på meddelandet för att acceptera filöverföringen.
- 9 Tryck till på **Godkänn** för att starta filöverföringen.
- 10 Visa överföringsförloppet genom att dra statusfältet nedåt.
- 11 Öppna ett mottaget objekt genom att dra statusfältet nedåt och tryck till på relevant meddelande.

### Ansluta telefonen till en dator

Anslut telefonen till en dator och starta överföringen av bilder, musik och andra filtyper. Det enklaste sättet att ansluta är att använda en USB-kabel eller trådlös Bluetoothteknik.

När du ansluter telefonen till datorn med en USB-kabel instrueras du att installera programmet PC Companion på datorn. Med PC Companion kan du få tillgång till fler datorprogram för överföring och sortering av mediefiler, uppdatering av telefonen, synkronisering av telefoninnehållet och mer.

Du kanske inte kan överföra visst upphovsrättsskyddat material mellan telefonen och datorn.

### Överföra och hantera innehåll med hjälp av en USB-kabel

Använd en USB-kabelanslutning mellan datorn och telefonen för enkel överföring och hantering av dina filer. När de två enheterna anslutits kan du dra och släppa innehåll mellan dem genom att använda datorns filutforskare. Om du överför musik, video, bilder eller andra mediefiler till telefonen, är det bäst att använda applikationen Media Go<sup>™</sup> på datorn. MediaGo<sup>™</sup> konverterar mediefiler så att du kan använda dem på telefonen.

Överföra innehåll mellan en telefon och en dator med användning av en USB-kabel

- 1 Anslut telefonen till en dator med en USB-kabel. Internminnet har anslutits visas i statusraden.
- 2 Dator: Öppna Utforskaren i Microsoft® Windows® från skrivbordet och vänta tills telefonens interna lagring visas som en extern disk i Utforskaren i Microsoft® Windows®.
- 3 Dator: Dra och släpp önskade filer mellan telefonen och datorn.

### Överföra filer med medieöverföringsläget via Wi-Fi®

Du kan överföra filer mellan din telefon och andra MTP-kompatibla enheter, t.ex. en dator, via en Wi-Fi<sup>®</sup>-anslutning. Innan du ansluter måste du först koppla ihop de två enheterna. Om du överför musik, video, bilder eller andra mediefiler mellan din telefon och en dator, är det bäst att använda applikationen Media Go<sup>™</sup> på datorn. MediaGo<sup>™</sup> konverterar mediefiler så att du kan använda dem på telefonen.

För att kunna använda den här funktionen behöver du en Wi-Fi<sup>®</sup>-kompatibel enhet med stöd för medieöverföring, t.ex. en dator med Microsoft<sup>®</sup> Windows Vista<sup>®</sup> eller Windows<sup>®</sup> 7.

Koppla din telefon trådlöst till en dator med medieöverföringsläget

- 1 Kontrollera att medieöverföringsläget är aktiverat på telefonen. Det är normalt aktiverat som standard.
- 2 Anslut telefonen till datorn med en USB-kabel.
- 3 **Dator**: När telefonnamnet visas på skärmen klickar du på *Nätverkskonfiguration* och följer instruktionerna för att koppla datorn.
- 4 När du är klar med kopplingen kopplar du från USB-kabeln från båda enheterna.
- Ovanstående instruktioner fungerar endast om Windows<sup>®</sup> 7 är installerat på datorn och datorn är ansluten till en Wi-Fi<sup>®</sup>-åtkomstpunkt via en nätverkskabel.

Ansluta kopplade enheter trådlöst i medieöverföringsläget

- 1 Kontrollera att medieöverföringsläget är aktiverat på telefonen. Det är normalt aktiverat som standard.
- 2 Tryck till på 🔛 på Startskärm.
- 3 Hitta och tryck till på Inställningar > Xperia™ > Anslutning.
- 4 Tryck till på den kopplade enhet som du vill ansluta till under **Betrodda enheter**.
- 5 Tryck till på Anslut.
- Kontrollera att telefonens Wi-Fi<sup>®</sup>-funktion används.

Koppla från en trådlöst kopplad enhet i medieöverföringsläget

- 1 Tryck till på Startskärm på
- 2 Hitta och tryck till på Inställningar > Xperia™ > Anslutning.
- 3 Tryck till på den kopplade enhet som du vill koppla från under Betrodda enheter.
- 4 Tryck till på Koppla från.

Ta bort en koppling till en annan enhet

- 1 Tryck till på 🔛 på Startskärm.
- 2 Hitta och tryck till på Inställningar > Xperia™ > Anslutning.
- 3 Tryck till på den kopplade enhet som du vill ta bort.
- 4 Tryck till på Glöm.

### **PC Companion**

PC Companion är ett datorprogram som ger tillgång till fler funktioner och tjänster som hjälper dig att överföra musik, videoklipp och bilder till och från telefonen. Du kan också använda PC Companion till att uppdatera telefonen och få de senaste programvaruversionerna som finns tillgängliga. Installationsfiler för PC Companion sparas på telefonen och installationen startas från telefonen när du ansluten till en dator via en USB-kabel.

Du behöver en Internetansluten dator med något av följande operativsystem för att kunna använda programmet PC Companion:

- Microsoft® Windows® 7
- Microsoft® Windows Vista®
- Microsoft® Windows® XP (Service Pack 3 eller senare)

#### Installera PC Companion

- 1 Ny telefon: Slå på din nya Android™-telefon och anslut den till en dator med hjälp av en USB-kabel.
- 2 Ny telefon: Tryck till på Installera för att installera PC Companion på datorn.
- 3 **Dator**: Om ett fönster öppnas väljer du *Run Startme.exe*. I fönstret som öppnas klickar du på *Install* för att starta installationen och följer anvisningarna för att fullborda installationen.

#### Starta PC Companion

- 1 Se till att PC Companion är installerat på datorn.
- 2 Öppna PC Companion-programmet på PC:n och klicka därefter på **Start** för att öppna en av funktionerna du vill använda.

### Media Go™

Med programmet Media Go<sup>™</sup> kan du överföra och hantera medieinnehåll på din telefon eller dator. Du kan installera och öppna Media Go<sup>™</sup> från programmet PC Companion. Mer information finns under *PC Companion* på sidan 121.

Du måste ha något av följande operativsystem för att kunna använda programmet Media Go™:

- Microsoft® Windows® 7
- Microsoft® Windows Vista®
- Microsoft® Windows® XP, Service Pack 3 eller senare

Överföra innehåll med programmet Media Go™

- 1 Anslut telefonen till en dator med USB-kabel som har stöd.
- 2 Telefon: I statusfältet visas Internminnet har anslutits.
- 3 **Dator**: Öppna programmet PC Companion på datorn först. I PC Companion, klicka på *Media Go* för att starta programmet Media Go<sup>™</sup>. I vissa fall måste du kanske vänta tills Media Go<sup>™</sup> har installerats.
- 4 Använd Media Go<sup>™</sup> och dra och släpp filer mellan datorn och telefonen.
- · Ý- Media Go™ kan även hämtas från www.sonymobile.com.

### Använda positionsbestämningstjänster för att hitta din position

Använd telefonen för att få reda på var du befinner dig. Det finns två metoder: GPS och trådlösa nätverk. Aktivera alternativet det trådlösa nätverk om du bara behöver en ungefärlig position, och vill ha den snabbt. Om du vill ha en mer exakt position, och kan se himlen, aktivera GPS-alternativet. I situationer där den trådlösa nätverksanslutningen är svag ska du aktivera båda alternativen för att försäkra dig om att du hittar var du befinner dig.

Sony ger inga garantier för exaktheten i några platstjänster inklusive men inte begränsat till navigationstjänster.

Aktivera GPS

- 1 Knacka på 🔛 på startskärmen.
- 2 Knacka på Inställningar > Plats och säkerhet.
- 3 Markera kryssrutan Använd GPS-satelliter.

Aktivera trådlösa nätverk

- 1 Knacka på 🔛 på startskärmen.
- 2 Knacka på Inställningar > Plats och säkerhet.
- 3 Markera kryssrutan Använd trådlösa nätverk.

### Använda GPS

Din telefon har en GPS-mottagare (ett globalt positioneringssystem), som använder satellitsignaler för att beräkna var du befinner dig.

När du ska använda funktioner som kräver att GPS-mottagaren kan beräkna din position bör du se till att du kan se himlen.

### Få bästa prestanda

När du använder GPS-mottagaren för första gången kan det ta 5 till 10 minuter innan din position beräknats. Bistå sökningen genom att se till att du kan se himlen. Stå stilla och täck inte över GPS-antennen (det markerade området på bilden). GPS-signalerna kan passera genom moln och plast, men inte genom flertalet fasta föremål så som byggnader och berg. Om platsen inte har hittats inom några minuter kan du prova att förflytta dig till en annan plats.

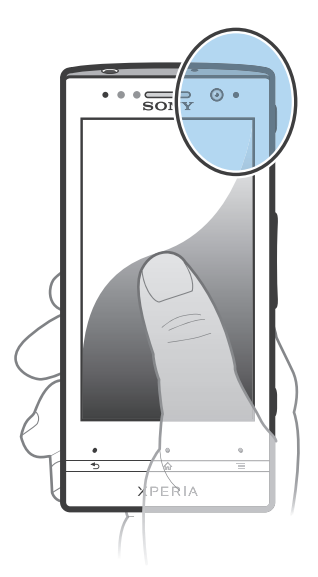

### Google Maps<sup>™</sup>

Håll reda på var du befinner dig, visa trafiksituationer i realtid och få detaljerad vägbeskrivning till din destination. Innan du reser iväg kan du hämta och spara kartor till din interna lagring för att undvika höga roaming-kostnader.

Programmet Google Maps™ kräver en Internetanslutning. Det kan medföra dataanslutningsavgifter när du ansluter till Internet från din telefon. Kontakta operatören om du vill ha mer information. Det är inte säkert att programmet Google Maps™ finns på alla marknader eller i alla länder eller områden.

Använda Google Maps™

- 1 Knacka på 🗰 på Startskärm.
- 2 Leta reda på och knacka på **Maps**.
- Om du vill använda din position, aktivera minst en av de tillgängliga positionsmetoderna under Inställningar > Plats och säkerhet.

Få mer information om Google Maps™

När du använder Google Maps™ trycker du på = och trycker sedan till på Hjälp.

### Visa var dina vänner befinner sig med Google Latitude™

Gå med i Google Latitude™ för att visa var dina vänner befinner sig på kartor och dela var du befinner dig och annan information med dem.

### Använda Google Maps™ för att få vägbeskrivningar

Använda programmet Google Maps™ för att få vägbeskrivningar för resa på fot, med offentliga kommunikationsmedel eller bil. Du kan lägga till en genväg till en destination på din startskärm för att få snabba vägbeskrivningar var du än befinner dig.

När du visar en karta kan du göra en Internet-anslutning och data överförs till telefonen. Så det är bra att hämta ner och spara kartor på telefonen innan du reser bort. Därmed kan du undvika höga roaming-kostnader.

Sony ger inga garantier för exaktheten i några anvisningstjänster.

### Använda navigeringsprogrammet

Använd navigeringsprogrammet i din telefon för att få vägbeskrivningar till olika ställen. Vägbeskrivningarna ges i både talat format och visas på skärmen.

Det är inte säkert att navigeringsprogrammet finns tillgängligt på alla marknader.

Starta navigering

- 1 Knacka på på startskärmen.
- 2 Leta reda på och knacka på Navigering.

### Använda applikationen Wisepilot™

Få vägbeskrivningar med röst till olika ställen. Du kan också hantera dina resor och dela vägbeskrivningar och positioner med vänner via SMS, Twitter™ eller Facebook™.

Det är inte säkert att Wisepilot™ finns tillgängligt på alla marknader. För mer information, inklusive en användarhandbok för Wisepilot, gå till *www.sonymobile.com*.

Starta Wisepilot™

- 1 Knacka på 🔛 på Startskärm.
- 2 Leta reda och knacka på Wisepilot.

# Säkerhetskopiera och återställa telefonens innehåll

Använd programmet Säkerhetskopiera och återställ för att säkerhetskopiera telefoninnehållet till internminnet eller ett lagringskonto online. Sådana säkerhetskopior kan användas för att återställa innehåll och vissa telefoninställningar om data förloras eller raderas.

### Innehåll som kan säkerhetskopieras

Använd programmet Säkerhetskopiera och återställ för att säkerhetskopiera följande datatyper:

- Bokmärken
- Samtalshistorik
- Kontakter
- Program nedhämtade från Android Market™
- MMS
- Systeminställningar (exempelvis alarm, ringsignalvolym)
- SMS
- Du behöver inte säkerhetskopiera musikfiler och foton eller videor som har tagits med telefonkameran. De kopieras automatiskt till telefonens interna lagring.
- Du kan ådra dig ytterligare dataöverföringsavgifter när du återställer Android Market™program.

### Låsa och skydda din telefon

### **IMEI-nummer**

Varje telefon har ett unikt IMEI-nummer (International Mobile Equipment Identity). Du ska behålla en kopia av detta nummer. Om telefonen stjäls kan din nätleverantör använda ditt IMEI-nummer för att stoppa telefonens tillgång till nätet i ditt land.

Visa ditt IMEI-nummer

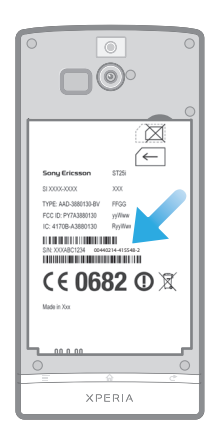

- 1 Stäng av telefonen och ta sedan bort batteriluckan och batteriet.
- 2 Leta efter det 15- till 17-siffriga numret på etiketten. De första 15 siffrorna utgör IMEI-numret.

Visa telefonens IMEI-nummer

- 1 Knacka på 🛄 på Startskärm.
- 2 Leta reda och knacka på Inställningar > Om telefonen > Status.
- 3 Rulla till IMEI för att visa IMEI-numret.

### SIM-kortskydd

Det här SIM-kortlåset skyddar endast ditt abonnemang. Telefonen fungerar som vanligt om du använder ett annat SIM-kort. Om SIM-kortlåset har aktiverats måste du skriva in en PIN-kod. Om du skriver in fel PIN-kod fler gånger än det högsta tillåtna antalet försök, spärras ditt SIM-kort. Om kortet är spärrat måste du skriva in din PUK-kod (Personal Unblocking Key) och sedan en ny PIN-kod. Du får PIN-, PIN2- och PUK-koderna från nätoperatören.

Aktivera SIM-kortets PIN-lås

- 1 Knacka på 🔛 på Startskärm.
- 2 Leta reda och knacka på Inställningar > Plats och säkerhet > Ställ in lås för SIM-kort > Lås SIM-kort.
- 3 Ange PIN-koden för SIM-kortet och knacka på OK.

Ändra SIM-kortets PIN-kod

- 1 Knacka på på Startskärm.
- 2 Leta reda och knacka på Inställningar > Plats och säkerhet > Ställ in lås för SIM-kort > Byt PIN-kod.
- 3 Ange den gamla PIN-koden för SIM-kortet och knacka på OK.
- 4 Ange den nya PIN-koden för SIM-kortet och knacka på **OK**.
- 5 Skriv den nya PIN-koden för SIM-kortet och knacka på OK.

Ändra SIM-kortets PIN2-kod

- 1 Knacka på 🔛 på Startskärm.
- 2 Leta reda och knacka på Inställningar > Samtalsinställningar > Fasta nummer > Ändra PIN2-kod.
- 3 Ange den gamla PIN2-koden för SIM-kortet och knacka på OK.
- 4 Ange den nya PIN2-koden för SIM-kortet och knacka på OK.
- 5 Bekräfta den nya PIN2-koden och knacka på **OK**.

Låsa upp ett låst SIM-kort

- 1 När SIM-kortet är låst visas anger du PUK-koden och trycker till på OK.
- 2 Ange en ny PIN-kod och tryck till på OK.
- 3 Ange den nya PIN-koden igen och tryck till på **OK**.
- Om du anger en felaktig PUK-kod för många gånger spärras SIM-kortet. Om detta händer, kontakta tjänstleverantören för att få ett nytt SIM-kort.

### Konfigurera ett skärmlås

Ställa in ett skärmlås

- 1 Tryck till på > Inställningar > Plats och säkerhet > Ställ in skärmlåset från Startskärm.
- 2 Välj ett alternativ.
- Det är mycket viktigt att du kommer ihåg skärmupplåsningsmönstret, PIN-koden eller lösenordet. Om du glömmer denna information är det inte säkert att det går att återställa viktiga data som kontakter och meddelanden. Se Sony kundsupport för mer information.

Skapa ett upplåsningsmönster för skärmen

- 1 Knacka på 🔛 på Startskärm.
- 2 Leta reda på och knacka på Inställningar > Plats och säkerhet > Ställ in skärmlåset > Grafiskt lösenord.
- 3 Följ de instruktioner som visas i telefonen. Du blir ombedd att välja en säkerhetsfråga som kommer att användas för att låsa upp telefonen om du glömmer ditt upplåsningsmönster för skärmen.

Låsa upp skärmen med hjälp av ett upplåsningsmönster

- 1 Aktivera skärmen.
- 2 Dra låsikonen 🙍 till höger över skärmen.
- 3 Rita ditt upplåsningsmönster för skärmen.
- Om du misslyckas med att rita upplåsningsmönstret på skärmen fem gånger väntar du i 30 sekunder och försöker sedan igen, eller svarar på säkerhetsfrågorna som du har valt.

Ändra skärmens upplåsningsmönster

- 1 Knacka på 🔛 på Startskärm.
- 2 Leta reda på och knacka på Inställningar > Plats och säkerhet > Ändra skärmlåset.
- 3 Följ de instruktioner som visas i telefonen.

Inaktivera skärmens upplåsningsmönster

- 1 Knacka på > Inställningar > Plats och säkerhet > Ändra skärmlåset på startskärmen.
- 2 Rita upplåsningsmönstret för skärmen.
- 3 Knacka på Ingen.

Skapa PIN-kod som låser upp skärmen

- 1 Knacka på > Inställningar > Plats och säkerhet > Ställ in skärmlåset > PIN på din startskärm.
- 2 Ange en numerisk PIN-kod och knacka på **Fortsätt**.
- 3 Bekräfta din PIN-kod och knacka på **OK**.

Inaktivera PIN-koden för skärmupplåsning

- 1 Knacka på > Inställningar > Plats och säkerhet > Ändra skärmlåset från din Startskärm.
- 2 Ange din PIN-kod och knacka på Fortsätt.
- 3 Knacka på Ingen.

Skapa ett lösenord för skärmlåset

- 1 Knacka på > Inställningar > Plats och säkerhet > Ställ in skärmlåset > Lösenord från din Startskärm.
- 2 Ange ett lösenord. Lösenordet måste innehålla minst en bokstav och måste vara minst fyra tecken långt.
- 3 Knacka på Fortsätt.
- 4 Bekräfta ditt lösenord och knacka på **OK**.

Inaktivera lösenordet för skärmupplåsning

- 1 Tryck till på > Inställningar > Plats och säkerhet > Ändra skärmlåset från Startskärm.
- 2 Ange ditt lösenord och tryck till på Fortsätt.
- 3 Tryck till på **Ingen**.

### Uppdatera telefonen

Uppdatera telefonen med den senaste versionen av programvaran för att få bättre prestanda och de senaste förbättringarna.

Du kan använda programmet Uppdateringcenter på telefonen och köra en trådlös uppdatering eller använda programmet PC Companion på en dator och köra en uppdatering med hjälp av en USB-anslutning. Om du utför en trådlös uppdatering kan du använda ett mobilnät eller en Wi-Fi<sup>®</sup>-nätverksanslutning. Kom ihåg att säkerhetskopiera och spara alla data som finns lagrade på telefonen innan du uppdaterar.

När du kör en uppdatering med programmet Uppdateringscenter upprättas en dataanslutning och detta kan medföra avgifter. Om uppdateringarna är tillgängliga eller inte via ett mobilnät beror på vilken operatör du använder. Kontakta operatören om du vill ha mer information.

### Uppdatera telefonen på trådlös väg

Använd applikationen Uppdateringscenter för att uppdatera din telefon trådlöst. Du kan hämta ner programvaruuppdateringar manuellt eller tillåta Update Service att uppdatera din telefon automatiskt när nedladdningarna blir tillgängliga. När den automatiska uppdateringsfunktionen är aktiverad, visas ett meddelande i sstatusfältet varje gång en uppdatering blir tillgänglig.

Hämta programvaruuppdateringar manuellt från Uppdateringscenter

- 1 Tryck till på 🔜 på startskärmen.
- 2 Hitta och tryck till på Uppdateringscenter.
- 3 Välj önskat program eller önskad systemuppdatering och tryck till på Hämta eller tryck till på Uppd. alla för att hämta alla programuppdateringar.
- Programuppdateringar startas automatiskt efter hämtning. För systemuppdateringar väntar du på att telefonen startas om och installerar sedan uppdateringen manuellt. Det kan medföra dataanslutningsavgifter när du hämtar uppdateringar via 3G- eller mobilnät.

Aktivera automatiska programvaruuppdateringar från Uppdateringscenter

- 1 Tryck till på 🔛 på startskärmen.
- 2 Hitta och tryck till på **Uppdateringscenter**.
- 3 Tryck på 🔁 och tryck sedan till på Inställningar.
- 4 Tryck till på Tillåt automatisk uppdatering: och välj om du vill hämta uppdateringar via 3G- och Wi-Fi<sup>®</sup>-nätverk, eller endast via Wi-Fi<sup>®</sup>-nätverk. Uppdateringar hämtas nu automatiskt så fort de blir tillgängliga.
- Det kan medföra dataanslutningsavgifter när du hämtar uppdateringar via 3G- eller mobilnät.

Installera systemuppdateringar

- 1 Tryck till på 🔛 på startskärmen.
- 2 Hitta och tryck till på Uppdateringscenter.
- 3 Välj en systemuppdatering du vill installera, tryck sedan till på Installera.

### Uppdatera telefonen med en USB-kabelanslutning

Vissa uppdateringar kan inte hämtas trådlöst. Aviseringar visas i statusfältet med information om sådana uppdateringar. För att ladda ner och köra uppdateringarna behöver du en USB-kabel och en dator med programmet PC Companion. Du kan installera PC Companion på datorn med användning av installationsfilerna som har sparats på din telefon, eller ladda ner programmet direkt från *www.sonymobile.com*.

För att ladda ner PC Companion-programmet från din telefon

- 1 Anslut telefonen till en dator med en USB-kabel.
- 2 Följ anvisningarna i telefonen för att starta installationen av PC Companion på datorn.

Hämta programuppdateringar med hjälp av USB-kabelanslutning

- 1 Installera PC Companion-programmet på datorn som du använder, om det inte redan är installerat.
- 2 Anslut telefonen till datorn med en USB-kabel.
- **3 Dator**: Starta programmet PC Companion. Efter några sekunder detekterar PC Companion din telefon och söker efter ny telefonprogramvara.
- 4 **Telefon**: När aviseringar visas i statusfältet följer du instruktionerna på skärmen för att utföra relevanta programvaruuppdateringar.

Uppdatera telefonen med en Apple® Mac®-dator

- <sup>1</sup> Installera programmet Bridge for Mac på den Apple<sup>®</sup> Mac<sup>®</sup>-dator du använder om det inte redan är installerat.
- <sup>2</sup> Anslut telefonen till Apple<sup>®</sup> Mac<sup>®</sup>-datorn med en USB-kabel.
- **3 Dator**: Starta programmet Bridge for Mac. Efter en liten stund identifierar Bridge for Mac telefonen och söker efter ny programvara för telefonen.
- 4 **Dator**: Om en ny programvara för telefonen identifieras visas ett popup-fönster. Följ anvisningarna på skärmen och utför de uppdateringar som är relevanta.
- Programmet Bridge for Mac går att hämta från www.sonymobile.com.

### Telefoninställningar – översikt

Lär känna inställningarna i telefonen så att du kan anpassa dem till dina egna behov.

| Trådlöst och nätverk   | Hantera dina trådlösa anslutningar och<br>anslutningsinställningar.                                                                                                    |
|------------------------|----------------------------------------------------------------------------------------------------|
| Samtalsinställningar   | Konfigurera inställningar för att exempelvis lyssna på och hantera din röstpost.                                                                                                    |
| Ljud                   | Konfigurera hur telefonen ringer, vibrerar eller varnar dig på<br>andra sätt när du får kommunikationer. Du kan också<br>använda dessa inställningar för att ange volym för musik eller<br>andra medier med ljud, och vissa relaterade inställningar. |
| Skärm                  | Välj att växla orientering när du roterar telefonen eller ställ in<br>ljusstyrkan på skärmen.                                                                                                    |
| Plats och säkerhet     | Ange navigeringsinställningar och skydda telefonen genom att konfigurera olika lås och lösenord.                                                                                                    |
| Appar                  | Hantera och radera installerade program.                                                                                                    |
| Konton och synk        | Aktivera dina program så att de synkroniseras automatiskt<br>och tillåt program att synkronisera data i bakgrunden,<br>oavsett om du aktivt arbetar i dem eller ej.                                                                                   |
| Sekretess              | Hantera din personliga information, återställ dina inställningar<br>och andra data när du installerar ett program och radera alla<br>dina personliga data från intern telefonlagring.                                                                 |
| Lagring                | Kontrollera tillgängligt utrymme på din telefons interna<br>lagring.                                                                                                    |
| Språk och tangentbord  | Välj telefonspråk och justera textinmatningsalternativ.                                                                                                    |
| Röstindata och -utdata | Konfigurera röstinmatningsfunktionen så att du kan skriva in text genom att tala.                                                                                                    |
| Tillgänglighet         | Aktivera dina installerade hjälpmedelsprogram och justera relaterade inställningar.                                                                                                    |
| Datum och tid          | Ställ in tid och datum eller välj att använda de värden som tillhandahålls av nätverket. Välj standardformat för datum och tid.                                                                                                    |
| Om telefonen           | Visa information om din telefon exempelvis modellnummer, version av inbyggd programvara och batteristatus.                                                                                                    |

# Översikt över status- och aviseringsikoner

### Statusikoner

Följande statusikoner kan visas på skärmen:

| I           | Signalstyrka                                |
|-------------|---------------------------------------------|
| ×           | Ingen signal                                |
|             | Roaming                                     |
| 6           | GPRS finns tillgängligt                     |
| <b>₽</b>    | EDGE finns tillgängligt                     |
| 36<br>14    | 3G finns tillgängligt                       |
| 6<br>14     | Skickar och hämtar GPRS-data                |
| e<br>Al     | Skickar och hämtar EDGE-data                |
| 36<br>44    | Skickar och hämtar 3G-data                  |
|             | Batteristatus                               |
|             | Batteriet laddas                            |
| ŷ           | GPS är aktiverad                            |
| <b>*</b>    | Flygplansläge är aktiverat                  |
|             | Bluetooth™-funktionen är aktiverad          |
| 500         | Ansluten till en annan Bluetooth™-enhet     |
| 11 <b>X</b> | SIM-kortet är inte isatt                    |
| S           | Ljudet till mikrofonen är avstängt          |
| <b>4</b> )  | Högtalartelefonen är på                     |
| <b>1</b> 22 | Tyst läge                                   |
|             | Vibratorläge                                |
| 0           | Ett alarm är inställt                       |
| Ô           | Pågående synkronisering                     |
| ©.          | Problem med inloggning eller synkronisering |

Provinsional and the set of the set of the s

### Aviseringsikoner

Följande aviseringsikoner kan visas på skärmen:

Nytt e-postmeddelande

Nytt SMS eller MMS

| 00       | Nytt röstmeddelande                                  |
|----------|------------------------------------------------------|
| 30       | En kommande kalenderhändelse                         |
| $\geq$   | En sång spelas upp                                   |
| Ŷ        | Telefonen är ansluten till en dator via en USB-kabel |
| <b>A</b> | Varningsmeddelande                                   |
| A        | Felmeddelande                                        |
| Δ        | Obesvarat samtal                                     |
| 6        | Pågående samtal                                      |
| 600      | Parkerat samtal                                      |
| Ъ        | Vidarekoppling aktiv                                 |
| Ø        | Tillgängliga programvaruuppdateringar                |
| <u>.</u> | Hämtar data                                          |
|          | Skickar data                                         |
| (1)      | Flera (ej visade) aviseringar                        |

## Applikationer – översikt

|                      | Alarm               | Ställa in ett alarm                                                                                                    |
|----------------------|---------------------|----------------------------------------------------------------------------------------------------|
| 3                    | Webbläs.            | Surfa på webben                                                                                                    |
| 23<br>v = v<br>x + v | Miniräknare         | Göra enklare beräkningar                                                                                                    |
| 31                   | Kalender            | Hålla reda på möten                                                                                                    |
| 0                    | Camera              | Ta foton och spela in videoklipp                                                                                              |
| <b>L</b> -           | Kontakter           | Hålla reda på dina vänner och kollegor                                                                                        |
| 3D                   | 3D-album            | Visa foton och bilder i presentationsläge med 3D                                                                              |
| 30                   | 3D-kamera           | Skapa panoramafoton med vindvinkel                                                                                            |
| Ŧ                    | Hämtningsbara filer | Öppna dina hämtade applikationer                                                                                              |
|                      | E-post              | Skicka och ta emot e-postmeddelanden                                                                                          |
| f                    | Facebook™           | Håll kontakt med vänner, familjemedlemmar och kolleger runt<br>om i världen                                                   |
|                      | FM-radio            | Lyssna på radio i telefonen                                                                                                   |
|                      | Galleri             | Visa dina bilder och foton                                                                                                    |
|                      | Gmail™              | Ett e-postprogram som fungerar tillsammans med Gmail™                                                                         |
| 8                    | Sök på Google       | Hitta information i telefonen och på Internet                                                                                 |
| •                    | Latitude            | Visa var dina vänner befinner sig på Google Maps™ och dela<br>med dig av var du befinner dig och annan information med<br>dem |
|                      | Maps                | Visa din aktuella position, hitta andra platser och beräkna<br>färdvägar                                                      |
|                      | Market              | Gå till Android Market™ för att hämta gratis- och<br>betalapplikationer till telefonen                                        |
|                      | Anslutna enheter    | Dela mediefiler i telefonen med andra enheter över en delad<br>Wi-Fi®-anslutning                                              |
| :)                   | Meddelanden         | Skicka och ta emot SMS och MMS                                                                                                |
| J                    | Musikspelaren       | Spela upp musik och spellistor                                                                                                |
| $\blacktriangle$     | Navigering          | Navigera med talad vägbeskrivning                                                                                             |
| denga linas          | Nyheter och väder   | Visa nyheter och väderprognoser                                                                                               |
| 50                   | Telefon             | Ringa och ta emot samtal, växla mellan samtal, skapa<br>konferenssamtal och visa samtalshistoriken                            |
| Ŷ                    | Platser             | Sök efter platser, som restauranger och caféer                                                                                |
|                      | Video Unlimited     | Hyra och köpa filmer                                                                                                    |
| <b>S</b>             | Music Unlimited     | Lyssna på musik online                                                                                                    |
| X                    | Inställningar       | Anpassa telefonens inställningar                                                                                              |

| 123         | Inställningsguide | Förklarar grundläggande funktioner och hjälper dig med<br>nödvändiga inställningar |
|-------------|-------------------|------------------------------------------------------------------------------------|
| talk        | Talk              | Chatta online                                                                      |
| Ø           | TrackID™          | En tjänst för musikigenkänning                                                     |
|             | Timescape™        | Hålla reda på alla dagliga kommunikationer                                         |
| You<br>Tube | YouTube™          | Dela och visa videoklipp från hela världen                                         |

Vissa applikationer stödjer inte alla nätverk och/eller nätoperatörer i alla områden.

### Användarsupport

Få tillgång till användarsupport direkt i din telefon genom hjälpapplikationen. Du kan exempelvis öppna en användarhandbok med anvisningar om hur du använder din telefon. Du kan också få felsökningshjälp och annan hjälp från Sony Mobile supportzon och från Sony Mobile kundsupport.

- Funktioner i hjälpapplikationen:
  - Användarhandbok i telefonen läs och sök information om hur du använder telefonen.
  - Utbilda dig själv läs tipsen, få senaste nyheter och titta på videoklipp med instruktioner.
  - E-postsupport skicka ett e-postmeddelande till vårt supportteam.
- Supportzon gå till www.sonymobile.com för omfattande support för din telefon.
  Felsökning hitta vanliga problem och felmeddelanden i slutet av våra användarhandböcker och i supportzonen.
- Kundsupport om inget annat fungerar. Relevanta nummer finns med i den medföljande broschyren Viktig information.
- En utförlig användarhandbok finns även tillgänglig på www.sonymobile.com.

#### Öppna hjälpprogrammet

- 1 Hitta och tryck till på 🔁 från programskärmen.
- 2 Hitta och tryck till på obligatoriskt supportobjekt.

### Felsökning

### Telefonen fungerar inte som förväntat

Om du får problem med telefonen ska du försöka följande tips först:

- Ladda batteriet om batterinivån blir låg.
- Använd strömknappen för att starta om din telefon.
- Starta om din telefon genom att avlägsna och sätta tillbaka SIM-kortet.
- Uppdatera telefonens programvara. När du uppdaterar din telefon säkerställer du optimala prestanda och att du har de senaste förbättringarna. Se Uppdatera telefonen på sidan 128 för mer information.
- Återställa telefonen.

### Återställa telefonen

Du kan återställa din telefon till sina ursprungliga inställningar, och ta bort eller inte ta bort alla dina personliga data. Det är möjligt att återställa telefonen till det läge den var i innan du slog på den. Men innan du utför en återställning ska du se till att du säkerhetskopierar alla viktiga data som sparats på din telefon.

Återställa telefonen

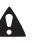

- För att undvika bestående skador på telefonen ska du inte starta om telefonen medan en återställning pågår.
- Tryck till på <u>på Startskärm</u>.
- 2 Leta reda och knacka på Inställningar > Sekretess.
- 3 Knacka på Återställ standardinst...
- 4 Knacka på Återställ telefonen.
- 5 Bekräfta genom att knacka på Radera allt.

### Jag kan inte ladda telefonen

Laddaren är inte korrekt ansluten, eller så är batteriets kontakter smutsiga. Ta bort batteriet och rengör kontakterna.

### Ingen batteriladdningsikon visas när telefonen börjar laddas

Det kan dröja någon minut innan batteriikonen visas på skärmen.

### Batteriprestanda är låga

Följ våra tips för hur du får mer ut av ditt batteri. Se Förbättra batteriprestanda på sidan 16.

### Det går inte att överföra innehåll mellan telefonen och datorn med en USB-kabel

Programvaran eller USB-drivrutinerna har inte installerats korrekt. Gå till www.sonymobile.com för detaljerade installationsanvisningar och felsökningsavsnitt.

### Det går inte att använda Internetbaserade tjänster

Kontrollera att dataöverföringar ingår i ditt abonnemang och att telefonens Internetinställningar är korrekta. Se Inställningar för Internet och meddelanden på sidan 33 för mer information om hur du aktiverar datatrafik, dataroaming och hämtning av Internetinställningar. Kontakta din nätoperatör för mer information om dina abonnemangsinställningar.

### Felmeddelanden

### Ingen nätverkstäckning

- Flygplansläget är aktiverat på telefonen. Se till att flygplansläget är avstängt.
- Din telefon tar inte emot någon nätverkssignal eller så är den mottagna signalen för svag. Kontakta din nätverksoperatör och se till att du har nätverkstäckning där du är.
- SIM-kortet fungerar inte. Sätt i SIM-kortet i en annan telefon. Om det fungerar är det förmodligen fel på telefonen. Om så är fallet ska du kontakta närmaste Sonyservicecenter.

### Endast nödsamtal

Du befinner dig inom täckningsområdet för ett nätverk, men du har inte behörighet att använda nätverket. Däremot tillåter de flesta operatörer att du ringer det internationella nödnumret 112 även om du inte har behörighet i nätverket. Se *Nödsamtal* på sidan 37 för mer information

### SIM-kortet är låst.

Du har angett fel PIN-kod tre gånger i rad. För att du ska kunna låsa upp telefonen behöver du PUK-koden som du får av din leverantör.

### SIM-kortet är PUK-låst.

Du har angett fel PUK-kod (Personal Unblocking Key) tio gånger i rad. Kontakta operatören.

## Återvinna din telefon

Har du en gammal telefon i en låda någonstans? Varför inte återvinna den? Genom att göra det hjälper du oss återvinna dess material och komponenter och du skyddar dessutom miljön! Läs mer om återvinning i din region på *www.sonymobile.com*.

### Juridisk information

### Sony ST25i/ST25a

Denna användarhandbok publiceras av Sony Mobile Communications AB eller dess lokala dotterbolag utan några garantier. Förbättringar och förändringar av den här användarhandboken som är nödvändiga p.g.a. typografiska fel, felaktigheter i aktuell information eller förbättringar av programvara och/eller utrustning kan göras av Sony Mobile Communications AB när som helst och utan föregående meddelande. Sådana ändringar kommer att tas med i nya utgåvor av den här användarhandboker

©Sony Mobile Communications AB, 2012.

Med ensamrätt.

Publikationsnummer: 1263-3888.1

Publikationsnummer: 1203-3885.1 Du kan använda mobiltelefonen för att hämta, lagra och vidarebefordra ytterligare innehåll, t.ex. ringsignaler. Användningen av sådant innehåll kan begränsas eller förbjudas genom tredje parts rättigheter, inklusive men inte begränsat till begränsningar i gällande upphovsrättslagstiftning. Det är du, och inte Sony, som helt ansvarar för innehåll som du hämtar till och vidarebefordrar från din mobiltelefon. Innan du använder sådant innehåll måste du kontrollera att din användning av det är licensierad eller gokkänd på annat sätt. Sony garanterar inte korrekthet, integritet eller kvalitet för något extra innehåll eller annat innehåll från tredje part. Under inga omständigheter kan Sony hållas ansvarigt för att du använder extra innehåll eller annat innehåll från tredje part bå ett felaktigt sätt. Tjänster och applikationer från andra leverantörer kan beskrivas i denna användarhandbok. Användningen av sådana applikationer och tjänster kan kräva separat registrering hos den andra leverantören, och andra användningsvillkor kan gälla. Om du använder applikationer via en annan leverantörs webbplats bör du granska webbplatsens användningsvillkor och sekretesspolicy innan användningen. Sony garanterar inte tillgänglighet eller prestanda för webbplatser och andra tjänster från andra leverantörer.

Ta ut batteriet för att se regleringsinformation, t.ex. CE-märkningen.

Alla produkt- och företagsnamn som omnämns häri är varumärken eller registrerade varumärken som tillhör deras respektive ägare. Andra eventuella rättigheter som inte uttryckligen beviljas häri förbehålles. Alla andra varumärken tillhör respektive ägare.

Besök www.sonymobile.com för mer information.

Alla bilder är endast avsedda för illustration och det är inte säkert att den faktiska telefonen avbildas Den här produkten skyddas av särskilda immateriella rättigheter som tillhör Microsoft. Användning eller distribution

av sådan teknik som inte har med denna produkt att göra är förbjuden utan licens från Microsoft. Innehållsägare använder WMDRM-teknik (Windows Media Digital Rights Management) för att skydda sina immetraliasgare anvander winder winder winder winder winder and state and an anvander winder winder uppgraderar WMDRM för att få tillgång till deras innehåll. Om du avvisar en uppgradering får du inte tillgång till innehåll som kräver uppgraderingen.

Innehall som kraver uppgraderingen. Den här produkten är licensierad under patentportföljen för MPEG-4-video och AVC, som gäller privat och icke-kommersiell användning för en konsument att (i) koda video i enlighet med videostandarden MPEG-4 ("MPEG-4-video") eller standarden AVC ("AVC-video") och/eller (ii) avkodning av MPEG-4- eller AVC-video som kodats av en konsument i privat eller icke-kommersiellt syfte och/eller införskaffats från en videoleverantör licensierad av MPEG LA att tillhandahålla video i MPEG-4- och/eller AVC-format. Ingen licens ges eller ska vara underförstådd för annan användning. Ytterligare information inklusive sådan som gäller användning inom marknadsföring, internt eller kommersiellt samt licenser kan fås från MPEG LA, LL.C. Se http://www.mpegla.com. Teknik för kodning av ljud i formatet MPEG Layer-3 licensieras från Fraunhofer IIS och Thomson.

### Index

| 3D-foton<br>dela<br>radera                  | .116<br>.116<br>.116 |
|---------------------------------------------|----------------------|
| spela upp                                   | 110                  |
|                                             | .110                 |
| Zooma                                       | .116                 |
| oli sur sur sur sur sur sur sur sur sur sur | 100                  |
| Skarm                                       | .109                 |
| oversikt                                    | .109                 |
| Α                                           |                      |
| alarm                                       | 67                   |

| album                       |     |
|-----------------------------|-----|
| radera                      | 113 |
| Android Market <sup>™</sup> | 61  |
| Android™                    | 8   |
| animerad bakgrund           | 21  |
| ansiktsavkänning            |     |
| användningsinformation      | 34  |
| applikationer               |     |
| översikt                    | 133 |
| avisering                   | 131 |
| lampa                       | 23  |
| panel                       | 24  |
| ringsignal                  |     |
|                             |     |

### В

| bakgrund                 | 21  |
|--------------------------|-----|
| använda ett foto som     | 114 |
| batteri                  | 15  |
| beskära                  |     |
| foton                    | 114 |
| bildspel                 | 114 |
| blanda musik             | 90  |
| blixt                    |     |
| använda när du tar foton | 98  |
| BRAVIA® Engine           | 111 |
| byta låtar               | 87  |
|                          |     |

### С

| 0         |    |
|-----------|----|
| caps lock | 25 |
| chatt     | 55 |

### D

| Dataövervakaren      | 34     |
|----------------------|--------|
| datum                |        |
| format               | 30     |
| dela                 |        |
| 3D-foton             | 116    |
| foton                | 114    |
| foton och videoklipp | 113    |
| musik                | 88, 93 |
|                      |        |

### Е

| e-post50                                          |
|---------------------------------------------------|
| fler än ett konto53                               |
| e-post hos företaget, kalendern och kontakterna72 |
| energibesparingsläge16                            |
| equalizer87                                       |

### F

| Facebook <sup>™</sup>                   | 93, 96 |
|-----------------------------------------|--------|
| logga in på                             | 57     |
| rekommendera radiolåtar                 | 93     |
| rekommenderar låtar från musikspelare . |        |
| statusuppdatering                       | 57     |
| synkronisering                          | 72     |
| fast uppringning                        | 40     |

| favoriter                                 |                      |
|-------------------------------------------|----------------------|
| flytta omkring i radion                   | 95                   |
| spara radiokanaler som                    | 95                   |
| ta bort radiokanal ur                     | 95                   |
| felsökning                                | 136                  |
| filter                                    |                      |
| händelser i Timescape™                    | 57                   |
| Flygplansläge                             | 32                   |
| FM-radio                                  |                      |
| favoriter                                 | 95                   |
| välia kanal                               | 94                   |
| fotoalbum                                 | 112                  |
| radera                                    | 113                  |
| visa                                      | 111                  |
| foton 11                                  | <br>13 11/1          |
| använda som bakarınd                      | 114                  |
| använda som on kontaktbild                | ۲۱۱۰۰.<br>۱۹۸        |
| anvallua som en kontaktoliu               | ۲۱۱۰۰.<br>۸۸         |
| associera med en kontakt                  | 4444<br>1 <b>1</b> 1 |
|                                           | 14 ا                 |
|                                           | 114                  |
|                                           | 3, 114               |
|                                           | 112                  |
| kopiera till/fran en dator                | 86                   |
| lagga till den geografiska positionen     | 99                   |
| radera                                    | 114                  |
| rotera                                    | 114                  |
| ta                                        | .98, 99              |
| visa98, 111, 112, 11                      | 3, 116               |
| visa på en karta                          | 114                  |
| visa samma plats                          | 99                   |
| zooma                                     | 113                  |
| främre kamera                             | 97                   |
| fönstret senast använda program           | 22                   |
| Förbättra foton med Mobile BRAVIA® Engine | 111                  |
| förinställningar                          |                      |
| spara radiokanaler som                    | 95                   |
| ta bort radiokanal ur                     | 95                   |
| förlängningar                             | 19                   |
|                                           |                      |
| G                                         |                      |
| Galleri11                                 | 1, 116               |
| visa Facebook™-foton                      | 113                  |
| ändra vyer                                | 113                  |
| öppna                                     | 111                  |
| öppna album                               | 112                  |
| genomskinligt band                        | 21                   |
| geotaggning                               |                      |
| av foton                                  | 99                   |
| Gestinmatning                             | 26                   |
| Gmail™                                    | 54                   |
| Google Latitude™                          | 123                  |
| Google Maps™                              |                      |
| Google Talk™                              |                      |
| Google™-synkronisering                    |                      |
| GPS                                       | 122                  |
| G. C.                                     |                      |
| н                                         |                      |
| HD-video (High Definition)                | 105                  |
| headset                                   |                      |
| använda                                   | 33                   |
| hämta                                     |                      |
| Internetinetällninger                     | 22                   |

| hämta                   |
|-------------------------|
| Internetinställningar33 |
| händelser               |
| i Timescape™57          |
| kalender67              |

### L

| ikoner131                 |
|---------------------------|
| i kameran105              |
| importera SIM-kontakter42 |
| inställningar             |
| Internet33                |
| kamera100, 105            |
| meddelanden33             |
| MMS                       |
| samtal40                  |
| stillbildskamera100       |
| Timescape™58              |
| videokamera105            |
| inställningsguide11       |
| Internet                  |
| inställningar33           |
| styra datatrafik34        |
| webbläsare81              |
| J                         |
| justera volym87           |

### κ

| kalender                        |     | 67             |
|---------------------------------|-----|----------------|
| skapa en händelse               |     | 67             |
| kamera                          | 97, | , 99, 100, 105 |
| ansiktsavkänning                |     |                |
| använda blixt                   |     |                |
| geotaggning                     |     | 99             |
| HD-video (High Definition)      |     | 105            |
| ikoner                          |     |                |
| inställningar                   |     | 100, 105       |
| kontinuerligt autofokus         |     |                |
| kontroller                      |     |                |
| leendeigenkänning               |     | 99             |
| självporträtt                   |     |                |
| skärm                           |     |                |
| spela in videoklipp             |     |                |
| stänga                          |     |                |
| ta bilder                       |     |                |
| ta foton                        |     |                |
| video                           |     | 104            |
| visa foton                      |     |                |
| visa videoklipp                 |     | 105            |
| zoom                            |     |                |
| översikt                        |     |                |
| Kartor                          |     | 123            |
| knappar                         |     | 17             |
| konferenssamtal                 |     |                |
| konfigurera Google™-konto       |     | 54             |
| kontakter                       |     |                |
| bild                            |     | AA 11A         |
| dela                            |     |                |
| favoriter                       |     | 45             |
| importera från SIM-kort         |     |                |
| kopiora                         |     |                |
| kopple i hop kontaktinformation |     | 43             |
| skieka                          |     |                |
| skicka                          |     | 45             |
| övorföra                        |     | 40             |
| konton                          |     |                |
| Evenerge Active Surge           |     | 12             |
| Exchange Active Synce           |     |                |
|                                 |     |                |
| Google''''                      |     | 12             |
| Kopa                            |     | 02             |
|                                 |     | 92             |
| L                               |     |                |
| _<br>ladda                      |     |                |
| larmnummer                      |     |                |
| Latitude                        |     |                |
| LCD-bakgrundsbelysning, anpassa |     |                |

| leen       | deigenkänning                     | 99          |
|------------|-----------------------------------|-------------|
| levar      | nde bakgrund                      | 21          |
| ijua .     |                                   | 90          |
|            | spela musik i slumpmässig ordning | ، ه<br>۹۵   |
|            | spela upp                         | 86          |
| ljuss      | tyrka                             | 31          |
| lucka      | an på baksidan                    |             |
|            | sätta fast                        | 10          |
|            | ta bort                           | 9           |
| lås        |                                   |             |
|            | aktivera skarmen                  | 11          |
|            | skärmlås                          | ۱۱<br>۱۹    |
| låssk      | kärm                              |             |
| label      | visa nya sms                      | 12          |
|            | visa obesvarade samtal            | 12          |
|            |                                   |             |
| M          | Co o post                         |             |
| maii       | Se e-posi<br>delanden             |             |
| meu        | inställningar                     | 33          |
| Med        | ia Go™                            |             |
| med        | iefiler                           |             |
|            | kopiera till internminne          | 86          |
| MMS        | δ <sup>'</sup>                    |             |
|            | inställningar                     | 33          |
| Mob        | ile BRAVIA® Engine                | 111         |
| mult       | imedia                            |             |
|            | kopiera till internminne          | 86          |
| Mus        | ic Unlimited™                     | 66          |
| mus        | IK                                | 6, 90<br>97 |
|            | anvanda equalizer                 | / ۵         |
|            | byta låtar                        | 33<br>87    |
|            | dela 8                            | 8.93        |
|            | genvägar                          | 89          |
|            | hämtar musikinformation           | 90          |
|            | hörselskydd                       | 86          |
|            | justera volym                     | 87          |
|            | kopiera till internminne          | 86          |
|            | kopiera till/från en dator        | 86          |
|            |                                   | 92          |
|            | lågga till låtar i spellistor     | 90          |
|            |                                   | 90<br>97    |
|            | padsa uppspelling                 | ، ۵۰<br>۶۶  |
|            | radera                            | 88          |
|            | rekommendera                      | 92          |
|            | skapa spellistor                  | 90          |
|            | spela i slumpmässig ordning       | 90          |
|            | spela upp                         | 86          |
|            | spelare översikt                  | 87          |
|            | söka med TrackID™                 | 92          |
| musi       | Ikspelare                         | 07          |
|            | equalizer                         | / ۲         |
|            | minimera                          | 80<br>88    |
|            | SensMe™-kanaler                   | 90          |
|            | skapa spellistor                  | 90          |
|            | spellistor                        | 90          |
|            | surround sound                    | 87          |
|            | ta bort låtar                     | 88          |
| musi       | ikspelarwidget                    | 91          |
| N.         |                                   |             |
| IN<br>Novi | aeringsprogram                    | 100         |
| nvat       | tiänster                          | 123<br>57   |
| iiyal      |                                   |             |
| 0          |                                   |             |
| oänc       | llighetsknappen                   | 88          |
|            | i Timescape™                      | 58          |

### Ρ

| pausa uppspelning     | 87      |
|-----------------------|---------|
| personlig information | 41      |
| PIN-kod               | 125     |
| plats                 | 99, 122 |
| power saver           | 16      |
| aktiverar             | 16      |
| inaktivera            | 17      |
| visar aviseringar     | 17      |
| ändra inställningar   | 17      |
| program               | 8       |
| skärm                 | 22      |
| PUK                   | 125     |

### R

| radera                  | 113    |
|-------------------------|--------|
| 3D-foton                | 116    |
| ett alarm               | 67     |
| foton                   | 114    |
| låtar                   | 88     |
| videoklipp              | 115    |
| radio                   | 94     |
| använda med Facebook™   | 96     |
| byta kanal              | 94     |
| favoriter               | 95     |
| lyssna på med högtalare | 95     |
| monoljud                | 95     |
| stereoljud              | 95     |
| söka efter kanaler      | 95     |
| välja kanal             | 94     |
| öppna                   | 94     |
| översikt                | 94     |
| rekommendera musik      | 88, 92 |
| relaterat ljudinnehåll  |        |
| ringa                   | 33     |
| ringsignal              | 67     |
| rotera                  |        |
| foton                   | 114    |
| rutor                   | 56     |
| röstbrevlåda            | 38     |
| röstigenkänning         | 29     |
| röstinmatning           | 29     |

### S

| samtal                       | 37, 40   |
|------------------------------|----------|
| flera                        | 39       |
| inställningar                | 40       |
| lista                        | 38       |
| logg                         | 38       |
| missade                      |          |
| nödsituationer               | 37       |
| omdirigera                   | 40       |
| senaste                      |          |
| spärra                       | 40       |
| vidarekoppla                 | 40       |
| väntar                       | 39       |
| senaste samtal               |          |
| SensMe <sup>™</sup> -kanaler | 90       |
| SIM-kort                     | 125      |
| exportera kontakter till     | 46       |
| importera kontakter från     | 42       |
| sätta i                      | 9        |
| ta bort                      | 10       |
| siälvporträtt                |          |
| skanna streckkoder           | 70       |
| skicka                       |          |
| kontakter                    |          |
| visitkort                    | 45       |
| skicka objekt med Bluetooth™ | 118      |
| skyddande plastfilm          |          |
| ekärm                        | 17<br>31 |
| Shaiiii                      |          |

| garanti17                                          |
|----------------------------------------------------|
| glas17                                             |
| skärmupplåsningsmönster125                         |
| sprucket17                                         |
| slå på11                                           |
| snabbmeddelanden                                   |
| SOS Se larmnummer                                  |
| spela in videoklipp                                |
| med kameraknappen 104                              |
| snela unn                                          |
| 3D-foton 116                                       |
| musik 86                                           |
| spallistor 00                                      |
| lägga till og låt                                  |
|                                                    |
| radera                                             |
| sкара90                                            |
| spela egna90                                       |
| ta bort låtar91                                    |
| språk31                                            |
| skriva28                                           |
| starta11                                           |
| Startskärmen19                                     |
| anpassa20                                          |
| status131                                          |
| fält23                                             |
| stillbildskamera97                                 |
| inställningar100                                   |
| storleksändra                                      |
| foton                                              |
| stänga av11                                        |
| svarstjänst 38                                     |
| symboler 25                                        |
| SyncMI™ 13.73                                      |
| synkronisering 71                                  |
| Eacobook <sup>TM</sup> kontaktor kalendor foton 72 |
| Coogle <sup>TM</sup> : keptekter, kelender, a post |
| Google                                             |
| kalender, bokmarken                                |
| Kontakter                                          |
| Microsoft® Exchange, kontakter, kalender,          |
| e-post                                             |
| Synkronisering med Microsoft® Exchange72           |
| säkerhetskopiera                                   |
| innehåll124                                        |
| kontakter45, 124                                   |
| söka                                               |
| låtinformation92                                   |
| musik som använder TrackID™92                      |
|                                                    |

| т                             |          |
|-------------------------------|----------|
| ta bilder                     |          |
| genom att trycka till på      | 98       |
| ta emot objekt med Bluetooth™ | 118      |
| ta foton                      | 97       |
| med ansiktsavkänning          | 99       |
| med leendeigenkänning         | 99       |
| siälvoorträtt                 | 98       |
| tangenthord                   |          |
| inställningar                 | 20<br>20 |
| talafan                       | 20       |
| telefon                       | 10       |
| Datteri                       | 16       |
| prestanda                     | 16       |
| uppdatera                     | 128      |
| telefonbok                    | 41       |
| telefoni Se samtal            |          |
| Telefonknappsats              | 25, 27   |
| teman                         | 21       |
| textinmatningsmetod           |          |
| tid                           | 30       |
| tidseffektivisering           | 67       |
|                               |          |
| filterikener                  |          |
|                               |          |

| inställningar                     | 58     |
|-----------------------------------|--------|
| oändlighetsknappen i              | 58     |
| skärmöversikt                     | 56     |
| Timescape™ Feed-widget            | 58     |
| Timescape™ Friends-widget         | 59     |
| Timescape™ Share-widget           | 60     |
| widgetar                          | 59, 60 |
| tjänster                          | 12     |
| TrackID™-teknik                   | 92     |
| använda med Facebook™             | 93     |
| använda med FM-radion             | 93     |
| använda resultat                  | 92     |
| använda tillsammans med FM-radion | 96     |
| dela en låt                       | 93     |
| köpa en låt                       | 92     |
| rekommendera en låt               | 92     |
| söker efter låtinformation        | 92     |
| visa historik                     | 92     |
| visa listor                       | 92     |
| öppna                             | 92     |
| Trådlös Bluetooth™-teknik         | 117    |
| trådlösa nätverk                  | 122    |
| Twitter™                          |        |
| logga in på                       | 57     |
| statusuppdatering                 | 57     |
| tyst läge                         | 29     |
|                                   |        |

| <b>U</b><br>uppdatera |     |
|-----------------------|-----|
| status                | 57  |
| uppdatera telefon     | 128 |
| USB-anslutning        | 120 |

### 

| vibration                           |
|-------------------------------------|
| Video Unlimited <sup>™</sup> 64     |
| aviseringar65                       |
| hyra videor64                       |
| köpa videor64                       |
| menyöversikt64, 65                  |
| se en video65                       |
| skapa ett konto64                   |
| videoalbum                          |
| visa111                             |
| videokamera97, 104                  |
| HD-video (High Definition)105       |
| inställningar                       |
| kontinuerligt autofokus105          |
| spela in videoklipp104, 105         |
| videoklipp                          |
| dela115                             |
| justera volvm115                    |
| kopiera till/från en dator86        |
| pausa115                            |
| radera115                           |
| skicka115                           |
| snabbspolning framåt och bakåt115   |
| spela in                            |
| spela upp115                        |
| visa105, 111, 112, 113              |
| videospelaren                       |
| pausa ett videoklipp115             |
| vidvinkel                           |
| visa116                             |
| virtuellt tangentbord25             |
| visa                                |
| foton98                             |
| videoklipp inspelade med kameran105 |
| visitkort                           |
| skicka45                            |
|                                     |

| volym                       |
|-----------------------------|
| justerar för videoklipp115  |
| knapp                       |
| vägbeskrivningar123         |
| W                           |
| webbläsare81                |
| hantera bokmärken82         |
| inställningar84             |
| verktygsfält81              |
| webbsökning - se webbläsare |
| Wi-Fi®                      |
| widgetar                    |
| introduktion20              |
| Timescape™ Feed58, 59       |
| Timescape™ Friends59, 60    |
| Timescape™ Share60          |
| Wisepilot <sup>™</sup> 123  |
| 7                           |
|                             |
| zooma                       |
| 3D-foton116                 |
| foton113                    |
| <u>,</u>                    |
| Ă                           |
| återställa136               |
| återvinna din telefon138    |

### Ö

| överföra  |    |
|-----------|----|
| kontakter | 42 |
| översikt  |    |
| telefon   | 87 |
|           |    |